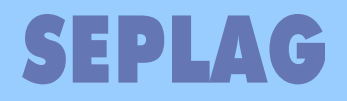

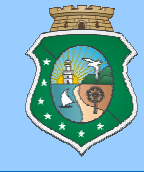

# - SIAP -

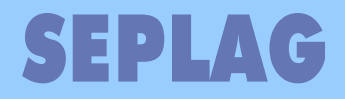

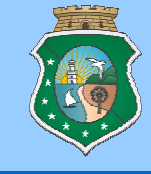

## - SIAP -

Sistema de Acompanhamento de Programas

- ✓ Conceitos Básicos
- ✓ Instrumentos de Planejamento
- ✓ Plano Operativo

Conhecendo o Sistema SIAP

Praticando no Sistema SIAP 🚽

✓ Avaliando o Conhecimento

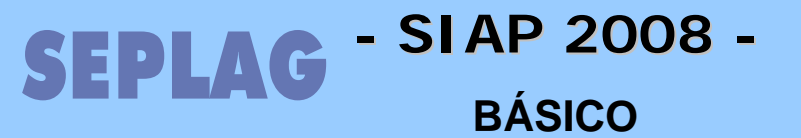

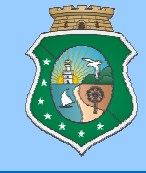

# Conceitos Básicos para entender o PO

#### - SIAP 2008 -SEPLAG

**BÁSICO** 

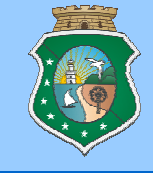

## **PLANO DE GOVERNO:**

Documento norteador da política do Governo do Estado durante os quatro anos de mandato de um Gestor onde o mesmo define os critérios, prioridades e demandas a serem atendidas e direcionamento de investimentos.

## **PLANO PLURIANUAL (PPA):**

Estabelece as diretrizes, objetivos e metas da administração pública estadual para as despesas de capital e para aquelas relativas aos programas de duração continuada do Governo do Estado, sendo elaborados os programas setoriais a partir do estabelecido no Plano. Dessa forma, o PPA expressa a estratégia governamental de médio prazo e define a alocação dos recursos do Orçamento Estadual para os próximos quatro anos.

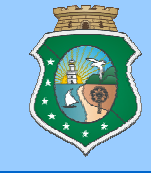

## Lei de Diretrizes Orçamentárias (LDO):

Elaborada anualmente, antes do orçamento, define a forma e o conteúdo que deve ser apresentado na lei orçamentária anual (LOA) indicando as prioridades a serem observadas em sua elaboração, assim como define as metas contábeis do estado.

## Lei Orçamentária Anual (LOA):

**Estima a receita e fixa a despesa** do Estado, assegurando os gastos com funcionalismo, manutenção e funcionamento da administração pública, pagamento da dívida e recursos para programas e investimentos prioritários e necessários ao desenvolvimento sustentável do Estado **para o exercício**.

#### PROGRAMA DE GOVERNO:

É um elemento organizativo da atuação governamental, **articulador de um conjunto de ações** que concorrem para um **objetivo comum preestabelecido**, mensurado por **indicadores instituídos**, visando a **solução de um problema ou o atendimento de determinada necessidade ou demanda** da sociedade e ainda apoiar ou criar oportunidades de investimento.

Toda ação do Governo está estruturada em programas orientados para a realização dos **objetivos estratégicos** definidos para o período do Plano Plurianual – PPA (4 anos). O programa é o **módulo comum integrador entre o Plano e o Orçamento.** Em termos de estruturação, o **plano termina no programa e o orçamento começa no programa**, o que confere a esses instrumentos uma integração desde a origem. O **programa, como único módulo integrador** e os **projetos e as atividades, como instrumento de realização** dos programas.

São exemplos de programas:

**400 COORDENAÇÃO E MANUTENÇÃO GERAL** 711 SANEAMENTO AMBIENTAL DO CEARÁ

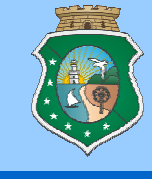

### **ÓRGÃO FINANCIADOR :**

- Entidade de onde se origina o recurso financeiro que custeia determinada atividade do Programa. Por sua definição liga-se a fontes específicas do orçamento. Existem financiadores ligados as fontes do tesouro, ex: Tesouro do Estado, chamados grupo Tesouro, e outro grupo chamado Outras Fontes. O grupo Outras Fontes compõe-se de financiadores que são ligados a Convênios e Contratos de Financiamento que injetam dinheiro nos Programa de Governo. Esses recursos devem constar no orçamento para que o sistema os utilize na montagem dos limites financeiros para a execução anual do Plano Operativo. São Exemplos de Financiadores com seus Grupos:
  - Tesouro: Tesouro, FECOP, Royalties, ...
  - Outras fontes: Ministérios, BIRD, BID, Banco do Brasil, BNDES, ...

#### Conceitos Básicos

#### AÇÃO: PROJETO/ATIVIDADE OU PA:

Os programas são compostos de atividades, projetos e operações especiais. Essas últimas poderão fazer parte dos programas quando entendido que efetivamente contribuem para a consecução de seus objetivos. Os dois tipos utilizados no Plano Operativo são:

**Projeto:** Instrumento de programação para alcançar o objetivo de um programa, envolvendo um conjunto de operações, limitadas no tempo, das quais resulta um produto que concorre para a expansão ou aperfeiçoamento da ação do Governo. Exemplo:

#### PRG 711 PA 10089 INFRA-ESTRUTURA BÁSICA SANITÁRIA

Atividade: Instrumento de programação utilizado para alcançar o objetivo de um programa, envolvendo um conjunto de operações que se realizam de modo contínuo e permanente, das quais resulta um produto ou serviço necessário à manutenção da ação de Governo.

Exemplo:

PRG 400 PA 21180 MANUTENÇÃO E FUNCIONAMENTO ADMINISTRATIVO

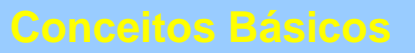

#### - SIAP 2008 -SEPLAG

**BÁSICO** 

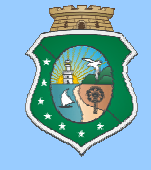

#### **PROJETO (PF)**

**CUSTEIO DE MANUTENÇÃO INVESTIMENTO (MAPP) CUSTEIO FINALÍSTICO:** 

Desmembra ou detalha a execução de um PA delimitando recursos para atingir um ou mais resultados (produtos) de um Programa de Governo. Genericamente chamado de PF ou Projeto, pode definir uma atividade de custeio de manutenção, custeio finalístico ou um investimento do Estado em uma determinada pasta. É identificado por um código numérico de 10 dígitos. São exemplos:

#### PRG 400 - PA 21180 MANUTENÇÃO E FUNCIONAMENTO ADMINISTRATIVO 4608022008 - MANUTENÇÃO - TERCEIRIZAÇÃO - SEPLAG

PRG 711 - PA 10054 - ESTRUTURAÇÃO DE ABASTECIMENTO DE ÁGUA EM LOCALIDADES URBANAS 4310302008 - PROJETO ALVORADA - SISTEMA DE ABASTECIMENTO DE ÁGUA URBANO DE SÃO BENEDITO

#### **Conceitos Básicos**

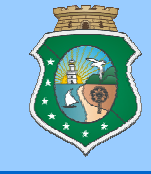

### PROGRAMAÇÃO FÍSICO FINANCEIRA (PFF) :

Área do SIAP onde o usuários deverá especificar em qual Programa e PA os Projetos ficarão vinculados, incluindo no projeto quais financiadores do Programa serão usados e seus valores. Nesta área é informado também em quais municípios o projeto terá sua atividade realizada, dizendo quanto de cada grupo de fontes (Tesouro e Outras fontes) será utilizado nesse município. No momento da criação do PF, em casos específicos (Investimento), deverá ser vinculado também o Projeto MAPP ao qual o PF será ligado.

#### **MAPP - Monitoramento de Ações e Projetos Prioritários**

Sistema no qual o Gestor do Estado faz a validação das previsões de investimento cadastradas pelas entidades e seus órgãos. Para ser criado no SIAP o PF de Investimento deverá ser vinculado ao Projeto MAPP cadastrado que prevê o gasto especifico para a realização deste PF que deverá estar no STATUS aprovado e que terá o limite permitido para a despesa no ano.

#### **PRODUTOS:**

Resultados da execução do projeto. Atividade executada para que o programa possa atingir seu objetivo. No SIAP, o produto é executado fisicamente dentro do projeto, mas também fica ligado ao programa através da Ação (Projeto Atividade ou PA). São exemplos:

#### PRODUTO 5859 SISTEMA DE ABASTECIMENTO DE ÁGUA MELHORADO

PF 4310302008 - PROJETO ALVORADA - SISTEMA DE ABASTECIMENTO DE ÁGUA URBANO DE SÃO BENEDITO PA 10054 ESTRUTURAÇÃO DE ABASTEC. DE ÁGUA EM LOCALIDADES URBANAS PRG 711 SANEAMENTO AMBIENTAL DO CEARÁ

#### PRODUTO 0999 MANUTENÇÃO

PF 4608022008 MANUTENÇÃO - TERCEIRIZAÇÃO – SEPLAN PA 21180 MANUTENÇÃO E FUNCIONAMENTO ADMINISTRATIVO PRG 400 COORDENAÇÃO E MANUTENÇÃO GERAL - SEPLAN

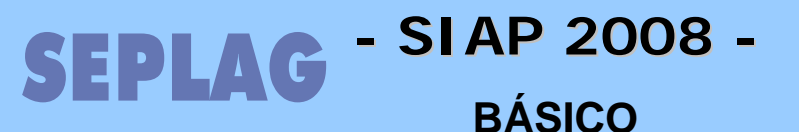

#### **Conceitos Básicos**

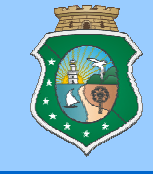

#### **SUBPRODUTOS:**

Atividades que devem ser executadas para o bom atendimento e alcance do objetivo do Projeto e realização do Produto do Programa de Governo.

 São exemplos:
 PF 4310302008 - PROJETO ALVORADA - SISTEMA DE ABASTECIMENTO DE ÁGUA URBANO DE SÃO BENEDITO
 *PRODUTO 5859 SISTEMA DE ABASTECIMENTO DE ÁGUA MELHORADO* Subproduto 1046 LIGAÇÃO DOMICILIAR DE AGUA REALIZADA
 Subproduto 2619 REDE DE DISTRIBUIÇÃO DE ÁGUA CONSTRUÍDA
 PF 4608022008 MANUTENÇÃO - TERCEIRIZAÇÃO – SEPLAN

F 4608022008 MANUTENÇÃO - TERCEIRIZAÇÃO – SEPLAN
 PRODUTO 0999 MANUTENÇÃO
 Subproduto 270 ESTAGIÁRIO CONTRATADO
 Subproduto 1686
 MÃO-DE-OBRA TERCEIRIZAD
 Subproduto 882201
 ZELADORIA

#### **Conceitos Básicos**

## **DOTAÇÃO ORÇAMENTÁRIA:**

Verba consignada no orçamento para fazer face às ordens do serviço público. Deve ser pesquisada pelo identificador, o código de 5 algarismos que identifica a funcional programática dentro do sistema.

#### PARCELA:

Solicitação de recursos de um Projeto para fazer frente ao pagamento das despesas oriundas da execução de suas atividades. Na parcela devem constar produtos / subprodutos a serem pagos, o financiador utilizado, a dotação orçamentária, qual origem do recurso no caso de financiador do grupo Outras Fontes, o destino do recurso (contrato, convenio de despesa ou despesa sem contrato) e caso não exista destino cadastrado, deverá ser lançada uma justificativa. O último componente da parcela é o município.

SACC - Sistema Acompanhamento de Contratos e Convênios: Controla o cadastro, publicação e execução financeira das despesas decorrentes de Contratos e Convênios de despesa e Despesa sem Contrato vinculados aos Programas e Projetos do Plano Operativo, assim como as Intenções de Gastos, com base na legislação em vigor (Lei 8.666/93).

#### **Conceitos Básicos**

#### **ORIGEM E DESTINO DE RECURSOS:**

- Origem: é o instrumento (Convenio de Receita ou Contrato de Financiamento) que injeta recursos no programa. Vinculado ao Programa de Governo através dos Financiadores do Grupo Outras Fontes.
- Destino: é o instrumento (Convenio de Despesa, Contrato Obras, Gestão, Execução ou Despesa sem Contrato) que possui um credor que receberá recursos solicitados na parcela, devendo ser vinculado ao Projeto utilizando os recursos reservados através de uma Intenção de Gasto (IG).

### **INTENÇÃO DE GASTO:**

Reserva de recursos do **Projeto** para fazer frente a uma despesa da sua execução. Pode ser cadastrado para preparar uma licitação que dará origem a um novo *Contrato ou Despesa sem Contrato*, para inclusão de um novo *Convênio de Despesa*, um *Aditivo*, correção de valores por *reajuste, variação cambial, aplicação financeira e outros*, podendo ser inclusive de redução de valores ou um aditivo apenas de prorrogação de prazo.

#### BÁSICO

- SIAP 2008 -

#### **PLANO OPERATIVO:**

#### O QUE É ?

EPLAG

Detalhamento do orçamento anual das Secretarias do Estado, contendo informações físico-financeiras e gerenciais dos programas e projetos finalísticos de Governo.

#### COMO É FEITO ?

O Plano é estruturado por secretarias setoriais e elaborado no início de cada exercício financeiro a partir de limites de recursos estabelecidos pelo Governador e Secretários de cada Pasta.

#### SIAP:

#### O QUE É ?

O Sistema Integrado de Acompanhamento de Projetos - SIAP é um instrumento de apoio à elaboração, execução e acompanhamento do Plano Operativo do Governo Estadual e de informações para Avaliação de Programas do Plano Plurianual.

#### Obs: O SACC é um sistema separado do SIAP. O MAPP é um sistema separado do SIAP.

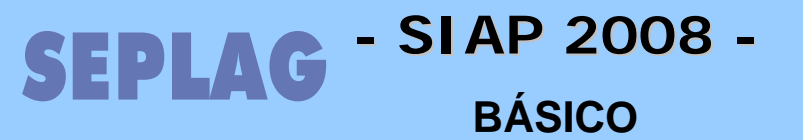

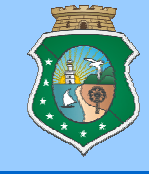

# Integração dos Instrumentos de Planejamento

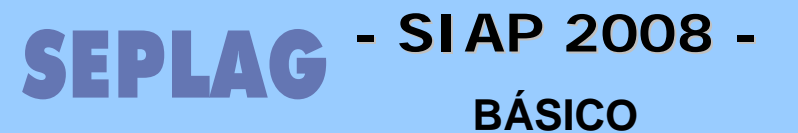

Instrumentos de Planejamento

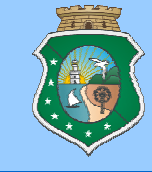

## PLANEJAMENTO, ORÇAMENTO E GESTÃO INTEGRADOS

#### PLANEJAMENTO GOVERNAMENTAL

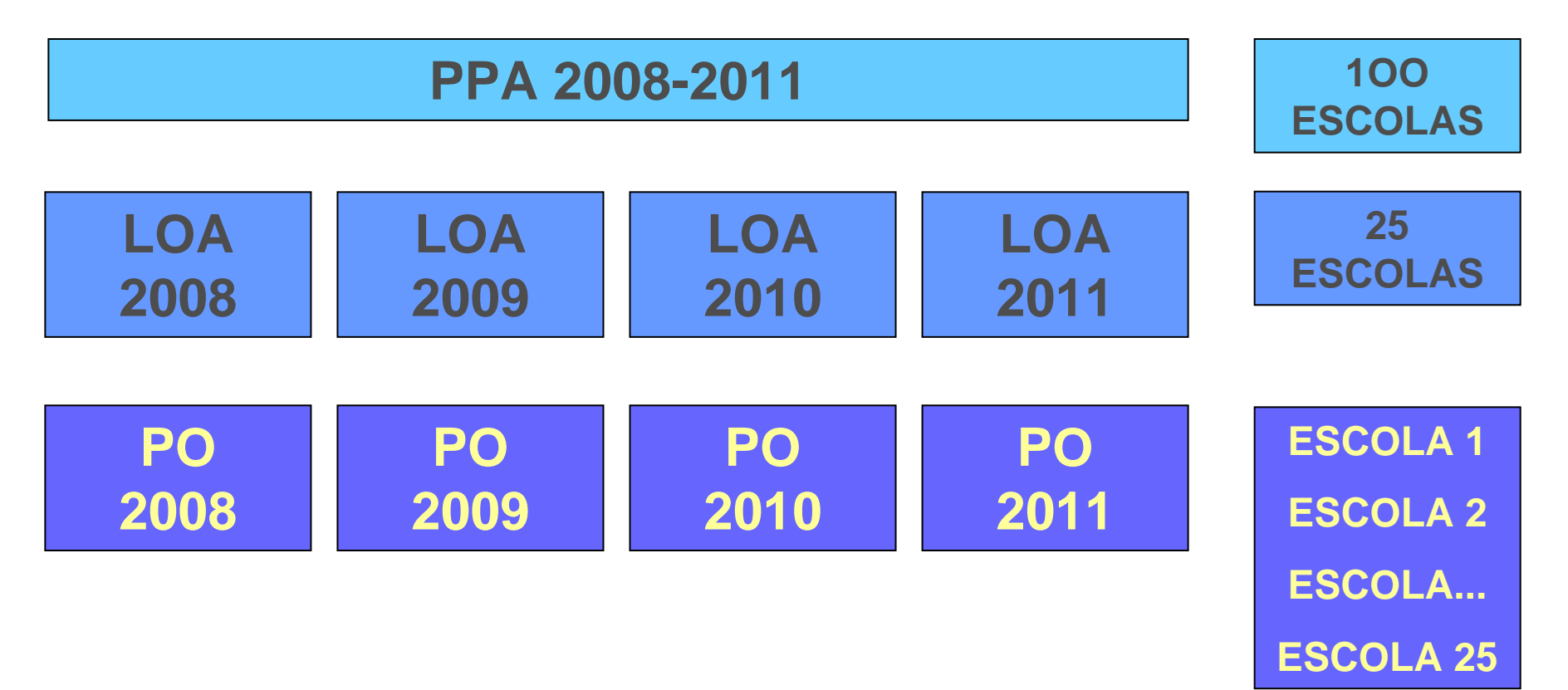

Instrumentos de Planejamento

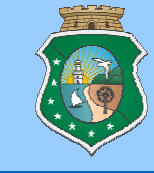

## VINCULAÇÃO ENTRE OS INSTRUMENTOS DE PLANEJAMENTO

| Plano de<br>Governo    | Plano<br>Plurianual                                               | Lei<br>Orçamentária<br>Anual                                               | Plano<br>Operativo                                                          |                                                                             |
|------------------------|-------------------------------------------------------------------|----------------------------------------------------------------------------|-----------------------------------------------------------------------------|-----------------------------------------------------------------------------|
| Programa de<br>Governo | Programa de<br>Governo                                            | Programa de<br>Governo                                                     | Programa de<br>Governo                                                      |                                                                             |
|                        | • Ação                                                            | <ul> <li>Ação (Projeto/<br/>Atividade)</li> </ul>                          | • Ação (Projeto/<br>Atividade)                                              | Projeto<br>Finalístico                                                      |
|                        | <ul> <li>Valor</li> <li>Tesouro</li> <li>Outras fontes</li> </ul> | <ul> <li>Valor (FONTES)</li> <li>Tesouro</li> <li>Outras fontes</li> </ul> | <ul> <li>Valor (FINANC.)</li> <li>Tesouro</li> <li>Outras fontes</li> </ul> | <ul> <li>Valor (FINANC.)</li> <li>Tesouro</li> <li>Outras fontes</li> </ul> |
|                        | • Produto                                                         |                                                                            | • Produto                                                                   | <ul> <li>Produto</li> <li>Subproduto</li> </ul>                             |
|                        | <ul> <li>Regionalização</li> </ul>                                | <ul> <li>Regionalização</li> </ul>                                         |                                                                             | <ul> <li>Municípios</li> </ul>                                              |

#### Instrumentos de Planejamento

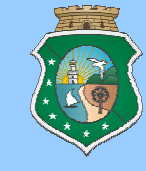

### CARACTERIZAÇÃO DE UM PROGRAMA

(Definição da atividade)

 Programa de Reestruturação da Rede Aeroportuária objetiva construir, modernizar e restaurar aeroportos com o fim de atender aos pólos de desenvolvimento regionais e de base turística.

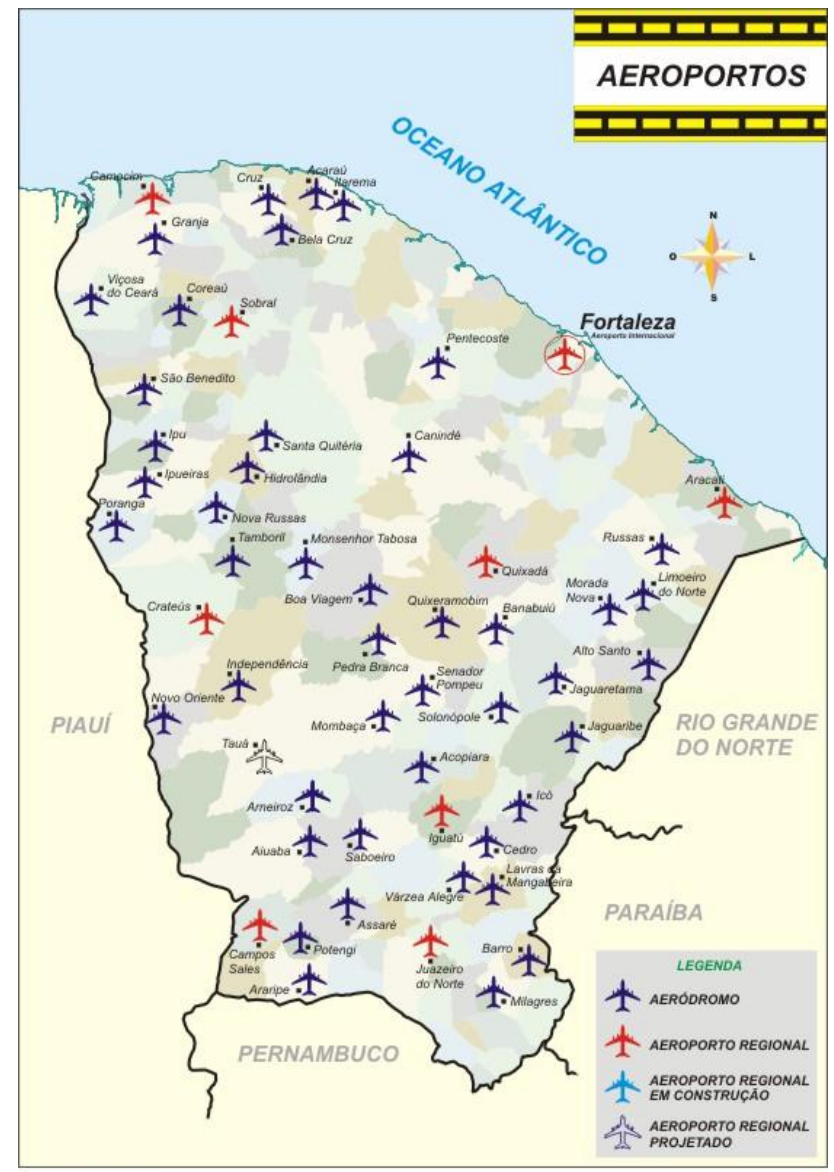

ATUALIZADO EM: 29/05/2003

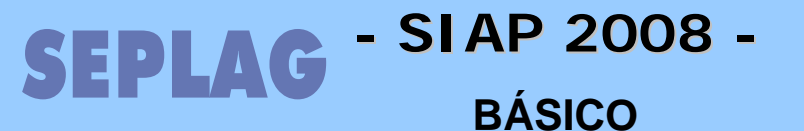

Instrumentos de Planejamento

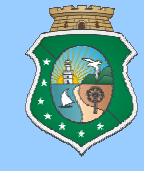

## **CARACTERIZAÇÃO DE UM PROGRAMA**

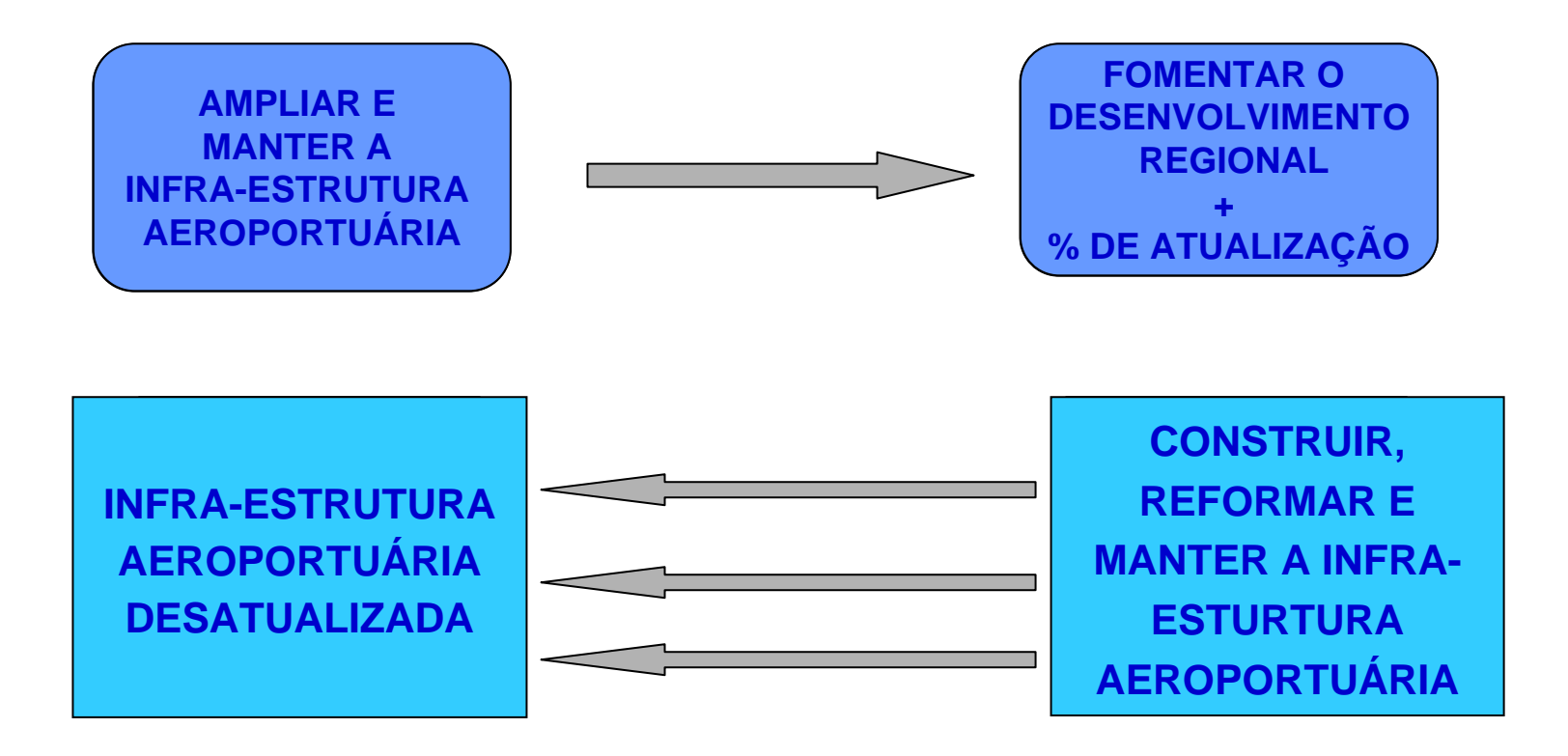

**PESSOAS, FAMÍLIAS, EMPRESAS** 

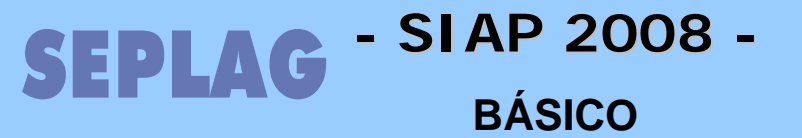

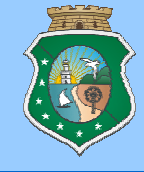

# Plano Operativo

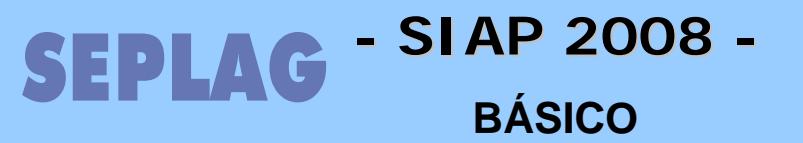

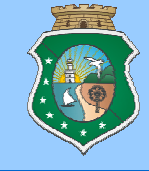

## SISTEMAS ENVOLVIDOS

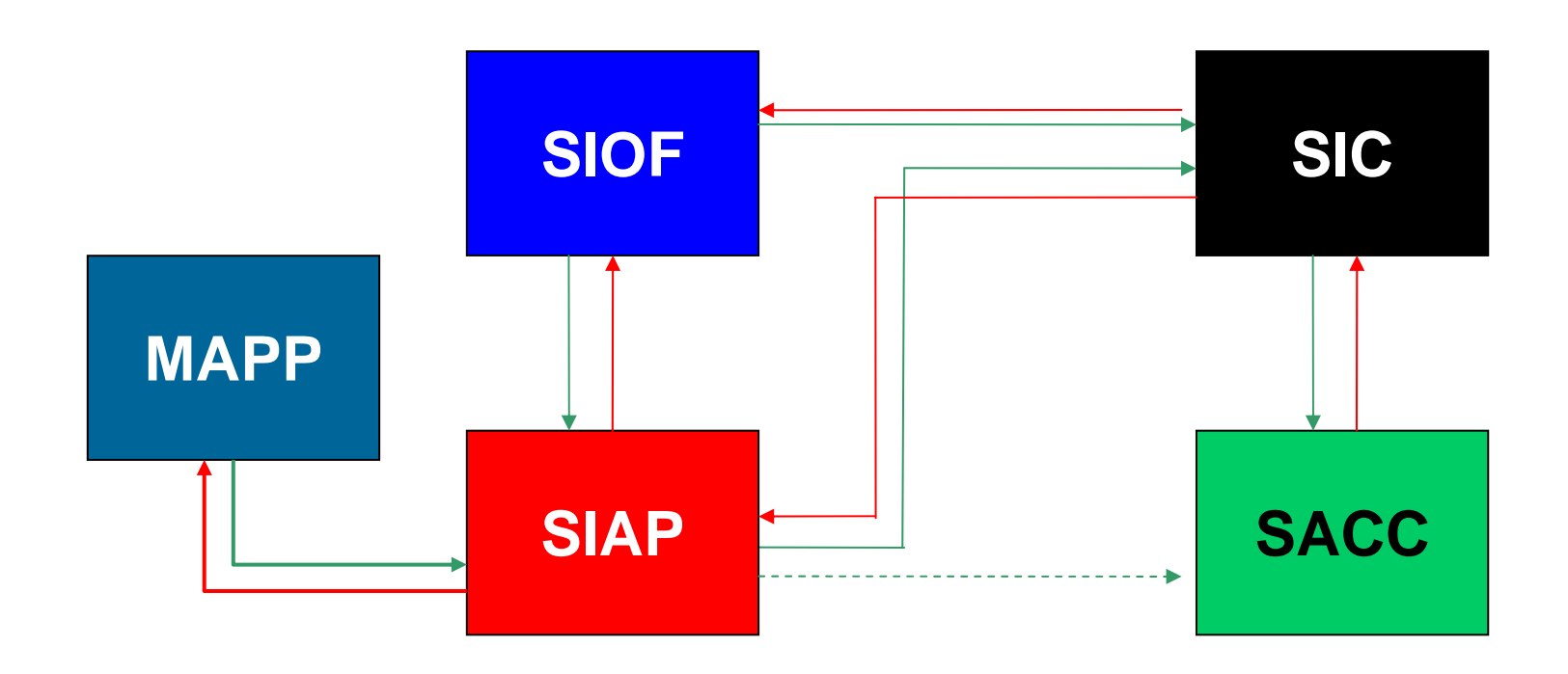

Entendendo o Plano Operativo

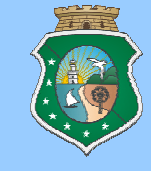

## ATIVIDADES DO PLANO OPERATIVO NO SIAP

#### **1. PLANEJAMENTO**

- @ (mapp) Inclusão das Propostas de Investimento (SETORIAL)
- (siap) Elaboração da Programação Físico Financeira (SETORIAL)
   Lançamentos e atualizações nos Projetos de Custeio (Finalístico e
   Manutenção) e Inclusão dos Projetos APROVADOS no MAPP (Investimento)

Entendendo o Plano Operativo

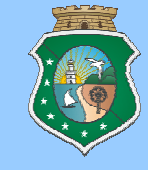

## ATIVIDADES DO PLANO OPERATIVO NO SIAP

- 2. EXECUÇÃO

Entendendo o Plano Operativo

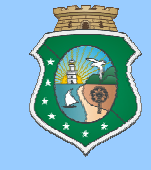

## ATIVIDADES DO PLANO OPERATIVO NO SIAP

#### **3. ACOMPANHAMENTO**

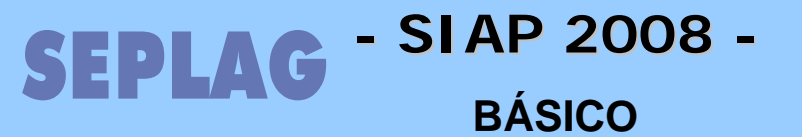

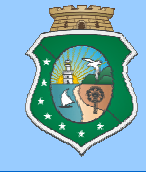

## Conhecendo o

## SIAP

Conhecendo o Sistema

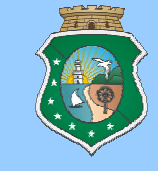

## - SIAP -

## O que é?

O Sistema Integrado de Acompanhamento de Projetos -SIAP é um instrumento de apoio à elaboração, execução e acompanhamento do Plano Operativo do Governo Estadual e de informações para Avaliação de Programas do Plano Plurianual.

<u>Atenção:</u> o SACC Sistema Acompanhamento de Contratos e Convênios é um sistema separado do SIAP.

## **SEPLAG** Acesso (como proceder)

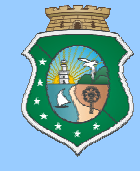

OK

CPF:

| Pagina da SEPLAG: www.sepl                                                                                                    |                                                                                               |                                                                                                    |
|----------------------------------------------------------------------------------------------------|-----------------------------------------------------------------------------------------------|----------------------------------------------------------------------------------------------------|
| GOVERNO DO<br>ESTADO DO CEARÁ<br>Secretaria do Planejamento<br>e Gestão                                                                             | Guardião                                                                                      | você ja tem uma conta de acesso aos sistemas da SEPLAG,<br>tre com seu CPF e senha abaixo.<br>CPF: |
| Institucional                                                                                                    |                                                                                               | Senha:                                                                                             |
| Cidadão                                                                                                    |                                                                                               | Entrar                                                                                             |
| Governo                                                                                                    |                                                                                               | Esqueceu sua senha?                                                                                |
| Servidor + poderá consultar desde o prime exemplar datado de 19 3, até a                                                                            | O Guardião é a sua porta de                                                                   |                                                                                                    |
| Fornecedor                                                                                                    | entrada para os sistemas<br>governamentais da SEPLAG.                                         | <u>Solicitação de acesso</u>                                                                       |
| Planejamento e     Orçamento                                                                                                    |                                                                                               |                                                                                                    |
| Guia de Serviços Publicos /2008<br>Acesso a Sistemas Impressão Web fê DE SertiWAR                                                                   | Suporte Para utilização do mínimo o Interne                                                   | Governo do Estado do Ceara<br>Secretaria do Planejamento e Gestão - SEPLAG                         |
| Busca Licitações do Estado REALIZ A<br>Planiha Eletrônica tê Gestr de<br>Cala de Obrazão re Livre lo Estado<br>na maria desta                       | entendimento sobre<br>compras governamentais                                                  | Solicitação de Acesso aos Sistemas SEPLAG - 2007                                                   |
| SIAP/SIOF/WebMapp/PLANOS Pro, dia 7, sua<br>Sistemas Internos a reunião de<br>o, com objetivo di<br>SIGE-RH o, com objetivo di<br>rer o alinhamento | e sua importânda para o<br>desenvolvimento do<br>Estado. É com esse<br>objetivo que o Governo | Através desta ferramenta é possível fazer solicitação                                              |
| Se o usuário não possuir acesso a                                                                                                    | nenhum programa                                                                               | de acesso aos seguintes sistemas da SEPLAG:                                                        |
| da SEPLAG via GUARDIÃO deverá                                                                                                    | providenciar                                                                                  | SIAP, SIOF, SACC, SIEG, SDE.                                                                       |
| cadastro através do site da SEPLAC                                                                                                    | Anós inseridas as                                                                             |                                                                                                    |
|                                                                                                    |                                                                                               | Reimpressão da solicitação:                                                                        |
| informações solicitadas e seleciona                                                                                                    | ado o pertil desejado,                                                                        |                                                                                                    |

imprimir o documento, coletar as assinaturas no documentos e enviar o documento para

ATENDIMENTO/SEPLAG, para confirmação, concessão de acesso e envio da senha.

Se o usuário já tiver acesso ao Guardião deverá enviar oficio para ATENDIMENTO/SEPLAG, em atenção do orientador da CESIC ou CETAS solicitando acesso dos sistemas que quer incluir acesso, no caso de alteração de perfil o procedimento deve ser o mesmo.

Quero me cadastrar

Conhecendo o Sistema

## 

## **ACESSANDO O SIAP**

O ACESSO É FEITO ATRAVÉS DA PÁGINA DA SEPLAG (www.seplag.ce.gov.br).

| 2  | Gover<br>Estado<br>Secretaria do<br>e Gestão | RNO DO<br>O DO CEARÁ<br>Planejamento  |                                                                           | <u>hoðigstægu</u>                              |                                                           |
|----|----------------------------------------------|---------------------------------------|---------------------------------------------------------------------------|------------------------------------------------|-----------------------------------------------------------|
|    | Institucional >                              |                                       |                                                                           |                                                |                                                           |
|    | Cidadão 🕨 🕨                                  | DIÁRIO OFICIAL                        |                                                                           | REGISTRO DE PR                                 | REÇOS                                                     |
|    | Governo 🕨                                    | O Diário<br>integral o<br>preciso e   | Oficial conta em tempo<br>om um sistema de busca<br>de fácil acesso, você | 13 king a                                      | Sistema de Regist<br>conjunto de prov<br>seleção de propo |
|    | Servidor >                                   | poderá o<br>exemplar                  | onsultar desde o primeiro<br>datado de 1933, até a                        |                                                | vantajosa, visand<br>formal de preços                     |
|    | Fornecedor >                                 | publicaçã                             | io mais re                                                                |                                                | eventuais contrat                                         |
|    | Planeiamento e                               | Acompanha Folha                       |                                                                           |                                                |                                                           |
|    | Orçamento                                    | Edoweb                                | E                                                                         |                                                | CONCRESS                                                  |
|    | Acosso a Eistomas                            | Guia de Serviços Públicos             | /2008                                                                     | 07/03/2008                                     | de Gest                                                   |
|    | Acesso a Siscemas                            | Impressão Web<br>Licitações do Estado | TÊ DE SOFTWARE<br>REALIZA<br>FIRA REUNTÃO                                 | SEMINÁRIO DEBATE<br>COMPRAS<br>GOVERNAMENTAIS  |                                                           |
| Bu | sca                                          | Planilha Eletrônica                   | tê Gestor de                                                              | Consolidar o                                   | the state                                                 |
|    |                                              | Sala de Situação                      | re Livre do Estado                                                        | entendimento sobre                             |                                                           |
|    |                                              | SIAP/SIOF/WebMapp/PLANOS              | feira, dia 7, sua                                                         | e sua importância para o<br>desenvolvimento do | And Constants                                             |
|    | PECE                                         | Sistemas Internos                     | a reunião de                                                              |                                                | Previo                                                    |
|    | FTICE                                        | SIGE-RH                               | ver o alinhamento                                                         | objetivo que o Governo                         | SER                                                       |
|    | FIICE                                        | CICIT                                 | and the second to a                                                       | de Fatada ana aste                             |                                                           |

#### Conhecendo o Sistema

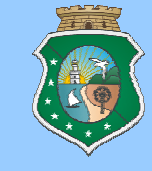

|                                                                         | Senha:                                                                                                    | cadas      | stro do usuário.                                          |
|-------------------------------------------------------------------------|----------------------------------------------------------------------------------------------------|------------|-----------------------------------------------------------|
| O Guardião é a sua po<br>entrada para os sister<br>governamentais da SI | Entrar<br>Esqueceu sua senha?<br>Esqueceu sua senha?<br>Solicitação de acesso<br>Para utilização dos nossos aplicativos é necessário no |            | Este link abre a tela                                     |
| ACIONADO O<br>DE LOGIN ONI<br>A SENHA E CI                              | LINK O USUÁRIO VERÁ A T<br>DE DEVERÁ DIGITAR O CPI<br>ICAR EM "ENTRAR"                                                                  | ELA<br>E E | de cadastro para<br>solicitação de Acesso<br>ao Guardião. |

Nesta tela também devemos atentar para as informações e links marcados em laranja, pois existem situações que estas informações serão úteis.

#### Conhecendo o Sistema

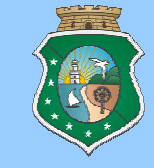

| SIAP 2008<br>Sistema de Acompanhamento de Programas |                                                                                                    |                                                                        |                                                          |                                                                                 |             |                       | o<br>R<br>(                                         |                                                         |       |
|-----------------------------------------------------|----------------------------------------------------------------------------------------------------|------------------------------------------------------------------------|----------------------------------------------------------|---------------------------------------------------------------------------------|-------------|-----------------------|-----------------------------------------------------|---------------------------------------------------------|-------|
| 🔌 Principal                                         | 💐 Movimentos                                                                                                    | 🛹 Relatórios 🛛 🔍                                                       | Cadastros                                                | Consultas                                                                       | 💴 Análises  | 🧟 p                   | dministração                                        | Finalizar a Sessã                                       | o 😨 A |
| Notícia                                             | Plano Operativo 2<br>Projeto Finalístico<br>Parcelas<br>Programação Fina                                                    | 2008<br>)<br>anceira Mensal                                            |                                                          |                                                                                 |             |                       |                                                     |                                                         |       |
|                                                     | Contratos & Convênios<br>Acompanhamentos de Programas<br>Acompanhamento de Projetos<br>Projetos / Programas não autorizados |                                                                        | Intençã<br>Contra<br>Convêr<br>Despes<br>Consul<br>Termo | ão de gasto<br>tos<br>nios<br>sas sem contrato:<br>ta saldos do PF<br>de Ajuste | •<br>•<br>; | Ma<br>ge<br>Fin<br>Te | nutenção / exe<br>stão<br>anciamento<br>rceirização | cução / obras /                                         |       |
| Prezados(as)<br>Projet                              | os Parcela                                                                                                    | as Sub-Produtos                                                        | Finan                                                    | ciadores I                                                                      | Junicípios  | verã Ar               | o: 2008                                             | 69                                                      |       |
| Entidade: Sele                                      | ecione a entidade                                                                                                    |                                                                        |                                                          |                                                                                 | <b>v</b>    | 700                   | Parcela  Data F 05/03 69 11:03                      | Priorização Data Liberação<br>/2008 05/03/2008<br>01:03 | S     |
| Códig<br>0600012<br>0608012                         | 0 ▲<br>008 CAPACITAÇÃO<br>008 MANUTENÇÃO -<br>008 MANUTENÇÃO T                                                              | DOS SERVIDORES DA DEFE<br>SERVIÇOS PÚBLICOS - DP<br>'ERCEIRIZAÇÃO DPGE | Descrição<br>INSORIA PÚBLI<br>IGE                        | ICA                                                                             |             |                       | Municipios                                          | SubProdutos                                             |       |

O SIAP possui um esquema de navegação que utiliza habilitação de telas através de MENUS, SUBMENUS, ABAS e acessos a telas de edição de dados através de SELEÇÃO, <u>LINKS</u> e BOTÕES. Possui também na tela inicial um espaço para mensagens dos administradores do sistema.

Conhecendo o Sistema

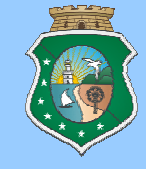

## DICAS DE UTILIZAÇÃO E NAVEGAÇÃO DO SISTEMA:

Acesso a telas de Edição: O SIAP habilita telas de edição de dados, salvo raras exceções, ao clicar sobre o link, que é mostrado ao localizar o mouse sobre o nome do elemento que se deseja editar, que fica <u>azul e sublinhado</u>.

| Código   | <b>•</b> | Descrição                                                           |
|----------|----------|---------------------------------------------------------------------|
| 06000120 | 05 REN   | OVAÇÃO DA FROTA DE VEÍCULOS DA DEFENSORIA                           |
| 06000220 | D5 IMP   | LANTAÇÃO DO ATENDIMENTO MÓVEL                                       |
| 06000320 | 05 APA   | RELHAMENTO DAS UNIDADES DA DEFENSORIA PÚBLICA                       |
| 06000420 | D5 CON   | NSTRUÇÃO DA SEDE DA DEFENSORIA PÚBLICA                              |
| 06000520 | 05 APA   | RELHAMENTO DOS NUCLÉOS DA INFÂNCIA E DA ADOLESCÊNCIA                |
| Có       | diao 🔺   | Descrição                                                           |
| 06000    | 12005    | RENOVAÇÃO DA FROTA DE VEÍCULOS DA DEFENSORIA                        |
| 06000    | 22005    | IMPLANTAÇÃO DO ATENDIMENTO MÓVEL                                    |
| 06000    | 32005    | APARELHAMENTO DAS UNIDADES DA DEFENSORIA PÚBLICA                    |
| 06000    | 42005    | CONSTRUÇÃO DA SEDE DA DEFENSORIA PÚBLICA                            |
| 06000    | 52005    | APARELHAMENTO DOS NUCLÉOS DA INFÂNCIA E DA ADOLESCÊNCIA             |
|          |          | REFORMAL SÍCIAL DO MÚCIEO DE ATENDIMENTO MUSÍDICO DO MENDIONE IODOS |

Conhecendo o Sistema

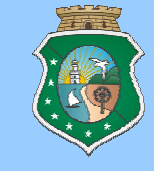

## DICAS DE UTILIZAÇÃO E NAVEGAÇÃO DO SISTEMA:

**Elementos de Seleção:** O SIAP possui também elementos que quando selecionados habilitam o acesso a áreas e abas ligadas aos objetos selecionados (Programa de Governo, Projetos, Parcelas, Contratos) e esses elementos aparecem sob as configurações abaixo:

Elementos de Seleção habilitados

Elementos de Seleção não habilitados

| LL.                     |    | 0000032003 | APARELINAMENTO DAS UNID |  |  |
|-------------------------|----|------------|-------------------------|--|--|
| Ш                       | ×. | 0600042005 | CONSTRUÇÃO DA SEDE DA E |  |  |
| Ш                       |    | 0600052005 | APARELHAMENTO DOS NUCL  |  |  |
| Projeto SELECIONADO     |    |            |                         |  |  |
| Projeto NÃO SELECIONADO |    |            |                         |  |  |

Conhecendo o Sistema

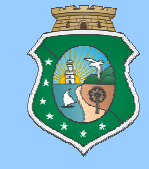

## DICAS DE UTILIZAÇÃO E NAVEGAÇÃO DO SISTEMA:

**Status:** para que o sistema permita "gravar alterações" dentro do Programa de Governo, Projeto Finalistico, Parcelas, Contratos e Convênios é necessário que o status (cadeado) esteja **aberto** e para que possamos acessar a PFF de um Programa o cadeado desse Programa deve estar **fechado**.

- **FECHADO**: não acessa botões NOVO, GRAVAR e EXCLUIR, libera botão CANCELAR.
- ABERTO: acessa botões NOVO, GRAVAR e EXCLUIR, no Programa de Governo, Não permite acesso a PFF.

Para alterar o status é necessário apenas clicar no cadeado ou na chave, sendo que, respeitadas as permissões e críticas do sistema, será alterada a imagem indicando a mudança do status do elemento desejado.

Conhecendo o Sistema

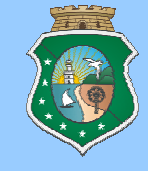

## DICAS DE UTILIZAÇÃO E NAVEGAÇÃO DO SISTEMA:

Pesquisa: A forma de pesquisa é padrão para todas as telas, portanto, este procedimento serve para toda e qualquer pesquisa a ser feita na utilização deste sistema. Ex: Para pesquisar um programa digitar o nº e clicar em Pesquisar. Caso não saiba o nº habilitar a coluna "descrição" ( com um clique) e escrever uma parte do nome do programa e em seguida clicar em Localizar.

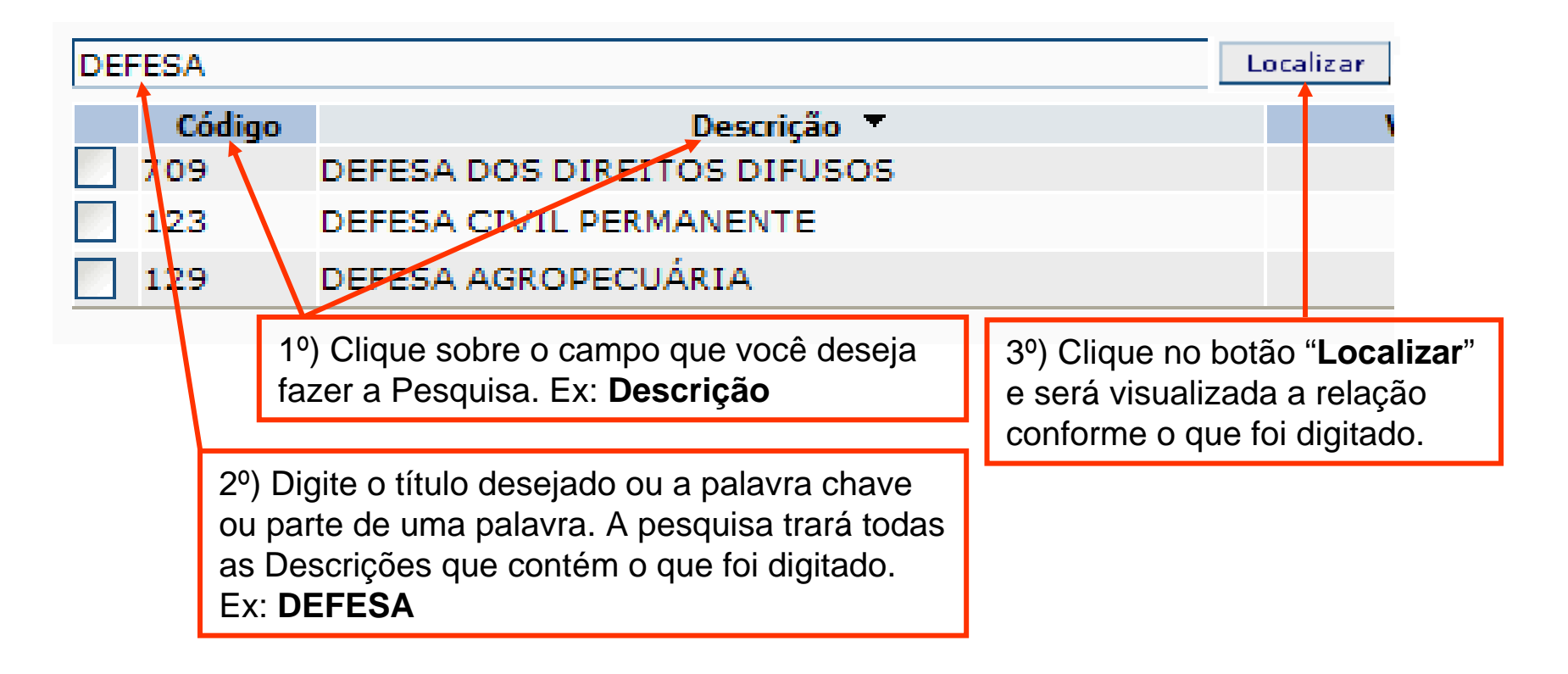

Conhecendo o Sistema

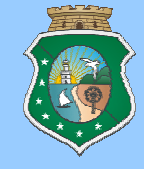

## DICAS DE UTILIZAÇÃO E NAVEGAÇÃO DO SISTEMA:

Botões: o SIAP possui alguns botões padrão para execução de tarefas básicas do sistema. Esses botões podem apresentar algumas variações. Os Botões padrão são os seguintes:

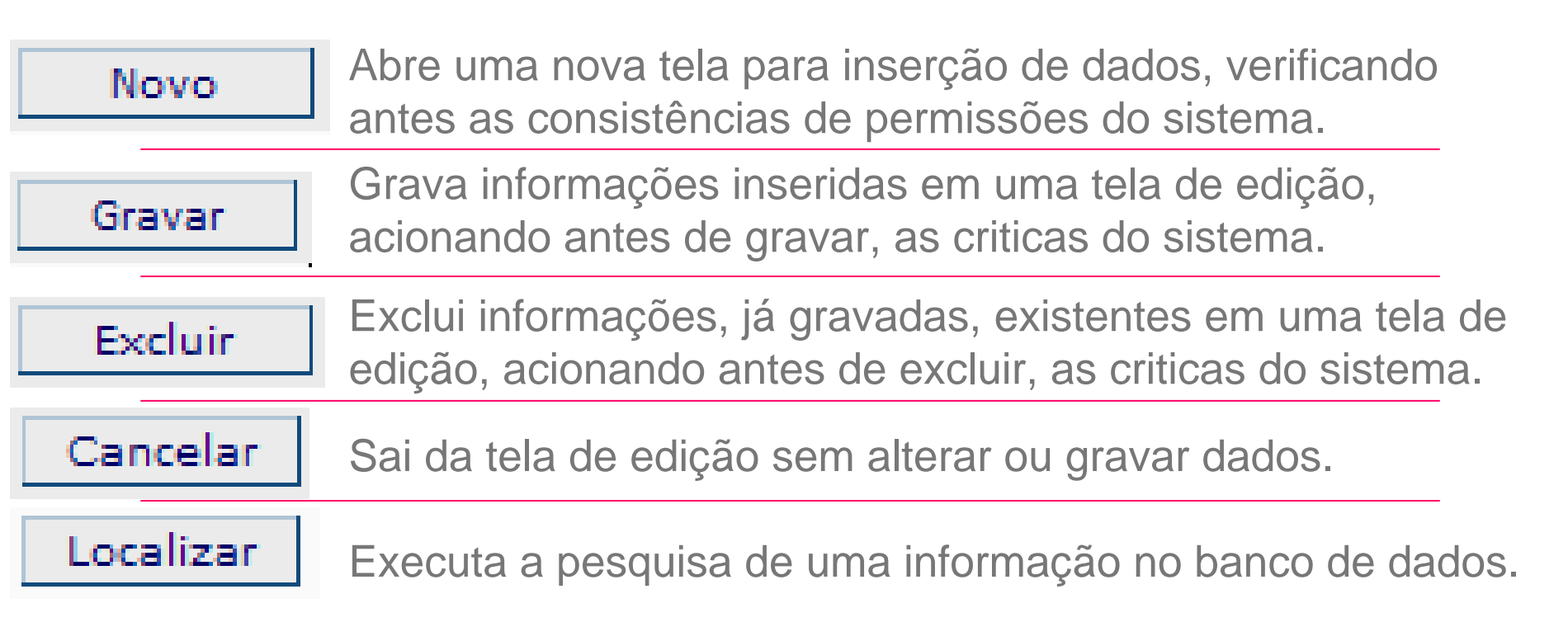
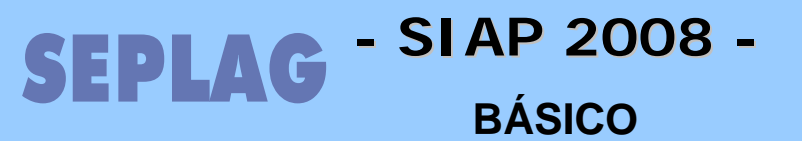

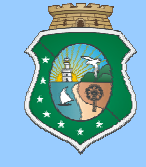

### CONTEÚDO DO TREINAMENTO NO SIAP

#### **ETAPA / ATIVIDADE**

#### Elaboração

Revisão e Alimentação de dados dos Programas

Elaboração da Programação Físico Financeira

Execução

Complementação dos dados dos PF's

Solicitação de recursos financeiros (parcelas)

#### Acompanhamento

Acompanhamento dos PF's

Acompanhamento dos Programas

Projetos / Programas não autorizados

#### Relatórios

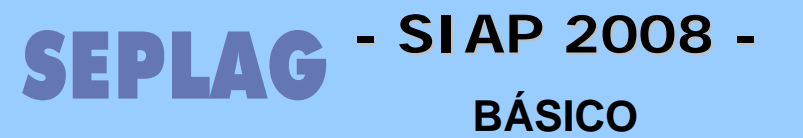

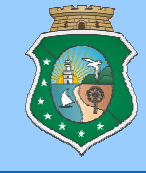

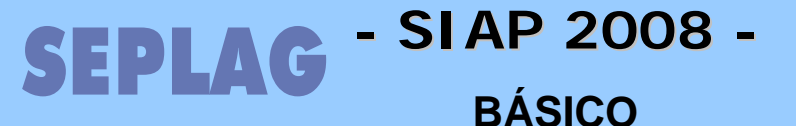

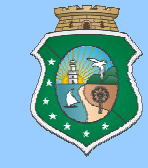

## PROGRAMA DE GOVERNO

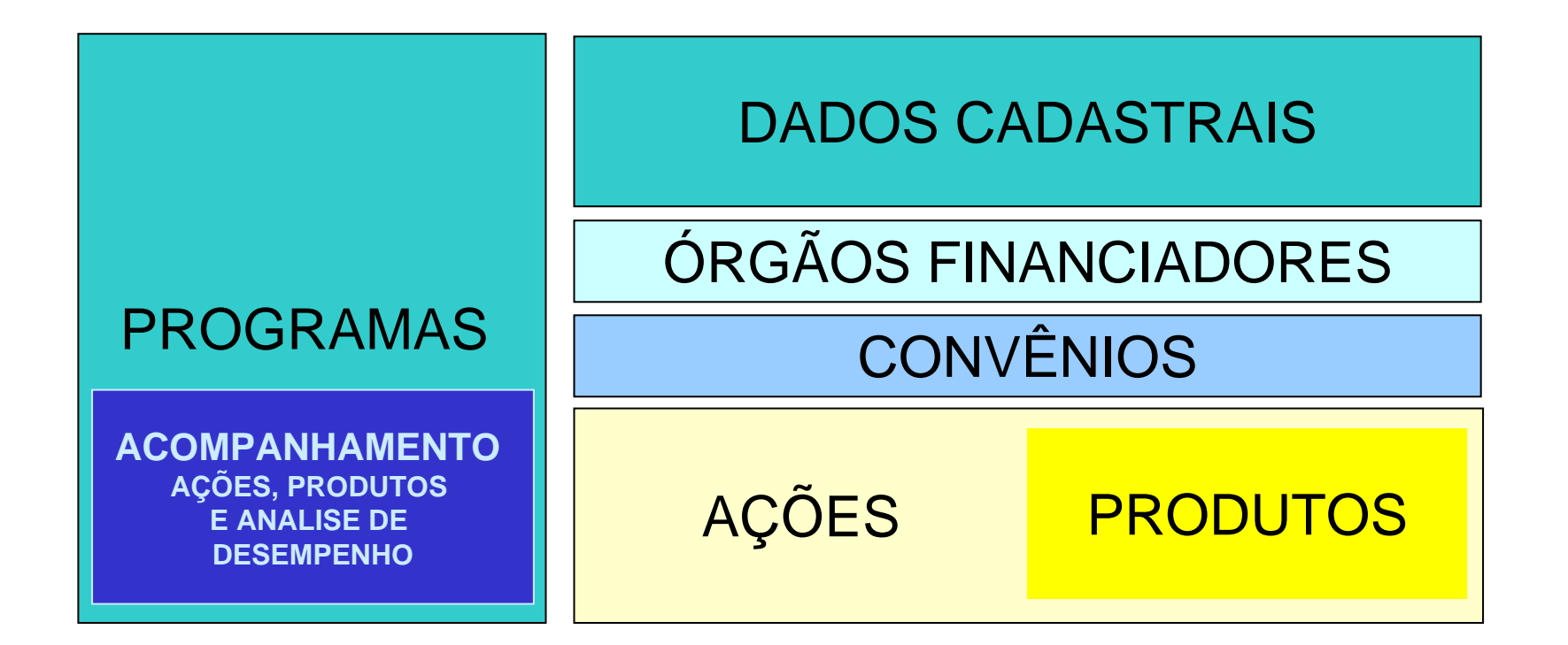

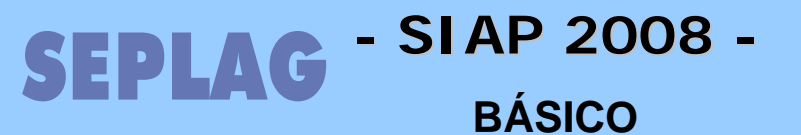

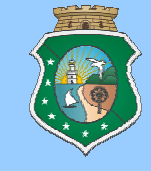

### • Programa de Governo

### • COMO ATUALIZAR O CADASTRO DE UM PROGRAMA (Pág. 17)

| Principal Notícia                                             | Movimentos Relatórios Plano Operativo 2008 Projeto Fina ístico Parcelas Programação Financeira Mensal Contratos & Convênios | Cadastros                        | 2 Consultas    | Análises | administração  | â Finalizar a S | Se |
|---------------------------------------------------------------|----------------------------------------------------------------------------------------------------|----------------------------------|----------------|----------|----------------|-----------------|----|
| Programa de Gove<br>Programa de G<br>Programa<br>Valor do Pro | overno Transferência/Vinculação de PF´s   PF<br>overno cinanciadores Origem de Recursos<br>grama:                           | F   PF   Parcela                 | Sair<br>Idores |          |                |                 |    |
| 003<br>Código                                                 | Programa de Apoio as Reformas Sociais do C                                                                                  | Deccrișă<br>Ceará - PROARES - FA | SE II          |          | Valor T<br>89. | otal Status     | r  |

SEPLAG - SI AP 2008 -BÁSICO

### Revisão e Alimentação de dados dos Programas

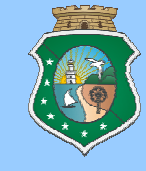

### • Programa de Governo

### • COMO ATUALIZAR O CADASTRO DE UM PROGRAMA (Pág. 17)

| Programa de Governo             | Transferência/Vinculação de PF´s   PFF   PF   Parcela   Sair                                                   |          |  |  |  |
|---------------------------------|----------------------------------------------------------------------------------------------------|----------|--|--|--|
| Programa de Governo             | Financiadores Origem de Recursos Produtos Indicadores                                                          |          |  |  |  |
| Programa:<br>Valor do Programa: | Campos que o usuário poderá editar .                                                                           |          |  |  |  |
| Código                          | : 004                                                                                                    |          |  |  |  |
| Sigla                           | CEARA III                                                                                                    |          |  |  |  |
| Descrição                       | Rodoviário do Estado do Ceará - CEARÁ III                                                                      |          |  |  |  |
| Orgão Gestor                    | SECRETARIA DA INFRA-ESTRUTURA                                                                                  | ar:      |  |  |  |
| Gerente                         | FRANCISCO QUIRINO RODRIGUES PONTES                                                                             | ar       |  |  |  |
| Início                          | 01/01/2007 Término: 31/12/2012                                                                                 |          |  |  |  |
| Taxa Cambial                    | : 0                                                                                                    |          |  |  |  |
| Valor Total                     | 494.374.016,00 Valor Anos Anteriores: 0,00                                                                     |          |  |  |  |
| Тіро                            | ESPECIAL                                                                                                    | ~        |  |  |  |
| Dúblice Alve                    | Usuários de Rodovias                                                                                           | <u>~</u> |  |  |  |
| Publico Alvo                    |                                                                                                    | ~        |  |  |  |
|                                 | Preparação de projetos e desenvolvimento de estudos de viabilidade tecnico-econômica;                          | ~        |  |  |  |
| Estrategia de Execução          | Estratégia de Execução: Excecução das obras civis;<br>Implementação das ações de fortalecimento institucional. |          |  |  |  |
|                                 | Atender ao setor produtivo do Estado contribuindo para a redução do custo de transporte e                      | ~        |  |  |  |
| Objetivos                       | preservação do patrimônio rodoviário estadual                                                                  | ~        |  |  |  |
| Us demais campo                 | s nao podem ser alterados.                                                                                     |          |  |  |  |

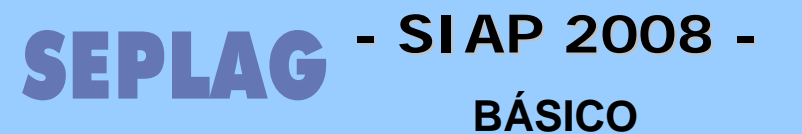

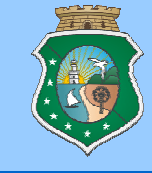

### • Programa de Governo

### • COMO ATUALIZAR O CADASTRO DE UM PROGRAMA (Pág. 17)

- Sigla: Nome abreviado do Programa, no exemplo da tela anterior vemos o programa "Rodoviário do Estado do Ceará CEARÁ III" tem como sigla "CEARÁ III", forma mais fácil de identificação do Programa.
- Gerente: Definido pela entidade, deve ser usuário cadastrado no GUARDIÃO, responsável pelo Programa, que deverá também constar no Cadastro de Gerentes do SIAP, caso ainda não conste ou tenha havido mudanças de gerência, deverá ser encaminhado e-mail para o orientador de célula da setorial na SEPLAG solicitando o devido cadastramento.
- Datas de Início e Término do Programa: Digitar o período de vigência do Programa. Normalmente essas datas informadas correspondem ao período de vigência do PPA em execução. Para os Programas Especiais, as datas de início e de término a serem informadas correspondem, respectivamente, às vigentes nos contratos de financiamento ou convênios de receita ou período de execução do Programa.
- Taxa Cambial: Informar o valor cambial referente ao dia da assinatura do Contrato de Financiamento do Programa, caso não exista lançar 0,00.
- Valor Total: Informar o valor total do Programa, abrangendo todas as fontes de financiamento.
- Valor Anos Anteriores: é um somatório do realizado em anos anteriores dos PFs vinculado ao programa através da PFF.
- Código, Descrição, Órgão Gestor, Público Alvo, Estratégia de Execução e Objetivos: são importados do PPA, portando não serão alterados.

### SEPLAG - SI AP 2008 -BÁSICO

### Revisão e Alimentação de dados dos Programas

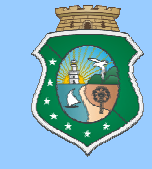

### Órgão financiador

- COMO INCLUIR (Pág. 20)
- COMO ALTERAR DADOS OU EXCLUIR (Pág. 20)

| 🤏 Principal 🔜 Movimentos — 🦟 Relatórios 🤍 🤍 Cadastros 应 Consultas 🔎 Análises 🔍 Administra       | ıção 🛛 🎄 Finalizar a Se: |
|-------------------------------------------------------------------------------------------------|--------------------------|
| Notícia Plano Operativo 2008                                                                    |                          |
|                                                                                                 |                          |
| Programa de Governo   Transferência/Vinculação de PF's   PFF   PF   Parcela   Sair              |                          |
| Programa de Governo Financiadores Origen de Recursos Produtos Indicadores                       |                          |
| Programa: 003 - Programa de Apoio as Reformas Sociais do Ceará - PROARES - FASE II              |                          |
| Valor do Programa: 89.226.429,46                                                                |                          |
| 003                                                                                             | Localizar                |
| Código A Descrição<br>V 403 Programa da Apelio as Reformas Eoriais do Ceará - PROARES - FASE II | Valor Total Status       |
|                                                                                                 |                          |
| Programa de Governo Financiadores Origem de Recursos Produtos Indicadores                       |                          |
| Programa: 003 - Programa de Apoio as Reformas Sociais do Ceará - PROARES - FASE II              |                          |
| Valor do Programa: 89.226.429,46                                                                |                          |
| Financiador:                                                                                    |                          |
| Descrição 🔽                                                                                     | Valor                    |
|                                                                                                 | 127 202 46               |

### SEPLAG - SIAP 2008 -BÁSICO

# Revisão e Alimentação de dados dos Programas

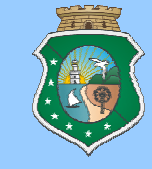

### • Órgão financiador

• COMO INCLUIR (Pág. 20)

### • COMO ALTERAR DADOS OU EXCLUIR (Pág. 20)

|                                     | Localizar     |
|-------------------------------------|---------------|
| Descrição 🔺                         | Valor         |
| FUNDO ESTADUAL DE COMBATE À POBREZA | 14.000.000,00 |
| MINISTÉRIO DO ESPORTE               | 363.765,20    |
| RECURSOS PROPRIOS                   | 7.128.085,21  |
| SWAP (PARTE A)                      | 9.790.000,00  |
| TESOURO ESTADUAL                    | 77.046.733,60 |

| <ul> <li>Não é permitido<br/>Motivo: Financiador<br/>inclusão dos convên<br/>Ação: Cadastrar os<br/>Clique aqui, para inc</li> </ul> | modificar o valor financiado.<br>exige a utilização de convênios<br>ios.<br>convênios do Financiador.<br>luir os convênios. | . Esse valor será calculado automáticamente pelo sistema, na<br>Financiador do Grupo OUTRAS FONTES |
|----------------------------------------------------------------------------------------------------|----------------------------------------------------------------------------------------------------|----------------------------------------------------------------------------------------------------|
| Orgão Financiador:                                                                                                    | MINISTÉRIO DO ESPORTE                                                                                                    | Suscar                                                                                             |
| Valor Financiado:                                                                                                    | 363.765,20                                                                                                    |                                                                                                    |

| Orgão Financiador: | FUNDO ESTADUAL DE CO | MBATE À POBREZA              | ~ | Buscar |
|--------------------|----------------------|------------------------------|---|--------|
| Valor Financiado:  | 14.000.000,00        | Financiador do Grupo TESOURO |   |        |

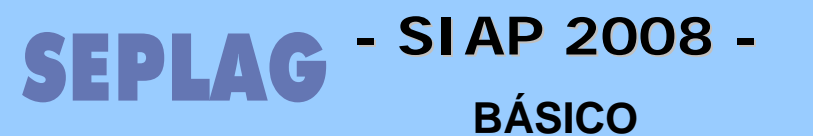

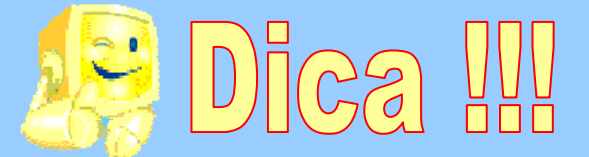

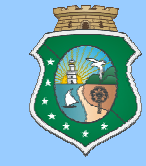

| Programa de Governo                             | Financiadores                                      | Origem de Recursos  | Produtos    | Indicadores   |                     |               |
|-------------------------------------------------|----------------------------------------------------|---------------------|-------------|---------------|---------------------|---------------|
| Programa:<br>Valor do Programa:<br>Financiador: | 010 - INFRA-EST<br>447.101.322,00<br>MINISTÉRIO DA | TRUTURA E GESTÃO DO | SISTEMA PE  | NITENCIÁRIO D | CEARÁ - INFRAGESPEN |               |
|                                                 |                                                    |                     |             |               |                     | <br>Localizar |
|                                                 |                                                    |                     | Descrição 🔺 |               |                     | <br>Valor     |
| 77151 - 010/2004 - MJ                           | - SECRETARIA                                       | DA JUSTICA E CIDAD  | ANIA - CON  | V. DE RECEITA |                     | 10.302.180.06 |

NA ABA "Origem de Recursos" SERÃO INSERIDOS OS CONVENIOS DE RECEITA OU CONTRATOS DE FINANCIAMENTO QUE IRÃO COMPOR OS VALORS DOS FINANCIADORES DO PROGRAMA, SENDO QUE O FINANCIADOR DEVE ESTAR CADASTRADO NO SISTEMA E VINCULADO AO PROGRAMA DE GOVERNO E O CONVENIO DEVE ESTAR CADASTRADO NO SACC. <u>NOS PROGRAMAS MULTISETORIAIS ESSES DADOS DEVERÃO SER ALIMENTADOS EM</u> <u>NÍVEL DE AÇÃO</u>.

Observação: PARA CADASTRAMENTO NO MÓDULO DE CONTRATOS E CONVÊNIOS, O CONVÊNIO OU CONTRATO DE FINANCIAMENTO DEVERÁ ESTAR PUBLICADO E COM SEUS VALORES LANÇADOS DENTRO DO ORÇAMENTO, QUANDO HOUVER EXECUÇÃO PARA O ANO, PARA QUE O SISTEMA PERMITA O LANÇAMENTO DOS VALORES.

- ALGUNS DOS FINANCIADORES QUE NÃO EXIGEM ORIGEM DE RECURSOS SÃO: CIDE, FECOP, ROYALTIES, RECURSOS PRÓPRIOS, MINISTÉRIO DA SÁUDE (FUNDO A FUNDO), TESOURO (Fontes 00 e 01), SALÁRIO EDUCAÇÃO, sendo que a maioria deles faz parte do grupo Tesouro.
- AS DEMAIS FONTES DO GRUPO OUTRAS FONTES EXIGEM ORIGEM DE RECURSOS E ALGUNS EXEMPLOS SÃO: MINISTÉRIOS (Fontes 82 e 83), BIRD, BID, Banco do Brasil, Caixa Econômica, BNDES, SWAP.

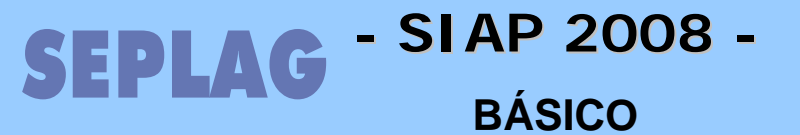

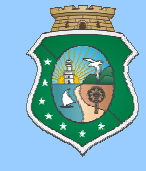

- Vinculação da Origem do Recurso
  - COMO FAZER VINCULAÇÃO A CONTRATOS E CONVÊNIOS (Pág. 21)
  - COMO ALTERAR DADOS OU EXCLUIR UMA VINCULAÇÃO (Pág. 22)

| PI             | rograma de Governo                          | Financiadores Origem de Re                                                     | ecursos                                         |                                                                                                  |                                   |    |
|----------------|---------------------------------------------|--------------------------------------------------------------------------------|-------------------------------------------------|--------------------------------------------------------------------------------------------------|-----------------------------------|----|
| Pr<br>Vi<br>Fi | rograma:<br>alor do Programa:<br>nanciador: | 711 - Saneamento Ambiental do<br>1.179.750.170,50<br>BANCO NACIONAL DESENVOLV. | Programa:<br>Valor do Programa:<br>Financiador: | 711 - Saneamento Ambiental do Ceará<br>1.179.750.170,50<br>BANCO NACIONAL DESENVOLV. ECON. E SOC | CIAL                              |    |
|                | BANCO NACIONA<br>CAGECE<br>CAGECE - BID     | Descrição ▲<br>L DESENVOLV. ECON. E SOCIAI                                     | 124360 - 06.2.0085.1 -                          | Descrição 🔺<br>• SECRETARIA DAS CIDADES - CONT. DE F                                             | Localizar<br>Valor<br>9.799.613,0 | 00 |
|                | Valor do Contrat                            | Cont<br>cont                                                                   | rato: 06.2.0085.<br>( <b>R\$):</b> 9.799        | 1 - SECRETARIA DAS CIDADES                                                                       |                                   |    |
|                |                                             | Valor Recel<br>Até 2007 (                                                      | bido<br>(R\$):                                  | 0,00                                                                                             | •                                 |    |
|                |                                             | Valores a rece<br>2008 (<br>Outros Valo                                        | :ber<br>(R\$): 9.799<br>ores                    | .613,00                                                                                          |                                   |    |
|                |                                             | Outros Anos (                                                                  | (R\$):                                          | 0,00                                                                                             |                                   |    |

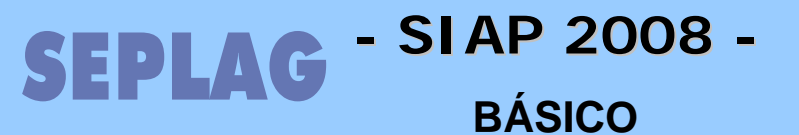

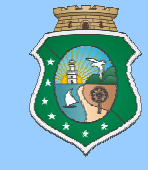

### • Produto

- COMO INCLUIR UM NOVO / ATUALIZAR DADOS (Pág. 23)
- COMO ALTERAR DADOS OU EXCLUIR UM PRODUTO (Pág. 25)

| Programa de Governo Financiadores Origem                                                   | de Recurse Produtos Indicadores                                                                                    |                                  |
|--------------------------------------------------------------------------------------------|----------------------------------------------------------------------------------------------------|----------------------------------|
| Programa: 711 - Saneamento Ambienta<br>Valor do Programa: 1.179.750.170,50                 | al do Ceará                                                                                                    |                                  |
|                                                                                            | Localizar                                                                                                    |                                  |
| Código Ação P<br>10089 Infra-Estrutura Básica Sanitária 7                                  | Pescrição.▲         Otd Total           951         ABATEDOURO CONSTRUÍDO COM<br>TRATAMENTO DE RESÍDUOS         46 |                                  |
| 10059 Estruturação de Destino Final de Residuos 0                                          | 067 ATERRO SANITÁRIO IMPLANTADO 8                                                                                  |                                  |
| 10058 Gestão de Saneamento 1                                                               | • Produto:                                                                                                    |                                  |
| 10061 Gestao das Contas de Agua e Esgoto dos<br>Prédios de Uso do Serviço Público Estadual | 4 7951-ABATEDOURO CONSTRUÍDO COM TRATAME                                                                           | NTO DE RESÍDUOS - und 🛛 😽 Buscar |
| 10059 Estruturação de Destino Final de Resíduos 5                                          | 8 Ação:                                                                                                    |                                  |
| sondos<br>sono Estruturação de Destino Final de Resíduos                                   | 10089 - Infra-Estrutura Básica Sanitária                                                                           | V Buscar                         |
|                                                                                            | Situação:<br>1 - EM EXECUÇÃO V<br>Unidade:                                                                         |                                  |
|                                                                                            | unidade                                                                                                    |                                  |
|                                                                                            | Acumula ? 💿 Sim 🔘 Não                                                                                              |                                  |
|                                                                                            | Qtde. Total: 46,00                                                                                                 | Qtde. Prevista 2007: 45,00       |
|                                                                                            | Qtde. Realizada até 2006: 1,00                                                                                     | Qtde. Prevista 2008: 0,00        |
|                                                                                            | Qtde. Realizada 2007: 0,00                                                                                         | Qtde. Prevista 2009: 0,00        |
|                                                                                            | Qtde. Realizada 2008: 0,00                                                                                         | Qtde. Prevista 2010: 0,00        |
|                                                                                            | Qtde. Realizada 2009: 0,00                                                                                         | Qtde. Prevista Outros Anos: 0,00 |
|                                                                                            | Qtde. Realizada 2010: 0,00                                                                                         |                                  |

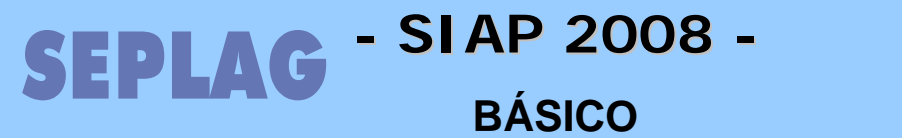

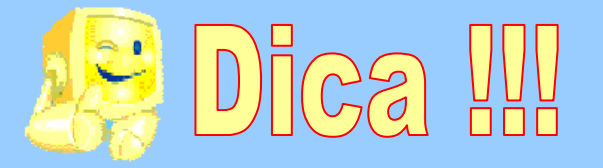

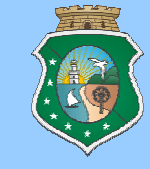

O produto possui uma característica de cumulatividade de deverá ser verificada pelo técnico no momento do cadastro ou da alteração dos dados do produto.

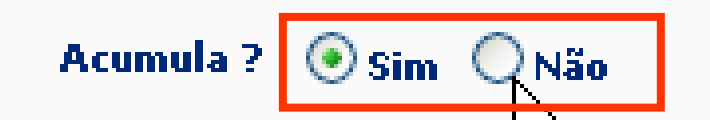

- <u>Não</u>: Habilita "Qtde.Total" para edição.
- Sim: Desabilita o campo "Qtde.Total".

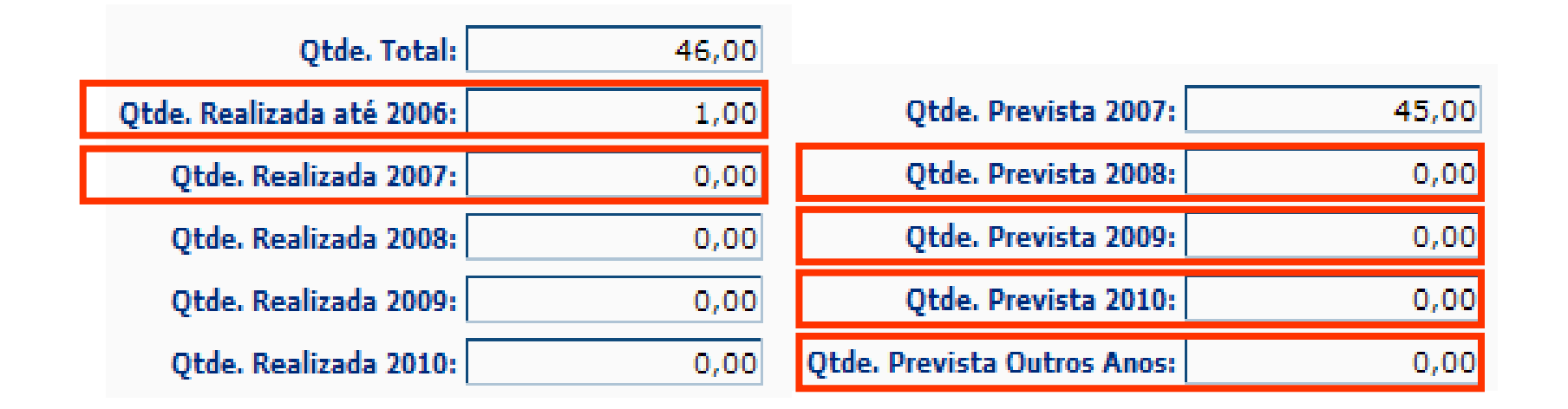

Com o SIM habilitado o sistema fará o cálculo das quantidades a serem lançadas e não exigirá o acompanhamento deste produto. O sistema leva em consideração os campos acima demarcados em vermelho. Caso não seja selecionada nenhuma das opções o sistema não permitirá a utilização do Produto nos PFs.

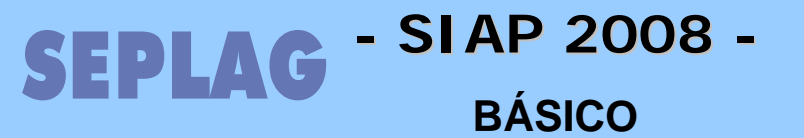

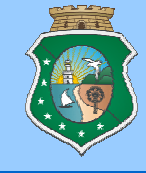

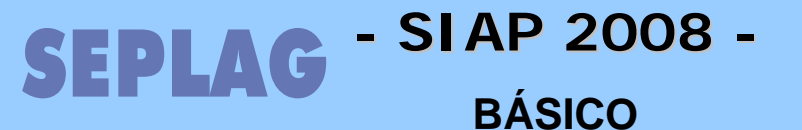

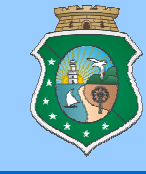

# **PROGRAMAÇÃO FÍSICO – FINANCEIRA**

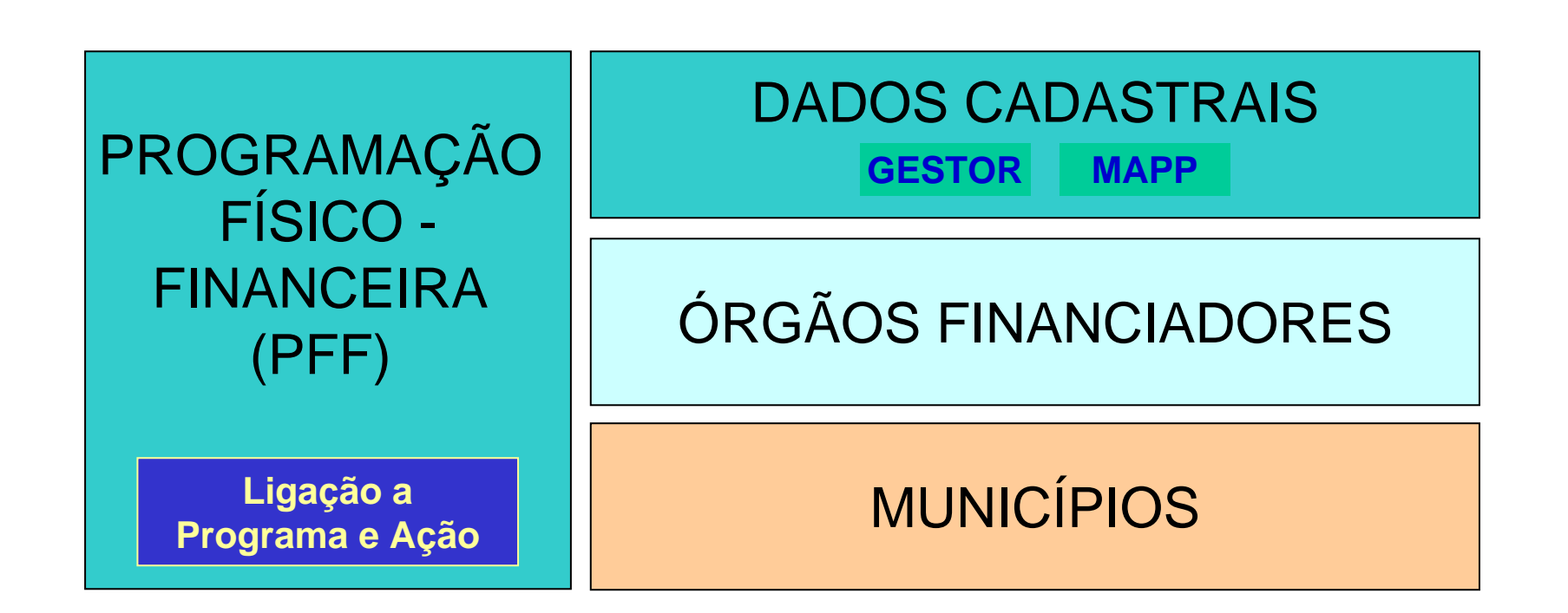

SEPLAG - SI AP 2008 -BÁSICO Elaboração da Programação Físico Financeira

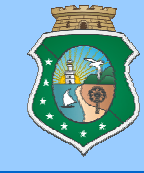

## **PROGRAMAÇÃO FÍSICO-FINANCEIRA**

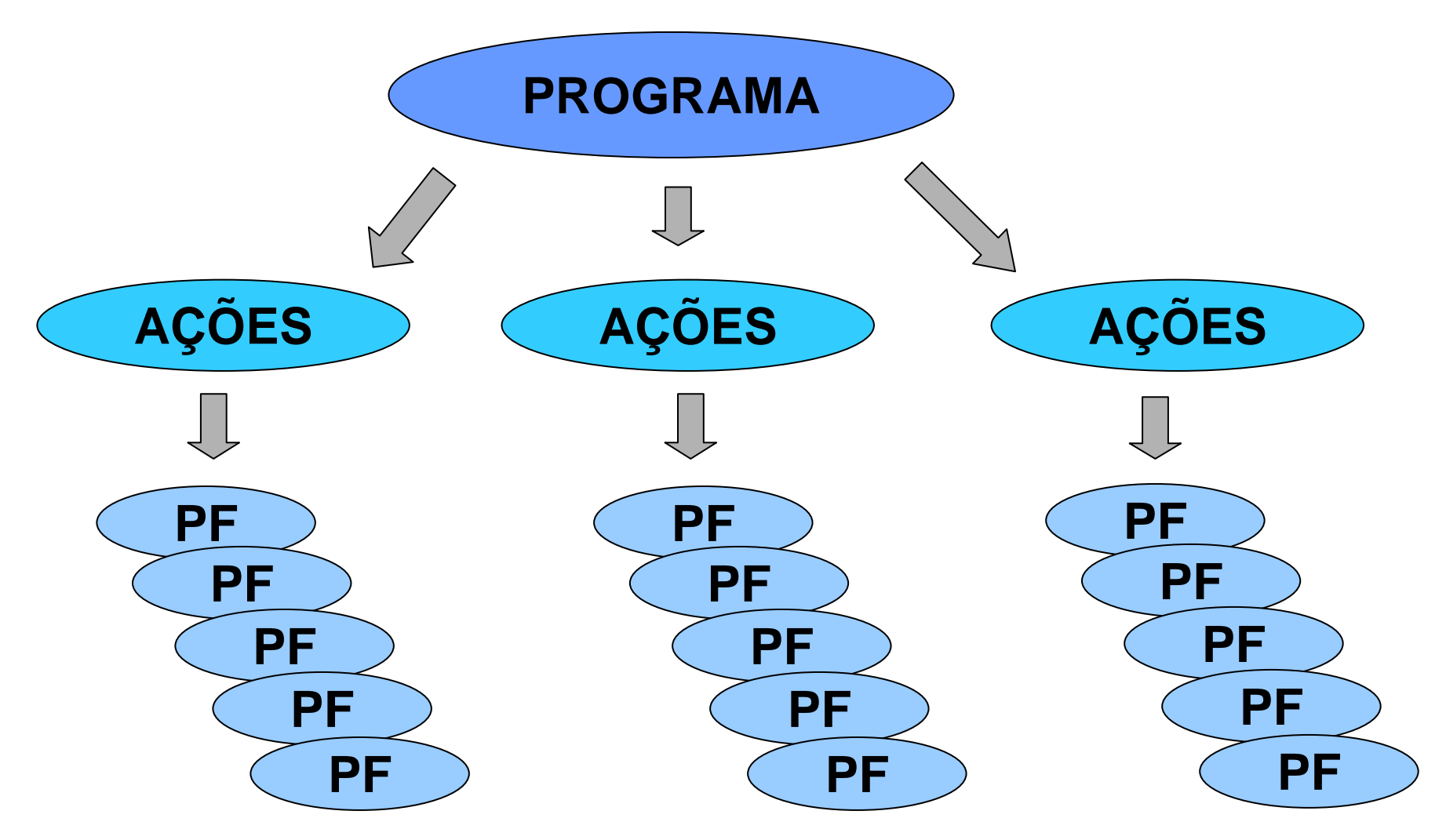

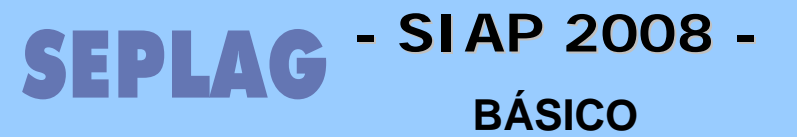

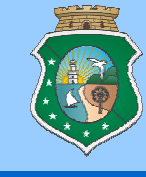

- PFF Programação Físico-Financeira (Pág. 28)
  - COMO INCLUIR UM PROJETO FINALÍSTICO NA PFF (Pág. 30)

| Programa de                                  | G <del>overno   Transferência/Vinculação de PF´s  </del> PFF P                                                                               | N° do Projeto:                                                                                                    |
|----------------------------------------------|----------------------------------------------------------------------------------------------------|----------------------------------------------------------------------------------------------------|
| Programa                                     | de Governo Projeto Atividade Órgãos Financiadores                                                                                            | Descrição:                                                                                                    |
| Program                                      | 8: 010 - Infra-Estrutura do Sistema Penitenciário do Ceará - J                                                                               | Prioridade: 0 - NENHUMA 💙 🗌 Contrapartida                                                                                                    |
| 010                                          |                                                                                                    | Gestor:                                                                                                    |
| <b>V</b>                                     | Código 🔺<br>010 Infra-Estrutura do Sistema Penitenciário do C                                                                                | Ação Inter-Setorial:                                                                                                    |
|                                              |                                                                                                    | Obra:                                                                                                    |
|                                              |                                                                                                    | , Execução Descentralizada: 💌                                                                                                    |
|                                              |                                                                                                    | Observações Importantes:                                                                                                    |
| PO 2007  <br>Programa<br>Program<br>Projeto: | Programa de Governo   PCP   Transferência/V<br>de Governo Projeto Atividade Órgãos Finance<br>na: 010 - INFRA-ESTRU FURA E GESTÃO DO SISTEMA | Projeto MAPP:<br>Somente para projetos de investimento. Serão listados os Projetos MAPP que estejan<br>que estejam com Status APROVADO pelo Governador no WebMapp.<br>Pode ser pago dívida neste PF? VIlizar este campo somente para projeto |
| Projeto A<br>10576-0                         | tividade:<br>CONSTRUÇÍO DE CADEIAS PÚBLICAS                                                                                                  | PF pertence ao PCF (Programa de Cooperação Federativa)?                                                                                                    |

O sistema abrirá a tela acima. Vamos conhecer campo a campo dessa tela.

SEPLAG - SIAP 2008 -BÁSICO

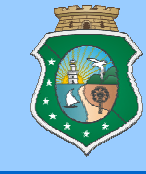

- PFF Programação Físico-Financeira (Pág. 28)
  - COMO INCLUIR UM PROJETO FINALÍSTICO NA PFF (Pág. 30)
- Nº do Projeto: Codificação de 10 algarismo que obedece a seguinte lei de criação: SSOCXXAAAA (SS – Entidade; O – Órgão; C – Classificação e; AAAA – Ano de início do PF.
- **Descrição:** Título do Projeto Finalístico e deve ser acrescido de informações que possam facilitar seu entendimento
- Prioridade: Prioridade do PF dentro das metas da setorial, ALTA, MÉDIA ou BAIXA.
- **Contrapartida:** Informar se recursos do tesouro deste PF compõem contrapartida dos recursos de outras fontes
- Gestor: Selecionar o órgão gestor da unidade orçamentária responsável pelo desembolso financeiro dos recursos. Lembrando que esse código é o mesmo que deverá ser utilizado na solicitação de parcela
- Ação Inter-Setorial: Selecionar SIM caso o PF tenha impacto na atividade de outra setorial
- Obra: Selecionar SIM caso tratar-se de uma Obra

SEPLAG - SI AP 2008 -BÁSICO

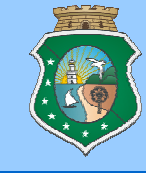

- PFF Programação Físico-Financeira (Pág. 28)
  - COMO INCLUIR UM PROJETO FINALÍSTICO NA PFF (Pág. 30)

Execução Descentralizada: Selecionar SIM caso o PF possua orçamento que será executado de forma descentralizada através de dotação específica conforme IN. Ao selecionar SIM nesta opção será mostrado um campo onde o usuário incluirá o gestor orçamentário da entidade que será responsável pelo empenho do recurso> Todas as parcelas desse PF serão executadas desta forma.

- **Observações Importantes:** Campo livre para comentários da Setorial para inclusão de informações necessárias.
- Projeto MAPP: Vincular aqui nos PF's de Investimento, incluindo de TI e de Custeio Finalístico SELECIONADOS, o projeto MAPP que será executado no SIAP.
- Pode ser pago dívida neste PF? Caso o PF esteja continuando a execução de um PF de exercício anterior que não pode ser resgatado e esteja sendo paga dívida deverá ser selecionado SIM para este PF, sendo que deverá ser selecionado pelo Orientador da SEPLAG responsável pela entidade.
- PF pertence ao PCF (Programa de Cooperação Federativa)? Deverá ser selecionado SIM para os projetos que são contemplados pelo DECRETO 29.020, de 25/10/1007

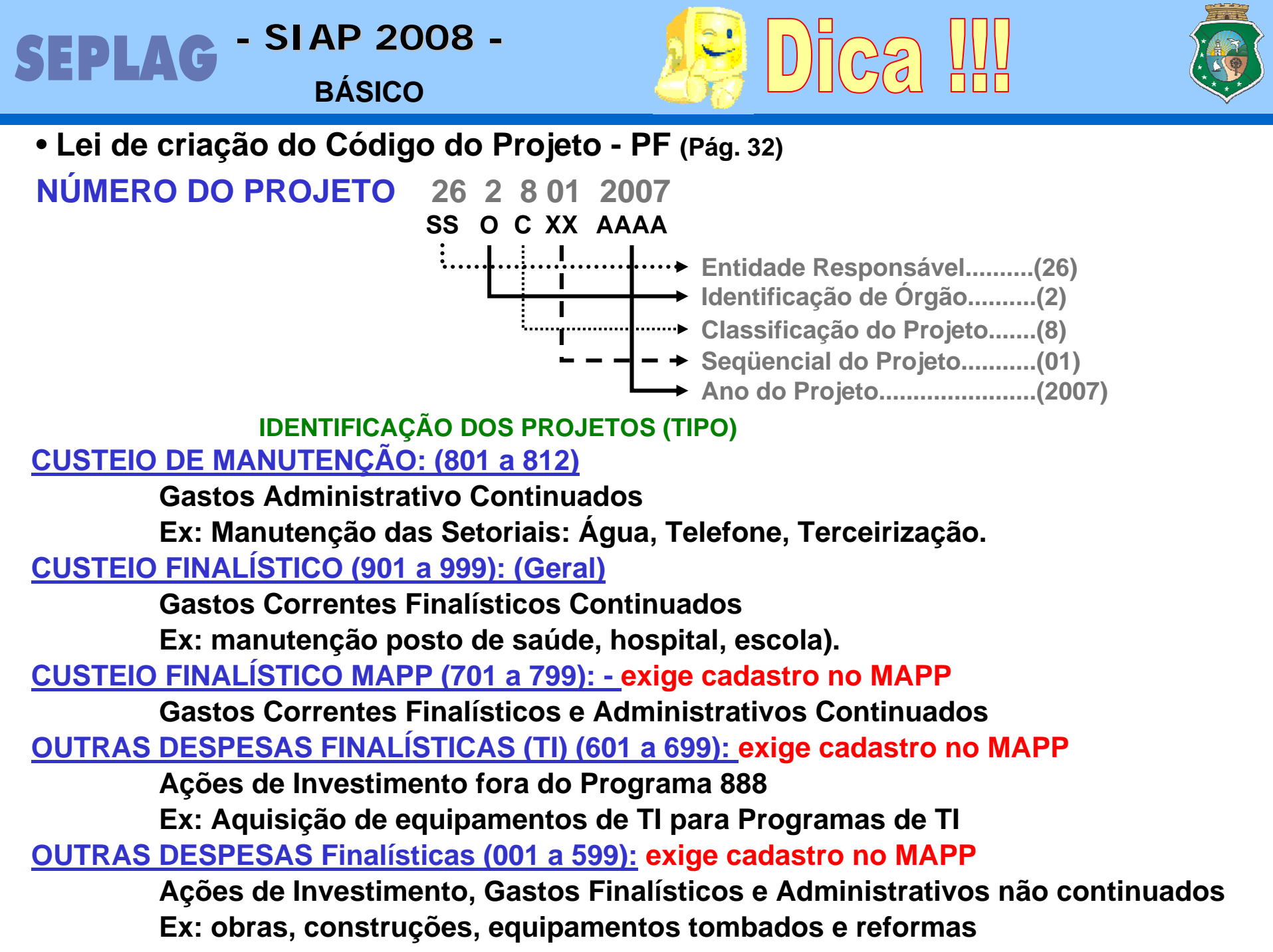

### SEPLAG - SIAP 2008 -BÁSICO

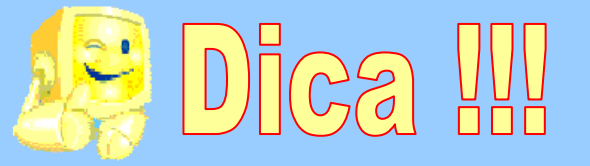

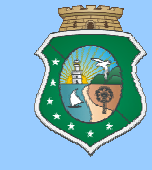

### Projetos permitidos para CUSTEIO DE MANUTENÇÃO:

- O SIAP possui uma relação de projetos que podem ser cadastrados para execução dos PA's classificados como Gastos Administrativo Continuados, que são:
- PF's já determinados anteriormente com seus respectivos produtos:
- 801 Serviços Públicos (ÁGUA, TELEFONE, ENERGIA, PORTES E TELEGRAMAS)
- **802 Terceirização Geral** (ZELADORIA, MOTORISTA, NÍVEL MÉDIO / SUPERIOR, VIGILÂNCIA / SEGURANÇA, GRUPOS DE TRABALHO e BOLSISTA)
- **803 Serviços Gerais** (REPROGRAFIA / MATERIAL DE CONSUMO / DESPESAS DE LOCOMOÇÃO/ MANUTENÇÃO DE BENS / DIÁRIAS)
- **804 Outros Custeios** (ALUGUEL / COMBUSTÍVEL E LUBRIFICANTES / MATERIAL DE DIVULGAÇÃO / OUTROS SERVIÇOS DE TERCEIROS / SUPRIMENTO DE FUNDOS / IMPOSTOS, TAXAS, MULTAS E SEGUROS / ASSINATURAS DE JORNAIS E REVISTA / VALE-REFEIÇÃO)
- 805 Obrigações Legais (PIS / PASEP / FGTS / IPTU / INSS)
- 806 Divida (não é mais usado)
- 807 Tecnologia da Informação (Serviço em TI realizado / Material de consumo para TI adquirido / Mão de obra para TI locada)
- **808 PASEP** (PARA ENTIDADES QUE POSSUEM AÇÃO ESPECIFICA)

### SEPLAG - SIAP 2008 -BÁSICO

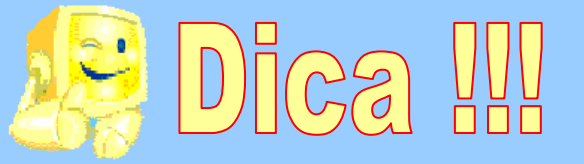

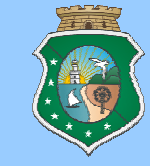

### Projetos permitidos para CUSTEIO DE MANUTENÇÃO:

O SIAP possui uma relação de projeto que podem ser cadastrados para execução dos PA's classificados como Gastos Administrativo Continuados, que são:

Novos PF's incluídos na relação por exigência das regras do Orçamento 2008:

- 809 Unidades Descentralizadas (Para pagamento de Despesas Administrativas de Natureza Obrigatória e Continuada de Unidades descentralizadas das setoriais que tiveram seus valores cadastrados no Orçamentos em Ação específica dentro do Programa 400. Ex: CREDES)
- 810 Outras Despesas Administrativas Órgãos Instrumentais (Para pagamento de Despesas Administrativas de Natureza Continuada de atividades das setoriais que tiveram seus valores cadastrados no Orçamentos em Ação específica. Ex: Eventos, Cerimonial e Protocolo do GABGOV)
- 811 Terceirizado em Substituição de Servidores (Para pagamento de Despesas de Terceirização em Ação para Pagamento de Pessoal e Encargos Sociais onde os terceirizados estão exercendo funções, EXCETUANDO de TI, que constam do Plano de Cargos da Entidade)
- 812 Terceirizado em Substituição de Servidores TI (Para pagamento de Despesas de Terceirização em Ação para Pagamento de Pessoal e Encargos Sociais onde os terceirizados estão exercendo funções, ESPECÍFICAS de TI, que constam do Plano de Cargos da Entidade)

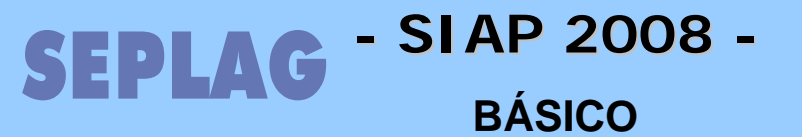

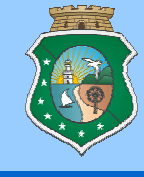

- PFF Programação Físico-Financeira (Pag. 28)
  - ÓRGÃO FINANCIADOR NO PROJETO FINALÍSTICO
    - COMO INCLUIR UM ÓRGÃO FINANCIADOR (Pag. 34)
    - COMO ALTERAR OU EXCLUIR UM ÓRGÃO FINANCIADOR (Pag. 36)

| PO 2007   Programa de     | Governo   PCP   1 | Transferência/Vinculaçã | odePF's PFF | PF | Parcela   Sair |
|---------------------------|-------------------|-------------------------|-------------|----|----------------|
| Programa de Governo       | Projeto Atividade | Órgãos Financiadores    | Municípios  |    |                |
|                           |                   | <b>*</b>                |             |    |                |
| Financiador:              | TESOURO ESTADUAL  |                         |             |    |                |
| Valor Total:              | 0,00              |                         |             |    |                |
| Valor Realizado até 2007: | 0,00              |                         |             |    |                |
| Valor Ano:                | 0,00              |                         |             |    |                |
| Valor Dívida:             | 0,00              |                         |             |    |                |
| Valor não Dívida:         | 0,00              |                         |             |    |                |
| Valor Outros Anos:        | 0,00              |                         |             |    |                |
|                           |                   |                         |             |    |                |

#### Lançar as informações e clicar no botão GRAVAR.

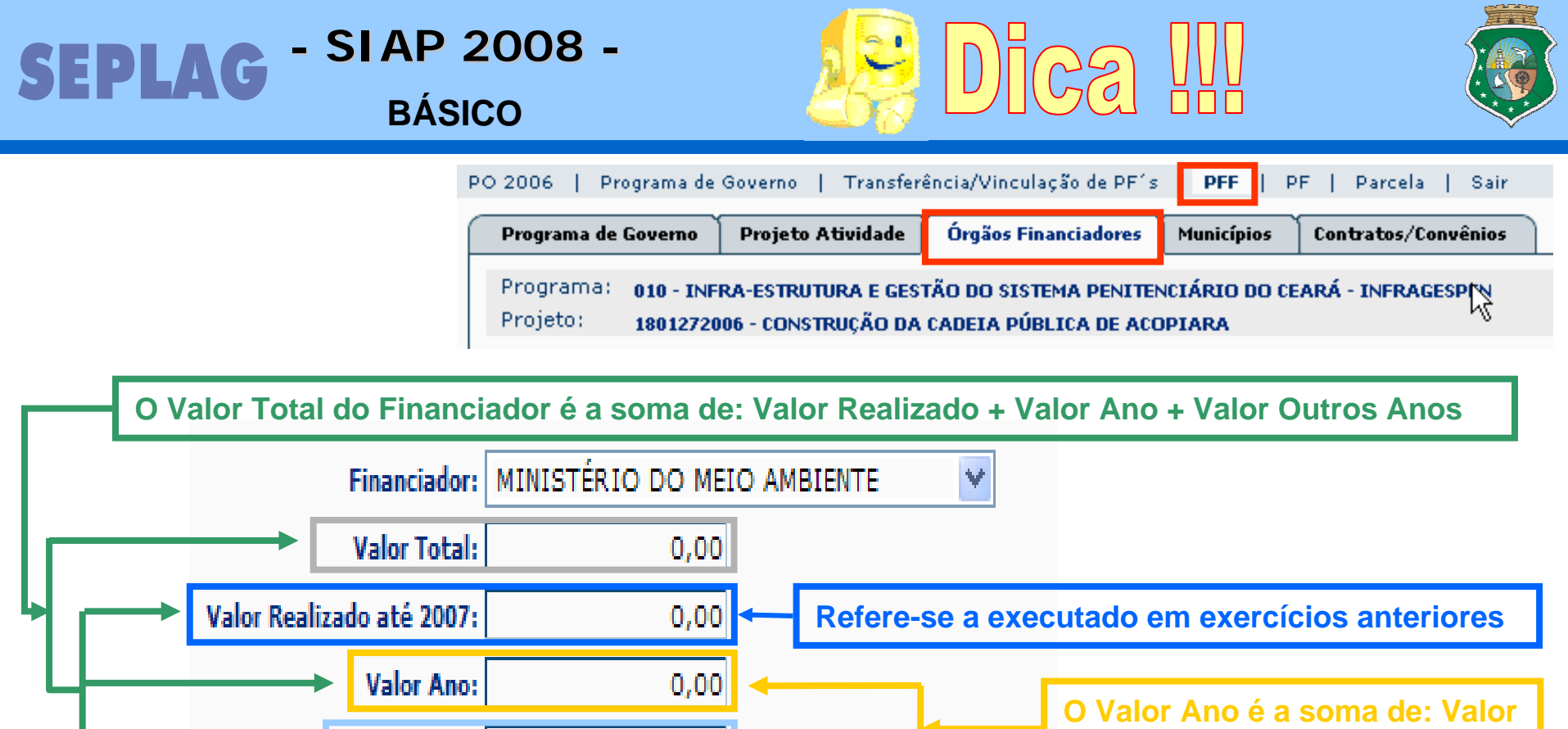

Dívida + Valor não Dívida

Valor Dívida <> Restos a Pagar

Valor Dívida:

Valor não Dívida:

Valor Outros Anos:

• Dívida é o que se chama também de Despesas de Exercícios Anteriores.

0,00

0,00

0,00

• Restos a Pagar são os valores solicitados que foram empenhados e não pagos, devem ser considerados como Realizados.

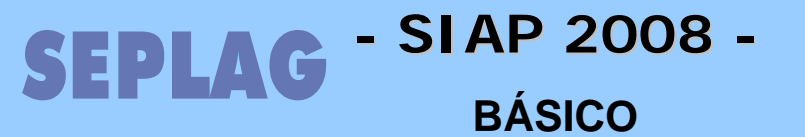

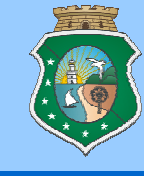

### • PFF - Programação Físico-Financeira

### • CONSULTA LIMITES DO TESOURO POR FONTE (Pag. 36)

| PO 2006   Programa de | Governo   Transfere | ência/Vinculação de PF´s | PFF   P    | F   Parcela   Sair  |
|-----------------------|---------------------|--------------------------|------------|---------------------|
| Programa de Governo   | Projeto Atividade   | Órgãos Financiadores     | Municípios | Contratos/Convênios |

| (     | limite     | Tesouro por fonte                  |
|-------|------------|------------------------------------|
| Fonte | Manuteção  | Custeio finalístico / Investimento |
| TES   | 917.376,00 | 33.421.485,00                      |
| 14    | 0,00       | 18.621.894,00                      |
| a     | Valor      | dos PF`S por fonte                 |
| Fonte | Manuteção  | Custeio finalístico / Investimento |
| TES   | 917.376,00 | 33.421.485,00                      |
| 14    | 0,00       | 18.621.894,00                      |
| a     | Sald       | o Total por Fonte                  |
| Fonte | Manuteção  | Custeio finalístico / Investimento |
| TES   | 0,00       | 0,00                               |
| 14    | 0,00       | 0,00                               |

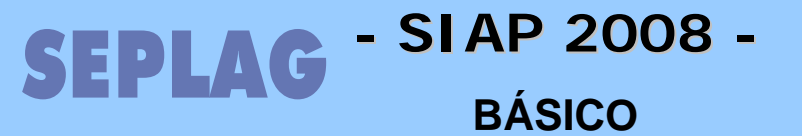

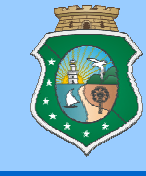

- Município no Projeto Finalístico
  - COMO INCLUIR UM MUNICÍPIO (Pag. 37)
  - COMO ALTERAR DADOS OU EXCLUIR UM MUNICÍPIO (Pag. 37)

| PO 2007   Programa   | de Governo   PCP   Transferência/Vinculação de PF <mark>´s   PFF</mark>   PF   Parcela   Sair |
|----------------------|-----------------------------------------------------------------------------------------------|
| Programa de Govern   | o Projeto Atividade Órgãos Financiadores Municípios                                           |
|                      |                                                                                               |
| Município:           | Selecione um município.                                                                       |
| Valor Previsto Ano:  | 0,00 Este campo será a soma do valor tesouro + valor outras fontes.                           |
| Valor Tesouro:       | 0,00                                                                                          |
| Valor Outras Fontes: | 0,00                                                                                          |
| Justificativa:       |                                                                                               |
|                      |                                                                                               |

Lançar as informações e clicar no botão GRAVAR.

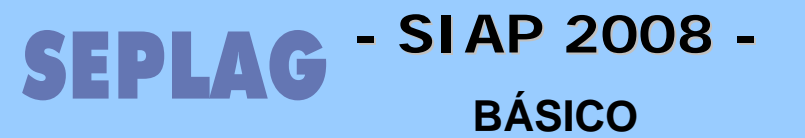

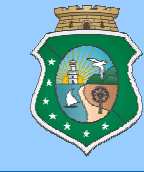

- Transferência / Vinculação de PF's
  - TRANSFERÊNCIA de PFS (Pag. 27)
  - VINCULAÇÃO de PFs (Pag. 27)

O acesso clicando diretamente no Menu "Transferência / Vinculação de PF´s" devendo ser escolhida a aba "Transferência de PF´s" ou "Vinculação de PF´s".

| Pre |     | na de Governo -                    | Transferência/Vinc | ulação de PF´s                  | <mark>  PEE   P</mark> E | :   Parcela   Sair |  |
|-----|-----|------------------------------------|--------------------|---------------------------------|--------------------------|--------------------|--|
| ſ   | 4   | Transferênc                        | ia de PF`s         | Vinculaçã                       | io de PF's 🔶             |                    |  |
|     |     |                                    |                    |                                 |                          |                    |  |
|     |     |                                    |                    |                                 |                          |                    |  |
|     |     |                                    |                    |                                 |                          |                    |  |
|     | Ent | idade Código d                     | <b></b>            |                                 |                          | Descrição          |  |
|     | 060 | 0000 <mark>0<u>06000120</u></mark> | 08 CAPACITAÇÃO     | DOS SERVIDO                     | RES DA DEFEN             | ISORIA PÚBLICA     |  |
|     | 060 | 0000 <mark>006080120</mark>        | 108 MANUTENÇÃO -   | <ul> <li>SERVIÇOS PÚ</li> </ul> | BLICOS - DPG             | E                  |  |
|     | 060 | 0000006080220                      | 08 MANUTENÇÃO 1    | TERCEIRIZAÇÂ                    | O DPGE                   |                    |  |
|     | 060 | 0000006080320                      | 08 MANUTENÇÃO -    | MATERIAIS E                     | SERVIÇOS - D             | )PG                |  |
|     | 060 | 0000006080420                      | 08 MANUTENÇÃO -    | OUTROS CUS                      | TEIOS - DPG              |                    |  |
|     | 060 | 0000006080520                      | 08 MANUTENÇÃO -    | <ul> <li>OBRIGAÇÕES</li> </ul>  | LEGAIS - DPG             | 3                  |  |
|     | 060 | 0000006080720                      | 08 MAUNUTENÇÃO     | DET.I                           |                          |                    |  |

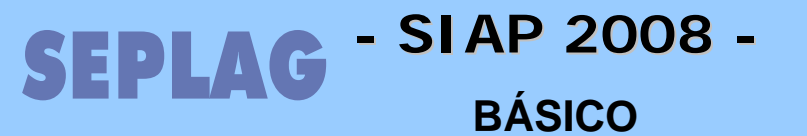

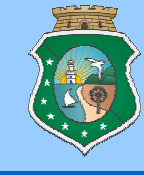

Buscar

- Transferência / Vinculação de PF's
  - TRANSFERÊNCIA de PFS (Pag. 27)
  - VINCULAÇÃO de PFS (Pag. 27)

Informações da origem do PF, caso seja vinculação vira sem informação.

Programa Origem: 777 - Valorização do Servidor

Projeto Atividade Origem: 10742 - Capacitação dos Servidores da Defensoria Pública Geral do Estado Projeto: 0600012008 - CAPACITAÇÃO DOS SERVIDORES DA DEFENSORIA PÚBLICA

🗼 Estão sendo listados apenas os programas com cadeado fechado

Programa Destino: 405 - ASSISTÊNCIA JURÍDICA GRATUITA

Projeto Atividade Destino: 10500 - Assistência Jurídica Itinerante

Somente para projetos de investimento. Serão listados os Projetos MAPP que estejam associados ao programa no qual você deseja vincular este PF e que estejam com Status APROVADO pelo Governador no WebMapp.

Projeto MAPP:

O sistema mostrará apenas os Programas ligados a sua Entidade. Os multissetoriais serão mostrado se a Entidade possuir ação no mesmo.

As ações mostradas serão apenas as do Programa que forem da Entidade.

A Observação é auto-explicativa.

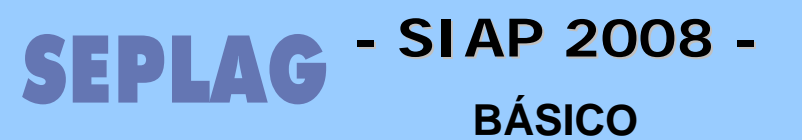

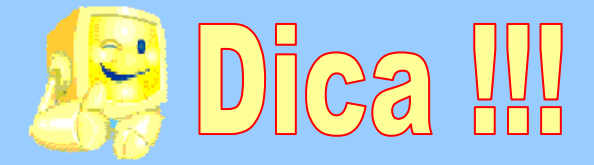

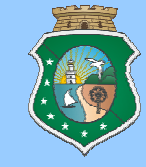

O SISTEMA VERIFICA A CONSISTÊNCIA DAS INFORMAÇÕES DO PF COM AS DO PROGRAMA, CHEVCANDO SE O PRODUTO E/OU FINANCIADOR EXISTENTE DENTRO DO PF EXISTEM TAMBÉM NO PROGRAMA E PA.

| Projeto: 2400072005 - Desapropriação do Hospital Bueno Banhos em São Benedito                                                    |                                 |  |  |  |  |  |  |
|----------------------------------------------------------------------------------------------------|---------------------------------|--|--|--|--|--|--|
| iv Estão sendo listados apenas os programas com cadeado fechado                                                                  |                                 |  |  |  |  |  |  |
| Programa Destino: 400 - COORDEN                                                                                                  | AÇÃO E MANUTENÇÃO GERAL - ESP   |  |  |  |  |  |  |
| Projeto Atividade Destino: 81198 - MANUTE                                                                                        | NCÃO E FUNCIONAMENTO DE TL. ESP |  |  |  |  |  |  |
| Este(s) Produto(s):<br>0752:DESAPROPRIAÇÃO REALIZADA<br>Não consta no projeto atividade de destino, Pf não poderá ser vinculado! |                                 |  |  |  |  |  |  |

O sistema verifica se o Produto e Financiador existente no Projeto constam no Programa e Ação de Destino, caso não exista o sistema mostrará uma tela de erro como a mostrada acima, onde o sistema informa o elemento (Produto ou Financiador) que não existe no Programa e Ação selecionados.

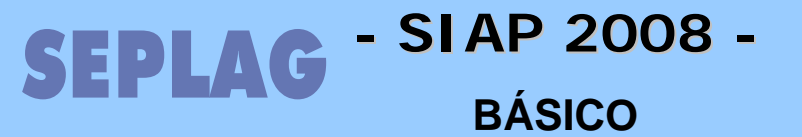

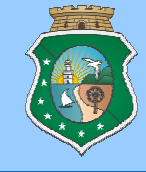

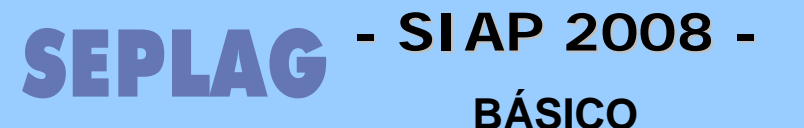

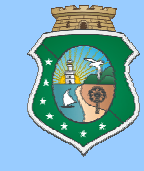

## **PROJETO FINALÍSTICO**

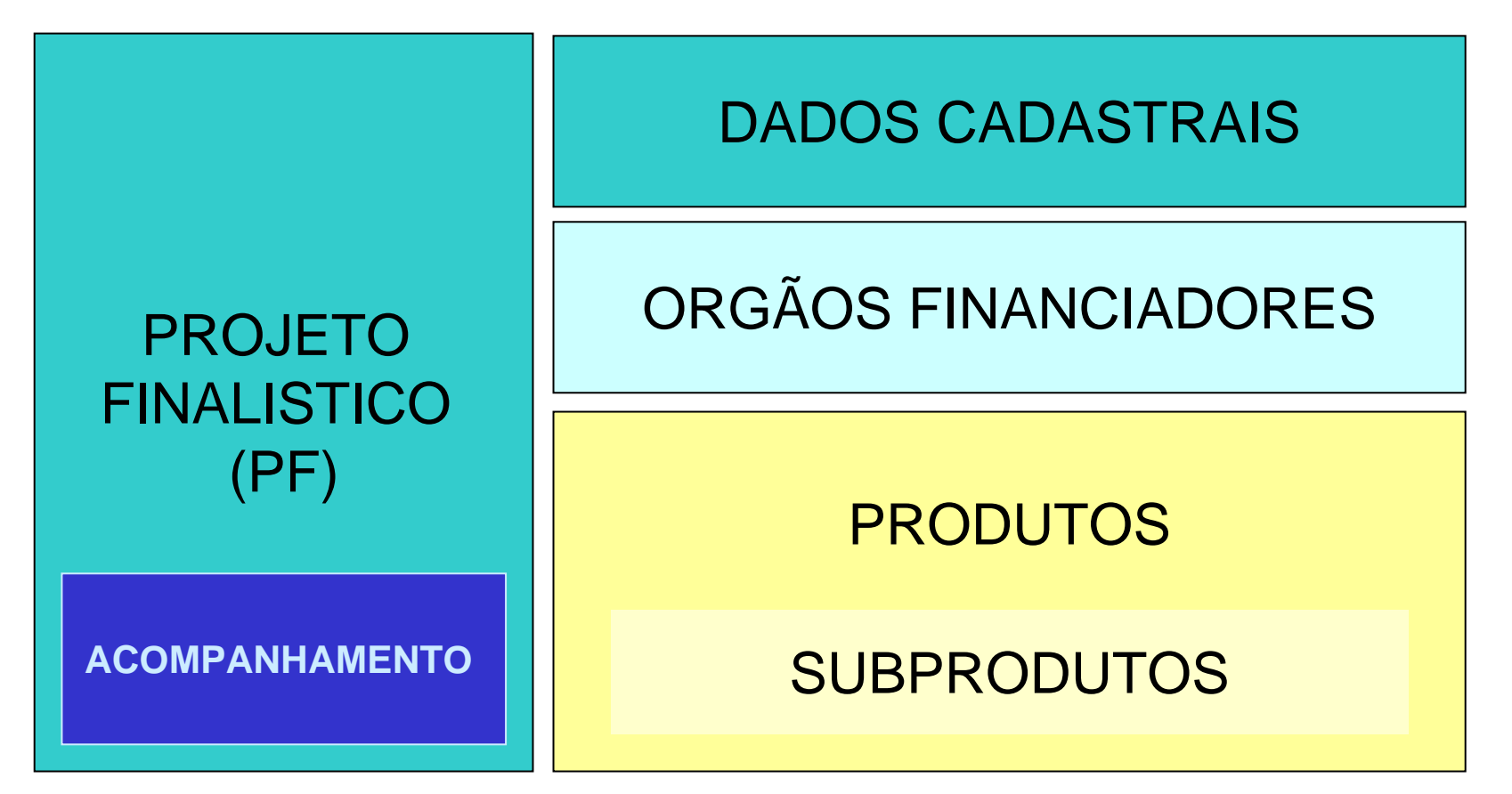

SEPLAG - SIAP 2008 -BÁSICO

Cadastro do Projeto Finalístico

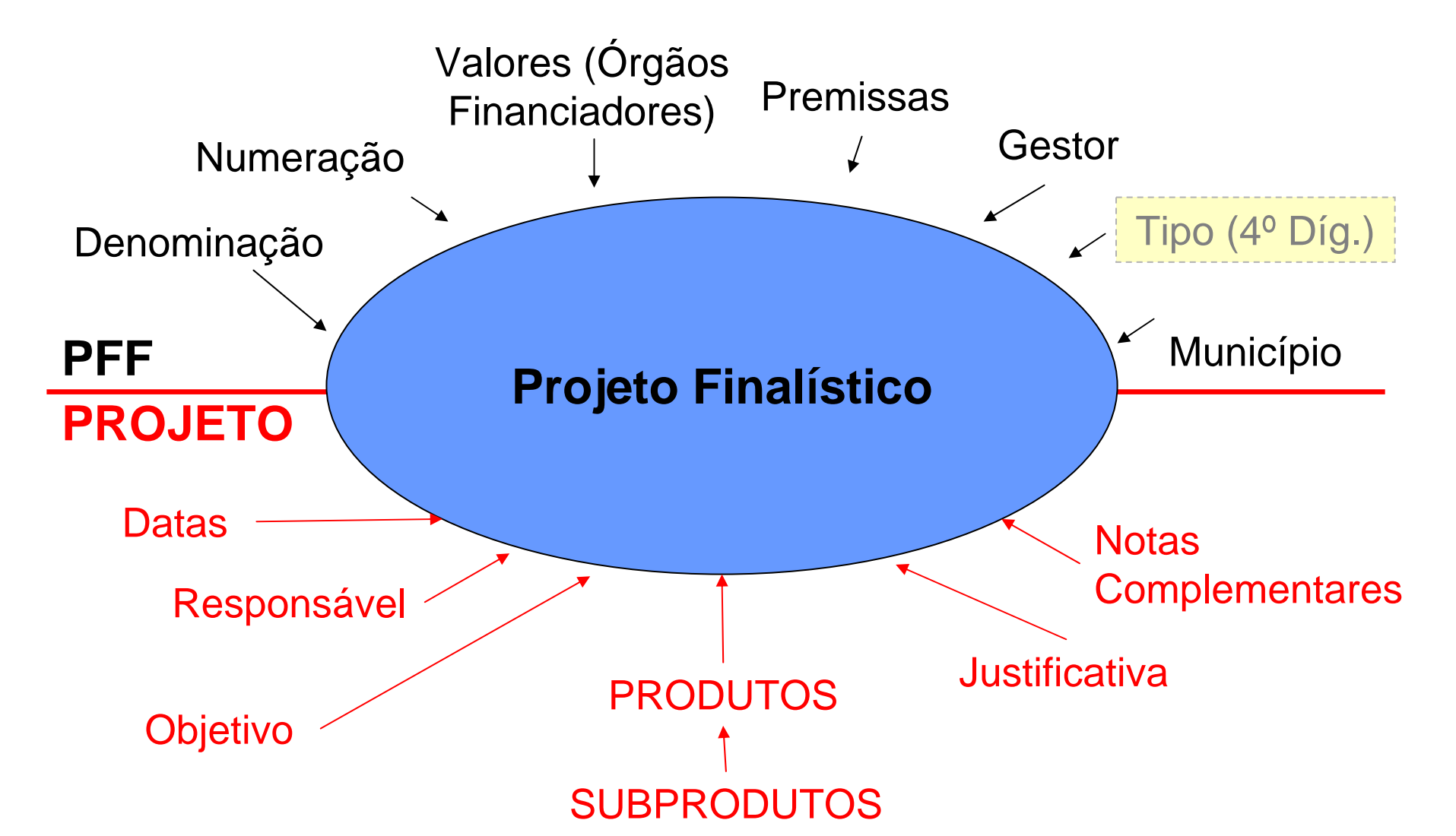

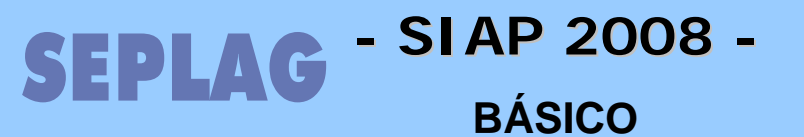

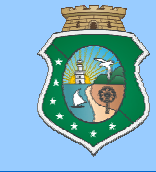

### Projeto Finalístico

• Tela de Pesquisa e Listagem de Projeto (Pag. 39)

Após criar e lançar os dados de valores e município na PFF, o PF precisa ter seus dados complementados. Devemos lançar informações de cadastro e, também, produtos e subprodutos nas suas respectivas abas. Para chegar a essa parte do sistema entramos em "Movimentos" na opção "Projeto Finalístico".

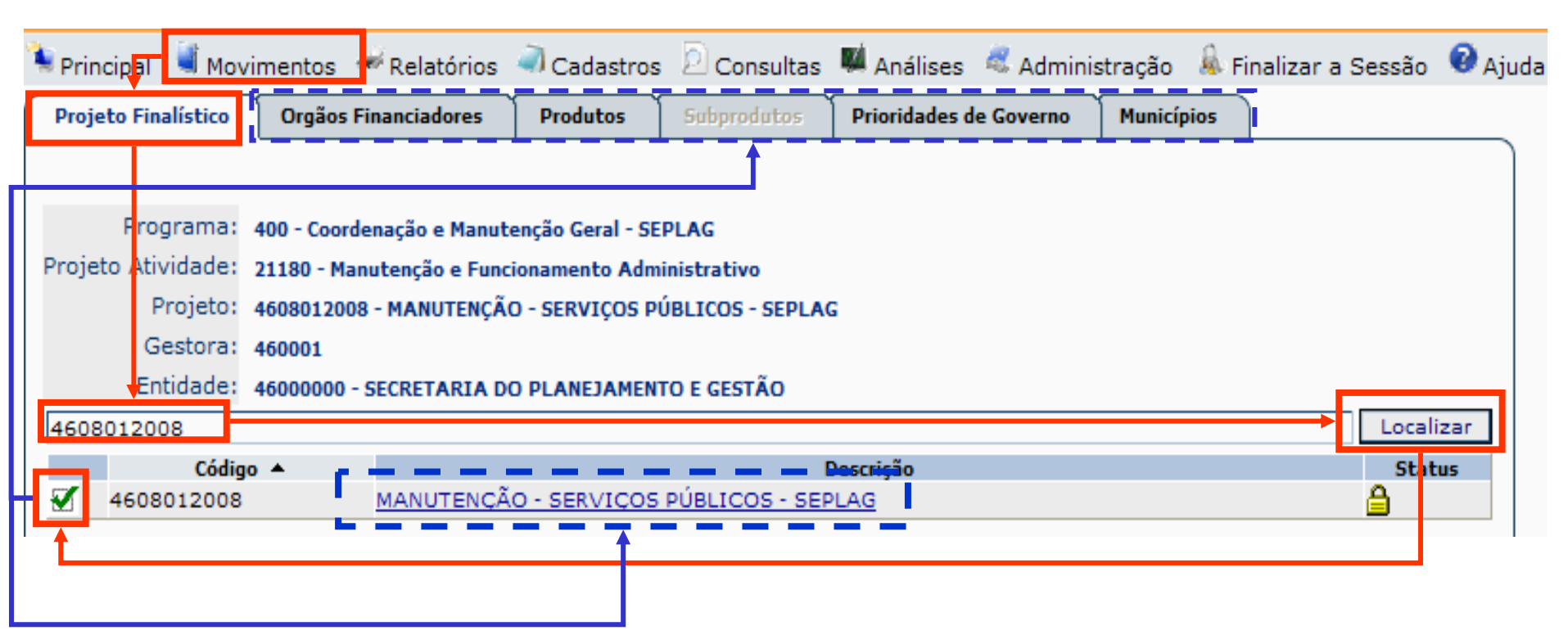

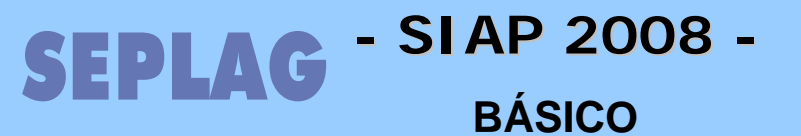

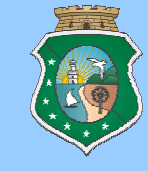

### • Projeto Finalístico

### • COMO COMPLEMENTAR OS DADOS DE CADASTRO (Pag. 39)

|           | Código:      | 4608012008      | ]                 |                         |                    |                     |          |
|-----------|--------------|-----------------|-------------------|-------------------------|--------------------|---------------------|----------|
|           | Descrição:   | MANUTENÇÃO - S  | ERVIÇOS PÚBLIC    | OS - SEPLAG             |                    |                     |          |
| D         | ata Início;  | 01/01/20        | 004 Data Término: | 31/12/2009              |                    |                     |          |
| Re        | sponsável:   | Luiz Gonzaga Co | sta Evangelista   |                         |                    | Telefone: 3101-4511 |          |
|           |              | Pagar as Contas | Públicas da Secre | taria do Planejament    | o(água, luz, telef | one e correios).    | ~        |
|           | Objetive     |                 |                   |                         |                    |                     |          |
|           | objetivo:    |                 |                   |                         |                    |                     |          |
|           |              |                 |                   |                         |                    |                     | ~        |
|           |              | Atender a demar | nda das Contas Pú | úblicas da Secretaria ( | água, luz, telefor | ne e correios).     | ~        |
| 1         |              |                 |                   |                         |                    |                     |          |
| Jus       | stificativa: |                 |                   |                         |                    |                     |          |
|           |              |                 |                   |                         |                    |                     | ~        |
|           |              |                 |                   |                         |                    |                     | ~        |
| - t- C    |              |                 |                   |                         |                    |                     |          |
| iota Comp | plementar:   |                 |                   |                         |                    |                     |          |
|           |              |                 |                   |                         |                    |                     | ~        |
|           |              |                 |                   |                         |                    | Status              | Cancelar |
|           |              |                 |                   |                         |                    |                     |          |

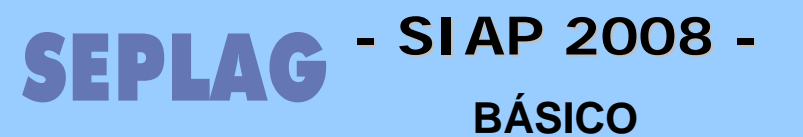

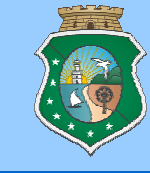

### • Projeto Finalístico

• CONSULTA DOS VALORES DOS FINANCIADORES DO PF (Pag. 40)

Esta tela é apenas de consulta. A alteração dos valores deve ser efetuada na PFF no Plano Operativo.

| Projeto Finalístico              | Orgãos Financiadore      | 5 Produtos            | Subprodutos Priori | dades de Governo | Municípios        |  |  |
|----------------------------------|--------------------------|-----------------------|--------------------|------------------|-------------------|--|--|
| Fsta tela é apenas para consulta |                          |                       |                    |                  |                   |  |  |
| Programa                         | : 400 - Coordenação e Ma | anutenção Geral - SEP | LAG                |                  |                   |  |  |
| Projeto Atividade                | : 21180 - Manutenção e   | Funcionamento Admir   | nistrativo         |                  |                   |  |  |
| Projeto                          | : 4608012008 - MANUTE    | NÇÃO - SERVIÇOS PÚ    | BLICOS - SEPLAG    |                  |                   |  |  |
| Valor Projeto                    | : 2.425.787,73           |                       |                    |                  |                   |  |  |
|                                  | Localizar                |                       |                    |                  |                   |  |  |
| Código                           | Financiador 🔺            | Valor Total           | Valor Realizado    | Valor Ano        | Valor Outros Anos |  |  |
| 1 TESOUR                         | O ESTADUAL               | 2.425.787,73          | 1.170.478,97       | 1.211.808,76     | 43.500,00         |  |  |

Lembrar que Valor do Projeto será a soma do Valor Total de todos os seus Financiadores.

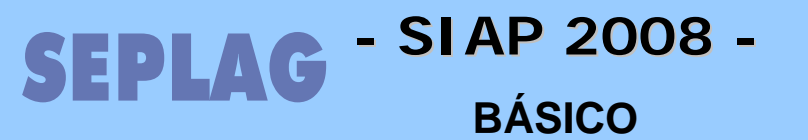

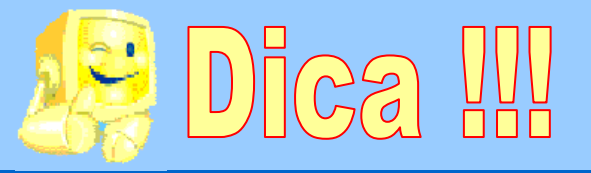

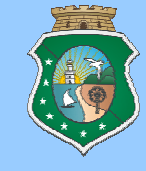

## Estrutura do PROJETO FINALÍSTICO

|               | Descrição                                              | Valor (R\$) | Unid | Qtde |
|---------------|--------------------------------------------------------|-------------|------|------|
| Projeto       | Construção e Implantação da<br>Escola A no Município X | 1.200,00    |      |      |
| <br>Produto 1 | Escola Construída                                      | 1.000,00    | Unid | 1    |
| <br>Produto 2 | Equipamentos Adquiridos                                | 200,00      | Unid | 300  |

| Produto 1 Escola Construída         | 1.000,00 | Unid | 1   |
|-------------------------------------|----------|------|-----|
| Subprodut Desapropriação do terreno | 300,00   | m²   | 300 |
| Subprodut Construção                | 700,00   | m²   | 700 |

| ****** | Produto 2 | Equipamentos Adquiridos  | 200,00 | Unid | 300 |
|--------|-----------|--------------------------|--------|------|-----|
|        | Subprodut | Mobiliário               | 30,00  | Unid | 200 |
|        | Subprodut | Equipamentos Eletrônicos | 170,00 | Unid | 100 |

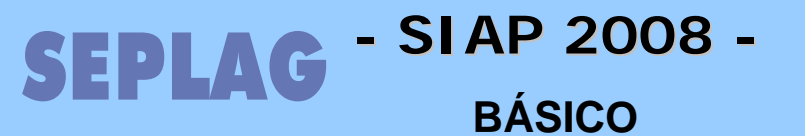

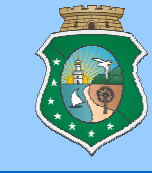

### Projeto Finalístico

• COMO INCLUIR PRODUTOS NO PF (Pag. 41)

**PRODUTO:** Corresponde ao resultado da execução de um determinado Projeto.

| Projeto      | o Finalístico | Orgãos Financiadores | Produtos | Subprodutos | Prioridades de Governo | Municípios |
|--------------|---------------|----------------------|----------|-------------|------------------------|------------|
|              |               |                      |          |             |                        |            |
| Clica        | r no botão    | NOVO.                |          |             |                        |            |
|              |               |                      |          |             |                        | 1          |
| Produto:     | Selecione ur  | n produto.           |          |             |                        | *          |
| Qtd. Total:  | 0,00          |                      |          |             |                        |            |
| Valor Total: |               | 0,00                 |          |             |                        |            |

Lembrar que somente estarão disponibilizados para seleção os produtos indicados no programa e no P/A ao qual o PF está vinculado.
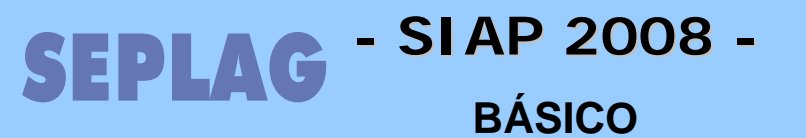

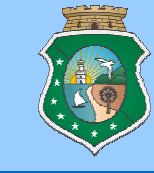

### Projeto Finalístico

• COMO ALTERAR OU EXCLUIR PRODUTO (Pag. 43)

| Projeto Finalís | itico Orgãos Fi | nanciadores  | Produtos | Subprodutos | Prioridade | es de Governo | Municípios     |
|-----------------|-----------------|--------------|----------|-------------|------------|---------------|----------------|
|                 |                 |              |          |             |            |               |                |
| Código          |                 | Descrição 4  | <b>.</b> | Unida       | ade Quar   | tidade Va     | alor Total (C) |
| 1897 <u>E</u>   | DIFICAÇÃO PÚBLI | CA CONSTRUÍD | <u>A</u> | un          | 3          |               | 406.000,00     |
|                 |                 |              | F        |             |            |               |                |
|                 |                 |              |          |             |            |               |                |
| Produto: 1897   | - EDIFICAÇÃO P  | ÚBLICA CONS  | TRUÍDA   |             |            |               | *              |
| Qtd. Total:     | 3,00            |              |          |             |            |               |                |
| Valor Total:    | 406.000,00      |              |          |             |            |               |                |

O sistema não permite reduzir a um valor abaixo dos valores já solicitados em parcelas e na exclusão não devem existir solicitações e/ou subprodutos vinculados.

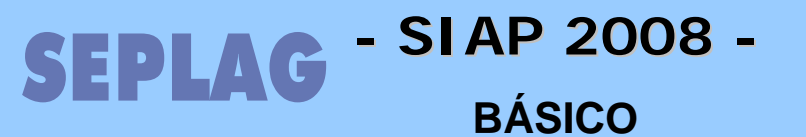

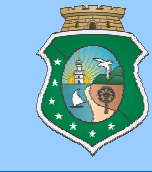

### • Projeto Finalístico

## • COMO INCLUIR SUBPRODUTOS NO PF (Pag. 42)

|   | Projeto Finalístico   |            | Orgãos Financiadores  | Produtos | Subprodutos |         | Prioridades de Gover | rno Municípios  |
|---|-----------------------|------------|-----------------------|----------|-------------|---------|----------------------|-----------------|
|   |                       |            |                       |          |             |         |                      | Localizar       |
|   | Código                |            | Descrição 🔺           |          |             | Unidade | Quantidade           | Valor Total (C) |
| Ø | 1897                  | EDIFICAÇ   | ÃO PÚBLICA CONSTRUÍDA | λ. ·     |             | un      | 3                    | 406.000,00      |
| t |                       |            |                       |          |             |         |                      |                 |
|   | Projeto F             | inalístico | Orgãos Financiadores  | Produtos | SubPr       | odutos  | Prioridades de Gov   | erno Municípios |
| 0 | Clicar no botão NOVO. |            |                       |          |             |         |                      |                 |

| Subproduto: | V Buscar | ] |
|-------------|----------|---|
| Unidade:    |          |   |
| Qtd.:       |          |   |
| Valor:      |          |   |

Lembrar que somente serão disponibilizados para seleção os produtos que possuem classificação condizente com o tipo de Projeto (Manutenção, Custeio Finalístico ou Investimento).

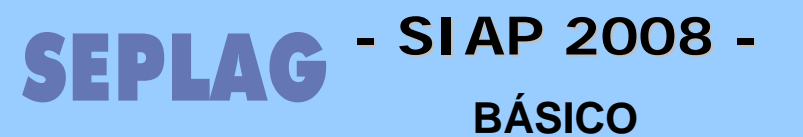

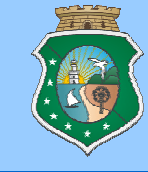

### Projeto Finalístico

• COMO ALTERAR OU EXCLUIR SUBPRODUTOS NO PF (Pag. 43)

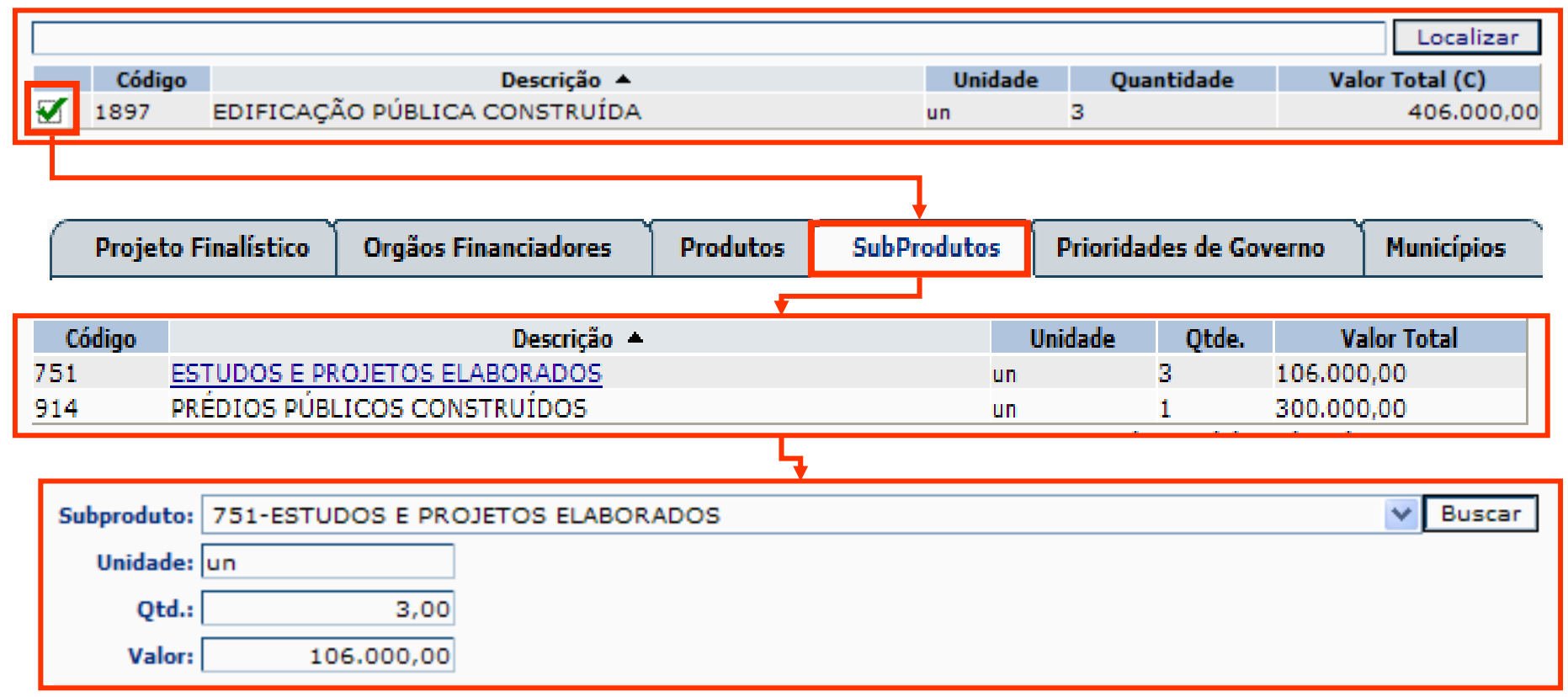

O sistema não permite reduzir a um valor abaixo dos valores já solicitados em parcelas e na exclusão também não devem existir solicitações efetuadas.

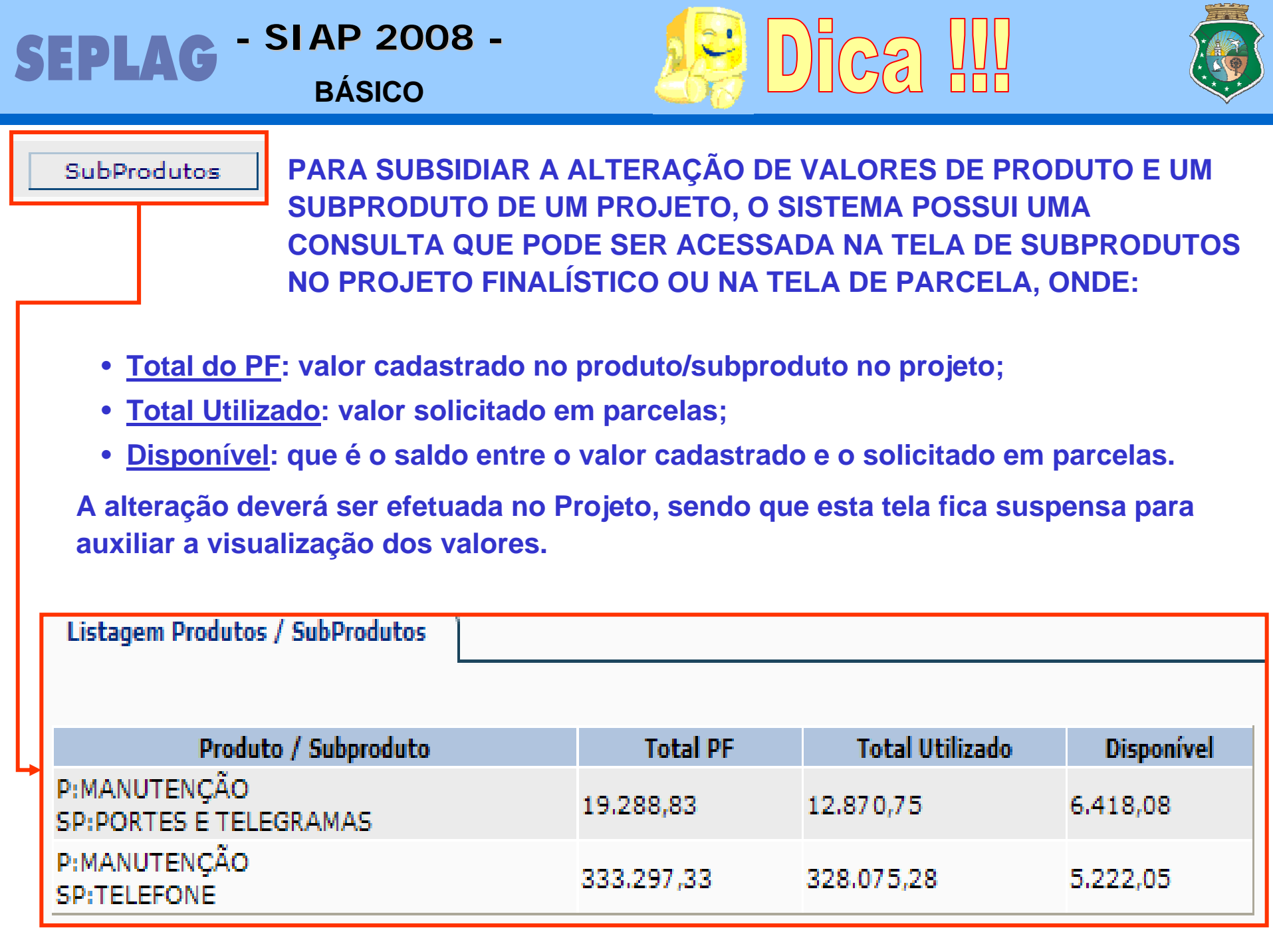

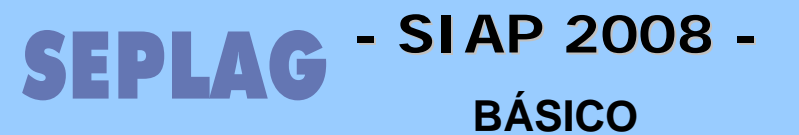

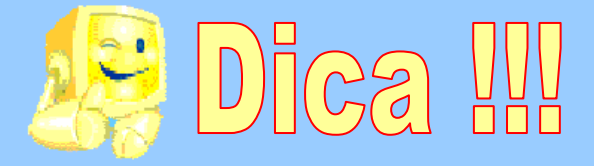

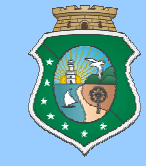

PARA ALTERAR OS VALORES DE UM PRODUTO ONDE O RECURSOS VIRÁ DE OUTRO PRODUTO DENTRO DO MESMO PROJETO A SEQÜÊNCIA PARA AS ALTERAÇÕES DEVERÁ SER A SEGUINTE:

|            |                           | Valor anterior | Valor alterado |            |
|------------|---------------------------|----------------|----------------|------------|
| Produto 1  | Escola Construída         | 1.000,00       | 900,00         | → 2º       |
| Subproduto | Desapropriação do terreno | 300,00         | 200,00         | 10         |
| Subproduto | Construção                | 700,00         | 700,00         |            |
|            |                           |                |                |            |
| Produto 2  | Equipamentos Adquiridos   | 200,00         | 300,00         | → 3º       |
| Subproduto | Mobiliário                | 30,00          | 130,00         | <b>4</b> 0 |
| Subproduto | Equipamentos Eletrônicos  | 170,00         | 170,00         | -          |

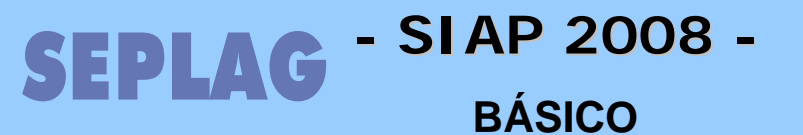

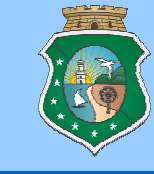

#### Projeto Finalístico

## • CONSULTA DOS MUNICÍPIOS

Esta tela é apenas de consulta. A alteração dos valores deve ser efetuada na PFF no Plano Operativo.

| Projeto Finalístico                                                                                                    | Orgãos Financiadores Produto                                            | s Subprodutos Prioridades                               | de Governo Municípios          |  |  |
|----------------------------------------------------------------------------------------------------|-------------------------------------------------------------------------|---------------------------------------------------------|--------------------------------|--|--|
| Programa: 041 - 1<br>Projeto: 22092                                                                                       | Padrões Básicos de Funcionamento das<br>92008 - MANUTENÇÃO E FUNCIONAME | s Unidades de Ensino<br>ENTO DAS ESCOLAS DE ENSINO FUND | AMENTAL-TERCEIRIZAÇÃO - FUNDEB |  |  |
| Código                                                                                                    | Descrição 🔺                                                             | Тесошто                                                 | Outras Fontes                  |  |  |
| 0201800                                                                                                    | ACARAÚ                                                                  | 129.000.00                                              | 0.00                           |  |  |
| 0602500                                                                                                    | BATURITÉ                                                                | 208.000.00                                              | 0.00                           |  |  |
| 0804600                                                                                                    | BREJO SANTO                                                             | 121,000,00                                              | 0,00                           |  |  |
| 0204000                                                                                                    | CAMOCIM                                                                 | 79.000,00                                               | 0,00                           |  |  |
| 0501500                                                                                                    | CANINDÉ                                                                 | 78.000,00                                               | 0,00                           |  |  |
| 0701400                                                                                                    | CASCAVEL                                                                | 45.000,00                                               | 0,00                           |  |  |
| 0401300                                                                                                    | CRATEÚS                                                                 | 130.000,00                                              | 0,00                           |  |  |
| 0802100                                                                                                    | CRATO                                                                   | 122.000,00                                              | 0,00                           |  |  |
| 0100200                                                                                                    | FORTALEZA                                                               | 4.385.507,00                                            | 0,00                           |  |  |
| 0115600                                                                                                    | GUAIÚBA                                                                 | 27.000,00                                               | 0,00                           |  |  |
|                                                                                                    |                                                                         | 1 2 3                                                   |                                |  |  |
| → Esta tela é apenas para consulta. Total Tesouro: 7.728.507,00<br>Total Outras Fontes: 0,00<br>Total Geral: 7.728.507,00 |                                                                         |                                                         |                                |  |  |

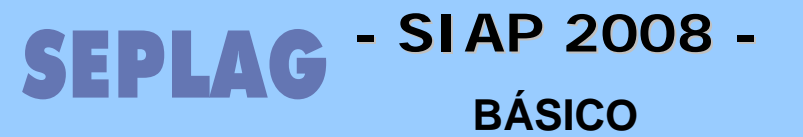

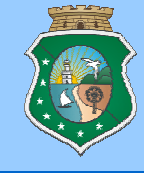

## Solicitação de Recursos (Cadastro de Parcelas)

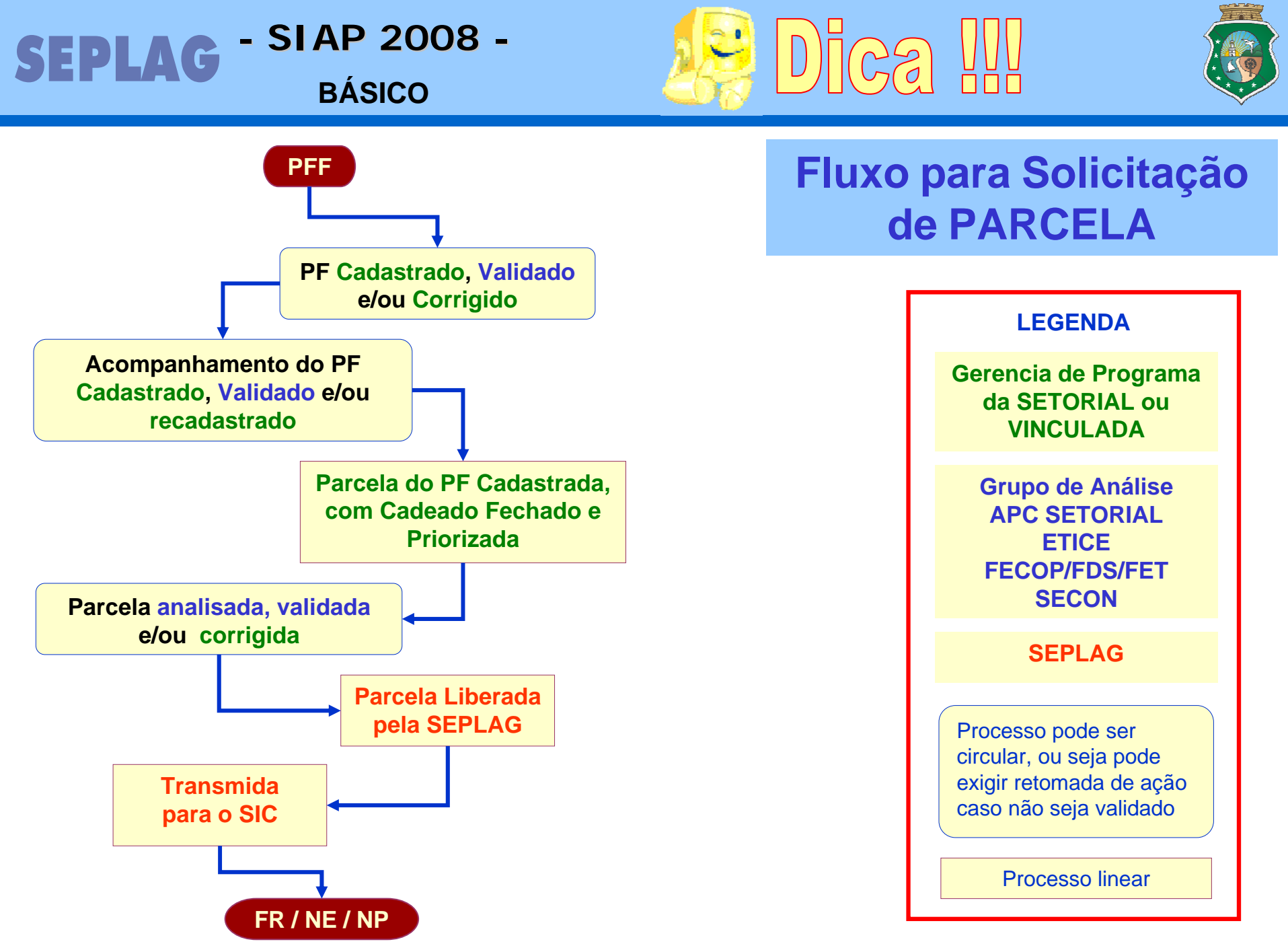

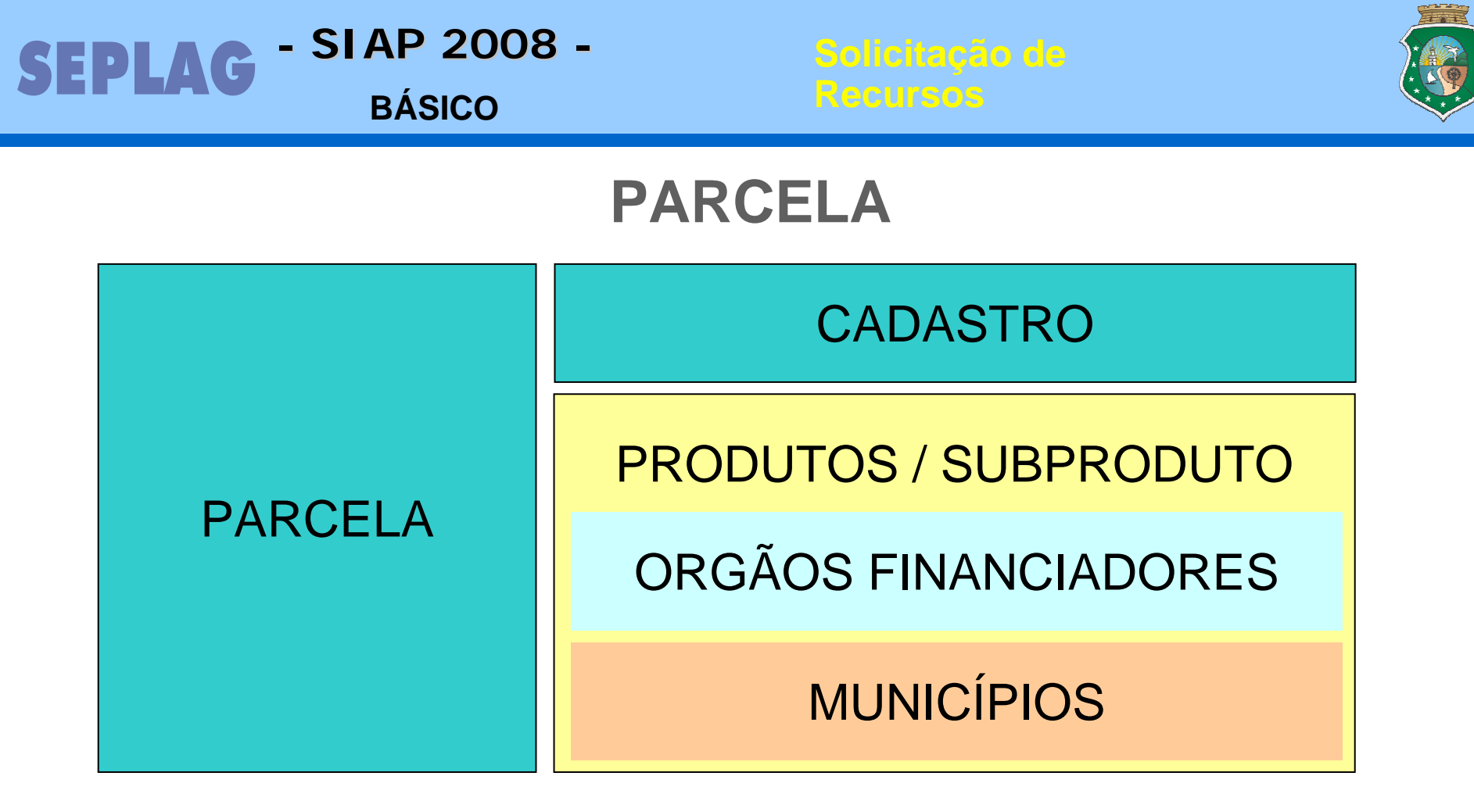

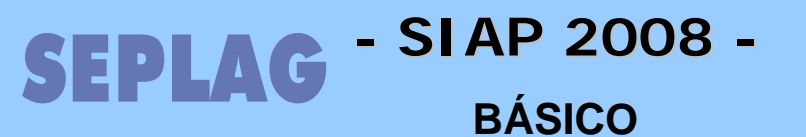

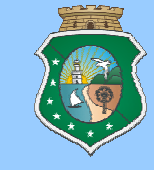

## Parcela

• COMO SOLICITAR PARCELA (Pag. 43)

Para solicitar uma parcela entramos em "Movimentos" na opção "Parcelas" seleciona-se o Projeto Finalístico, marca-se o elemento de seleção e Entramos na tela de Parcela, clicando em NOVO. Lembramos que o PF deverá ter valores para o ANO EM EXECUÇÃO na PFF.

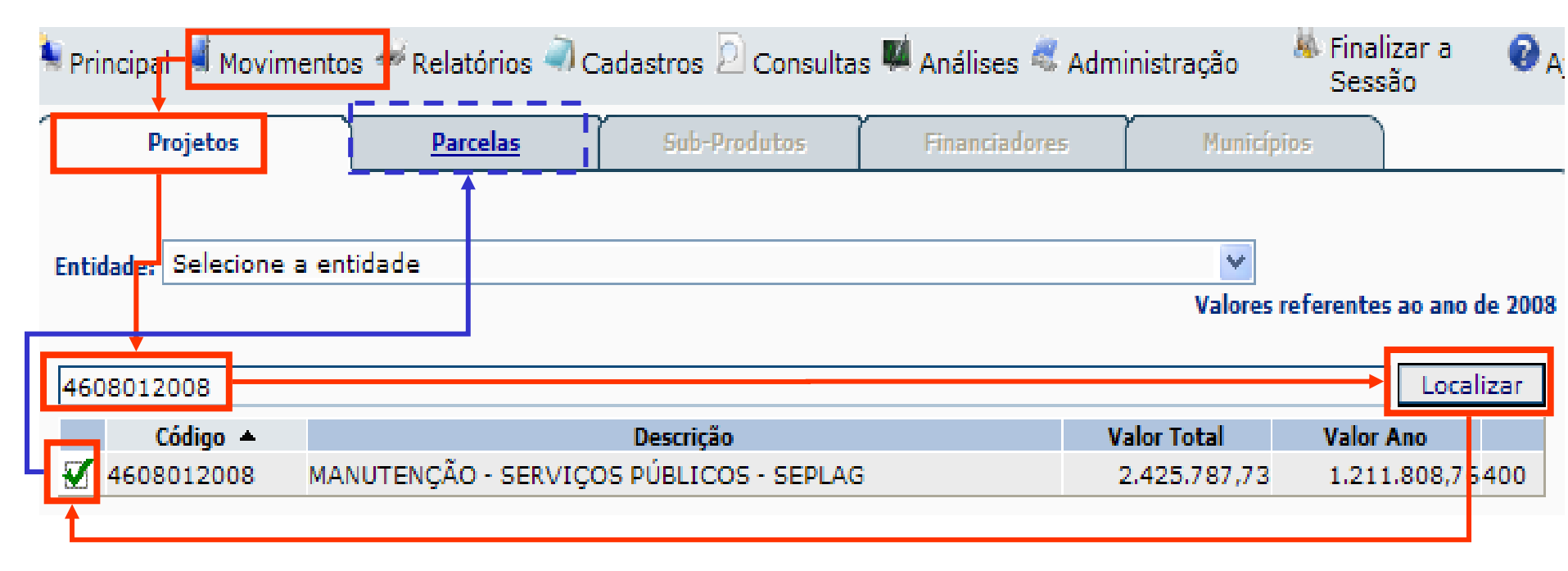

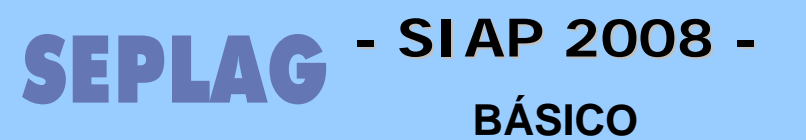

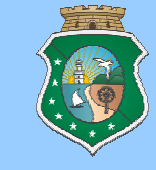

### Parcela

### • COMO SOLICITAR PARCELA (Pag. 43)

|              | Projet | :05                | Parcelas               | Sub-Prod    | ritos Financiad                               | iores          | Municípios |           |         |         |
|--------------|--------|--------------------|------------------------|-------------|-----------------------------------------------|----------------|------------|-----------|---------|---------|
| Ano:<br>2008 | 3      | *                  |                        |             |                                               |                |            |           |         | calizar |
| Par          | rcela  | , Data<br>Prioriza | ção Data Liberaçã      | io Situação | Usuário                                       | Valor          | Fixado     | Empenhado | Pago    |         |
| 84           |        | 12/03/20<br>11:03  | 08 12/03/2008<br>11:03 | TRANSMITIDA | MARIA DAS GRAÇAS<br>DIOGENES SALDANH/<br>MELO | A DE 20.361,67 | 0,00       | 0,00      | 0,00    | 84      |
|              |        |                    |                        |             | •                                             |                |            | [         | No      | /0      |
|              | Da     | ta Entrada:        | 25/3/200               | в           |                                               |                |            |           |         |         |
|              |        | Valor:             | 1.035.892,5            | 1           |                                               |                |            |           |         |         |
|              |        | Gestor:            | Selecione o Gestor     | r           |                                               |                |            |           | 1       | /       |
|              |        |                    |                        |             |                                               |                |            |           |         |         |
|              |        |                    |                        |             | Gerar Parcela                                 |                | Gravar     | Ca        | incelar |         |
|              |        |                    |                        |             |                                               |                | Î          |           |         |         |

Lançar as informações e clicar no botão GRAVAR.

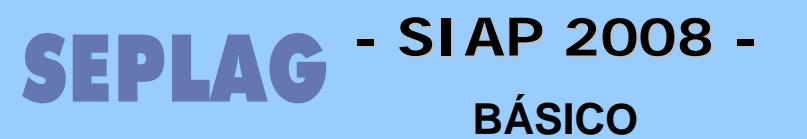

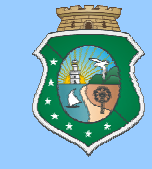

#### • Parcela

## • INCLUSÃO DE SUBPRODUTO DA PARCELA (Pag. 45)

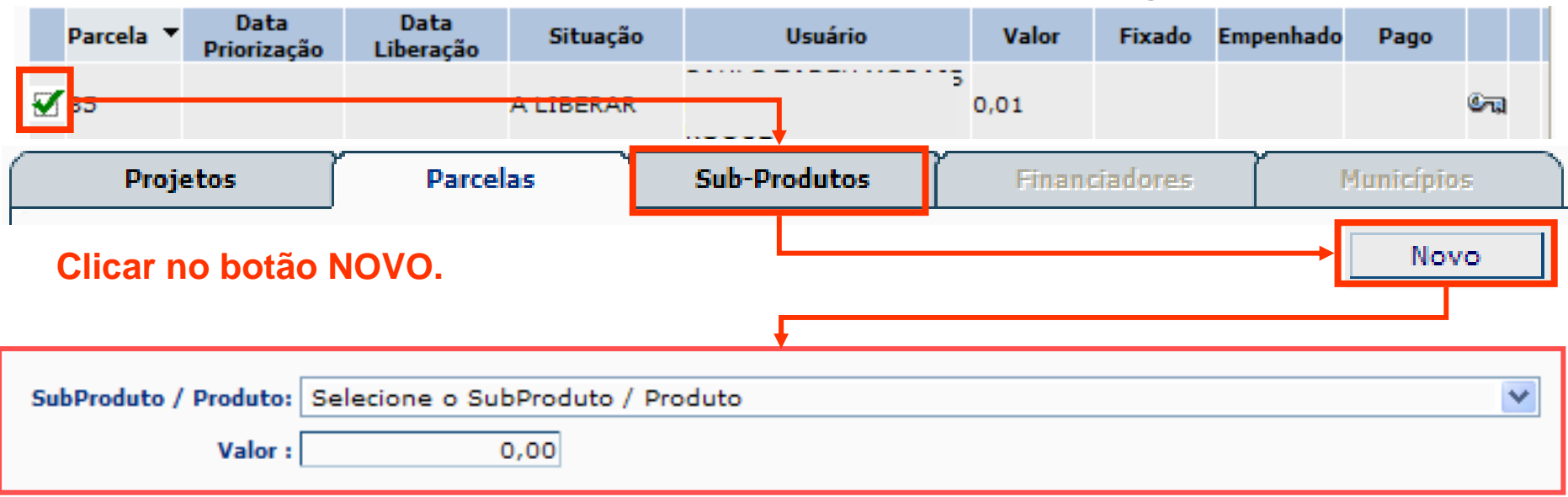

#### Lançar as informações e clicar no botão GRAVAR.

| Descrição                                         | Valor |
|---------------------------------------------------|-------|
| Produto : MANUTENÇÃO REALIZADA<br>Subroduto: ÁGUA | 0,01  |

Lembrar que na parcela só poderão ser utilizados os produtos / subprodutos que estão cadastrados no Projeto.

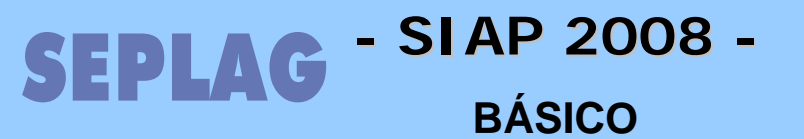

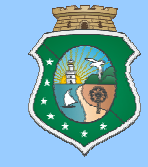

#### • Parcela

## • INCLUSÃO DE FINANCIADOR DE PARCELA (Pag. 45)

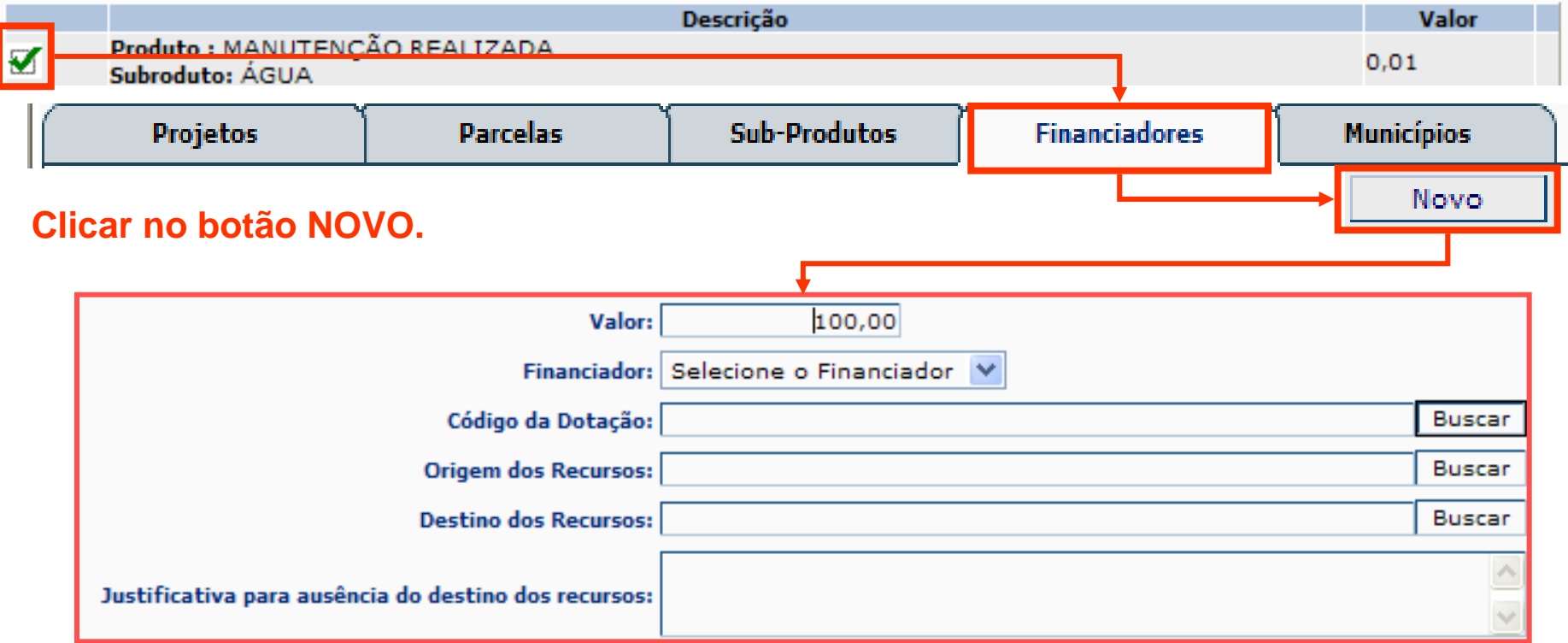

#### Lançar as informações e clicar no botão GRAVAR.

| Descrição 🔺      | Fonte | Valor  | Origem | Destino |
|------------------|-------|--------|--------|---------|
| TESOURO ESTADUAL | 00    | 100,00 |        | 75039   |

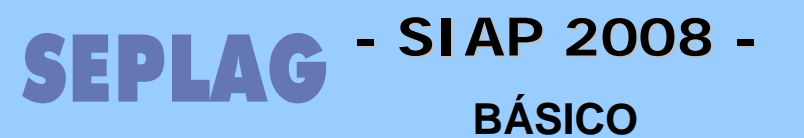

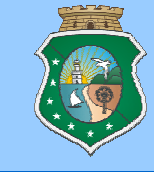

#### Parcela

• CAMPOS DO FINANCIADOR DA PARCELA (Pag. 46)

Valor: valor solicitado para o financiador.

- **Financiador:** este campo mostra os financiadores cadastrados no Projeto, para que seja selecionado pelo usuário aquele que será utilizado para pagar o valor solicitado.
- Código da Dotação: neste campo será selecionada a dotação orçamentária ligada ao Programa e PA, Fonte e Região e Elemento de Despesa que será utilizado para pagar o valor solicitado.
- Origem de Recursos: Informar de onde vêm os recursos. Conforme o financiador e a fonte selecionados, o usuário deverá digitar o número do SIC e o sistema mostrará o Convênios de Receita / Contratos de Financiamento se este estiver ligado ao Financiador do Programa de Governo. Essa busca só será válida para fontes e financiadores do grupo Outras Fontes.
- Destino de Recursos: O usuário deverá digitar o número do SIC e o sistema mostrará o Contratos / Convênios de Despesa / Despesas sem Contrato se este estiver vinculados ao projeto. Lembrar que deverá estar em situação de uso normal.
- Justificativa: este campo deverá ser preenchido obrigatoriamente caso não exista destino de recurso cadastrado ou cadastrável no sistema. Nesse caso, a parcela ficará no status "A ANALISAR SECON" e só passara para os outros estágios após liberação pela mesma.

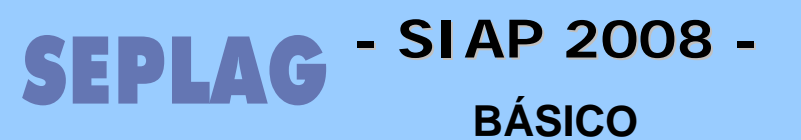

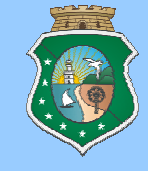

#### • Parcela

• ORIGEM E DESTINO DE RECURSOS NA PARCELA, POSSÍVEIS PROBLEMAS.

## Podem não aparecer ou não gravar nas seguintes situações:

## • Origem de Recursos:

- Vencido, Concluído ou Rescindido;
- Sem vinculação no Programa;
- Sem valor para o ano na vinculação ao Programa;
- Sem saldo de Vinculação.

## Destino de Recursos:

- Vencido, Concluído ou Rescindido;
- Sem vinculação no PF;
- Sem valor para o ano na vinculação ao PF;
- Sem saldo na Vinculação ao PF;
- Sem saldo no CT/CV/DSC;
- Sem Ordem de Compra (OC) no caso de IG do tipo Registro de Preço.

## SEPLAG - SIAP 2008 - BÁSICO

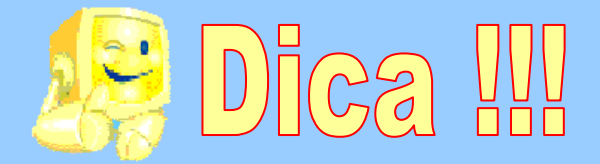

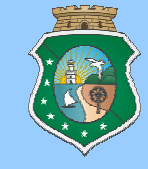

Orcamento: Receita estimada; fixa as despesas a serem executadas pela administração pública no exercício financeiro. Dotação orçamentária: Verba consignada no orçamento para fazer face às ordens do serviço público. A dotação orcamentária deve ser pesquisada pelo identificador. ' Funcional programática, identifica o valor 26200008.04.122.563.20158.22.339014.00.0 no orçamento, é assim composta: 26200008 Entidade orçamentária 04 Função 🖢 Principal 💐 Movimentos 🛹 Relatórios 🛹 Cadastros Consultas 📕 Análises 🕰 122 Sub-função Limite Geral 563 **Programa** Ações e Financiadores Digite o texto: Sala de Situação 20158 **Ação** Dotações Otação única ocê pode proc 22 Região saidu rinanciador / PF m PA. verifiqu Unida des Todas as dotações do PA 339014 Elemento de Despesa Órgãos Financiadores 00.0 Fonte e Tipo Subprodutos. O SIAP disponibiliza uma consulta da dotação (acima e abaixo) e relatório 5.7 Extrato da Dotação.

| 2 | Digite o texto que deseja procurar : 8076      |    |     |       |                                          |          |                        |                       |                   | curar                |
|---|------------------------------------------------|----|-----|-------|------------------------------------------|----------|------------------------|-----------------------|-------------------|----------------------|
|   | N <sup>P</sup><br>Class Ent. Prg. PA Funcional |    |     |       | Funcional                                | Lei R\$  | Lei<br>Créditos<br>R\$ | Empenhado<br>(SIC)R\$ | Saldo<br>(SIC)R\$ | Data<br>Recepção     |
|   | 8076                                           | 26 | 563 | 20158 | 26200008.04.122.563.20158.22.339014.00.0 | 1.000,00 | 1.000,00               | 0,00                  | 1.000,00          | 4/4/2006<br>15:24:40 |

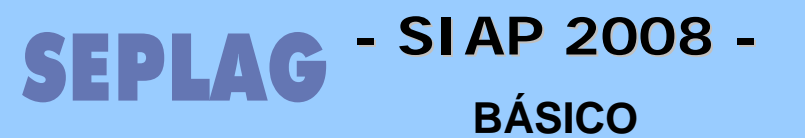

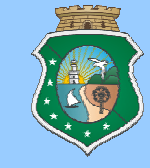

## • Parcela

## • INCLUSÃO DO MUNICÍPIO DA PARCELA (Pag. 47)

|      |                                     | 0                      | escrição                 |                         | Valor      |
|------|-------------------------------------|------------------------|--------------------------|-------------------------|------------|
| Ð    | Produto : MANUT<br>Subroduto: ENERC | ENÇÃO<br>SIA ELETRICA  |                          | 100,                    | 00         |
|      | Projetos                            | Parcelas               | Sub-Produtos             | Financiadores           | Municípios |
| Clic | car no botão NC                     | OVO.                   |                          |                         | Novo       |
|      | Municíp                             | oio: Selecione o Munic | ípio.                    |                         | ~          |
|      | Localida                            | de:                    |                          |                         |            |
|      | Valor Tot                           | al: 50,0               | 0 Este campo será a soma | do valor Tesouro + outr | as fontes. |
|      | Valor Tesour                        | ro: 0,0                | 0                        |                         |            |
|      | Valor Outras Fonte                  | es : 0,0               | 0                        |                         |            |

#### Lançar as informações e clicar no botão GRAVAR.

| Descrição 🔺 | Valor Total | Tesouro | Outras Fontes |
|-------------|-------------|---------|---------------|
| FORTALEZA   | 100,00      | 100,00  | 0,00          |

#### Voltar para a tela de Parcelas e FECHAR o Cadeado.

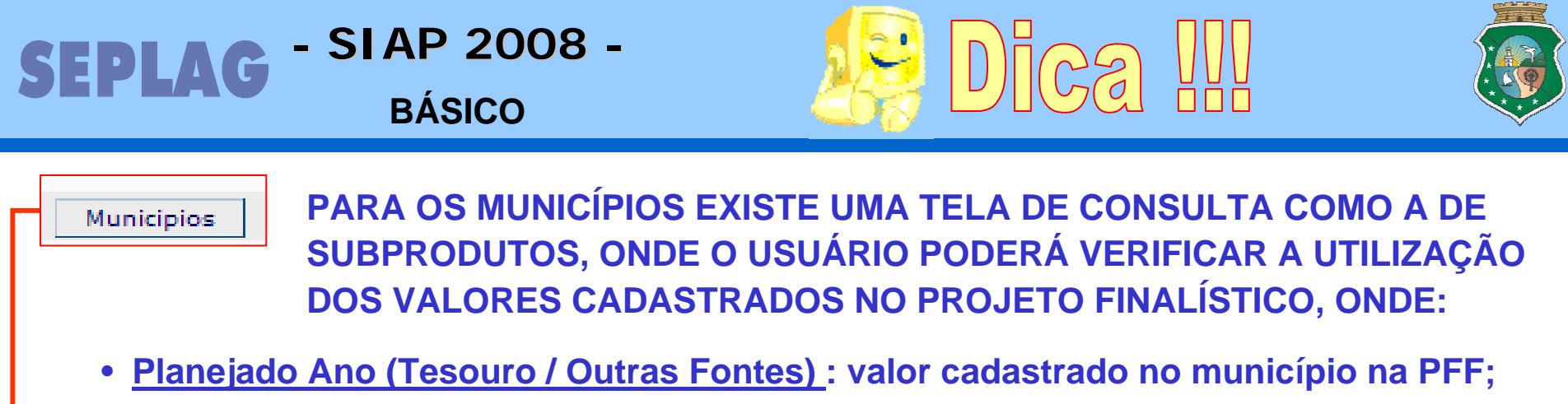

- <u>Utilizado (Tesouro / Outras Fontes)</u>: valor solicitado em parcelas;
- <u>Saldo (Tesouro / Outras Fontes)</u>: valor ainda disponível após abatido o valor solicitado em parcelas.

A alteração poderá ser efetuada no Projeto dentro da PFF, sendo que esta tela fica suspensa para auxiliar a visualização dos valores.

| Listagem M           | Listagem Municípios      |                      |                           |                         |                     |               |  |  |  |  |
|----------------------|--------------------------|----------------------|---------------------------|-------------------------|---------------------|---------------|--|--|--|--|
|                      |                          |                      |                           |                         |                     |               |  |  |  |  |
| Município            | Planejado Ano<br>Tesouro | Utilizado<br>Tesouro | Saldo<br>tesouro          | Planejado Ano<br>Outras | Utilizado<br>Outras | Saldo Outras  |  |  |  |  |
| CRATO                | 300.000,00               | 38.309,04            | 261.690,96                | 399.189,00              | 22.855,99           | 376.333,01    |  |  |  |  |
| FORTALEZA            | 2.034.507,50             | 1.038.244,53         | 996.262,97                | 17.028.837,00           | 2.236.362,08        | 14.792.474,92 |  |  |  |  |
| IGUATU               | 300.000,00               | 14.914,93            | 285.085,07                | 342.162,00              | 13.346,48           | 328.815,52    |  |  |  |  |
| JUAZEIRO<br>DO NORTE | 300.000,00               | 20.729,19            | 279.27 <mark>0,</mark> 81 | 399.189,00              | 20.080,95           | 379.108,05    |  |  |  |  |
| QUIXADÁ              | 400.000,00               | 38.982,58            | 361.017,42                | 425.600,00              | 13.377,88           | 412.222,12    |  |  |  |  |
| SOBRAL               | 600.000,00               | 75.070,06            | 524.929,94                | 593.000,00              | 33.452,70           | 559.547,30    |  |  |  |  |

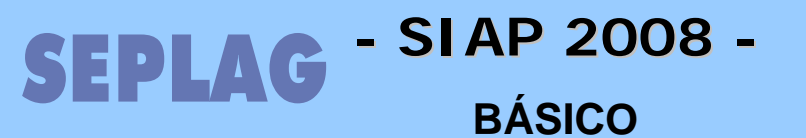

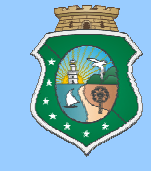

#### • Parcela

## • COMO ALTERAR DADOS OU EXCLUIR UMA PARCELA (Pag. 47)

| Р | arcela 🔻 | Data<br>Priorização | Data Liberação      | Situação    | Usuário                              | Valor     | Fixado | Empenhado | Pago   |          |
|---|----------|---------------------|---------------------|-------------|--------------------------------------|-----------|--------|-----------|--------|----------|
| 5 |          |                     |                     | A LIBERAR   | TREINAMENTO                          | 100,00    |        |           | (      | <b>G</b> |
| 4 | •        | 27/02/2007<br>08:02 | 27/02/2007<br>11:02 | TRANSMITIDA | MARIA DAS GRAÇAS<br>DIOGENES S. MELO | 40.991,25 |        |           |        | â 👑      |
| 3 |          | 23/02/2007<br>01:02 | 23/02/2007<br>02:02 | TRANSMITIDA | MARIA DAS GRAÇAS<br>DIOGENES S. MELO | 13.204,92 |        |           |        | ۵ 🕯      |
| 2 | 1        | 23/02/2007<br>01:02 | 23/02/2007<br>02:02 | TRANSMITIDA | MARIA DAS GRAÇAS<br>DIOGENES S. MELO | 46,34     |        |           |        | ک 🖻      |
| 1 |          | 07/02/2007<br>02:02 | 07/02/2007<br>03:02 | TRANSMITIDA | MARIA DAS GRAÇAS<br>DIOGENES S. MELO | 302,69    | 302,69 | 302,69    | 302,69 | ک 🖻      |

Para alterar a parcela, a navegação é similar a inclusão. Caso esteja transmitida deverá ser solicitada sua anulação que só poderá ser efetuada caso não esteja fixada no SIC. As alterações devem seguir a mesma lógica das alterações dos Produtos e Subprodutos dentro do Projeto. No caso de EXCLUSÃO ou REDUÇÃO de valores a seqüência deve ser do município para a frente de forma que as criticas da tela sejam respeitadas. Reforço que é necessário o cadeado aberto e que a parcela esteja selecionada e não esteja Transmitida.

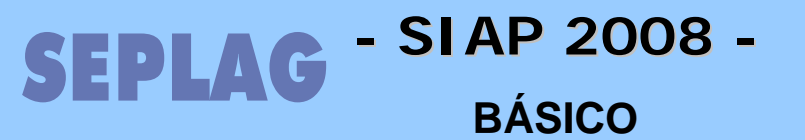

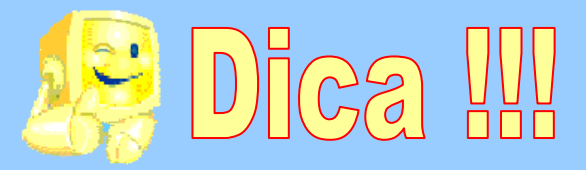

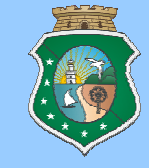

## SITUAÇÃO / STATUS (Pré-transmissão)

| A ANALISAR<br>SETORIAL                             | Parcelas de órgãos vinculados recebem o status "A ANALISAR SETORIAL".<br>Setorial faz análise da parcela.                                                                                                    |
|----------------------------------------------------|----------------------------------------------------------------------------------------------------|
| A ANALISAR FECOP,<br>FDS OU FET                    | Parcelas de PFs com recursos do FECOP, FDS e FET.                                                                                                    |
| A ANALISAR ETICE                                   | Parcelas dos projetos de Tecnologia da Informação que devem ser validadas<br>ou não pela ETICE.                                                                                                    |
| A ANALISAR SECON                                   | Parcelas que não possuem Destino de Recursos. Para esses casos, o sistema possui um campo de justificativa onde o usuário detalhará o motivo do pagamentos da parcela sem vinculação a contratos ou convênios. Essa justificativa será validada ou não pela SECON.                                            |
| NÃO VALIDADA<br>(SECON, FDS, FECOP,<br>FET, ETICE) | Parcelas com status "NÃO VALIDADA (SECON, FDS, FECOP, FET, ETICE)" –<br>forma analisadas pelas instâncias de análise e não foram validadas. Cada<br>analisador descreve o problema por ocasião da análise, o que pode ser<br>visualizado na opção "Projetos/Programas não autorizados" do menu<br>Movimentos. |
| A LIBERAR                                          | Parcela pronta para ter sua transmissão autorizada.                                                                                                    |
| LIBERADA                                           | Parcelas que estão com transmissão autorizada.                                                                                                    |

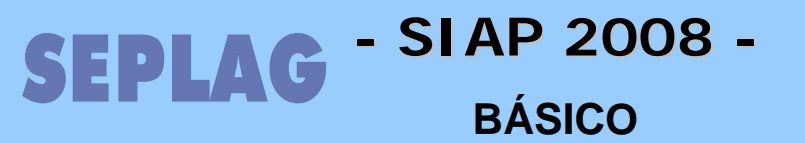

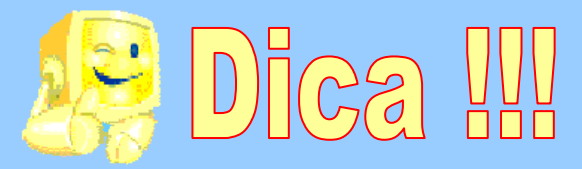

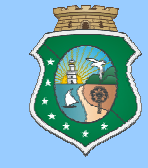

## SITUAÇÃO / STATUS (Pós-transmissão)

| TRANSMITIDAS                | Parcelas transmitidas para o SIC (SEFAZ), a data será informada na coluna<br>"Data Liberação"                                                                                                    |
|-----------------------------|----------------------------------------------------------------------------------------------------|
| TRANSMISSÃO<br>ANULADA      | Parcelas que tiveram sua transmissão anulada do SIC por solicitação da<br>setorial para correção ou exclusão. Ficam com o cadeado aberto e ao ser<br>fechado, solicita justificativa e passará novamente em todas as críticas do<br>SIAP. |
| TRANSMISSÃO COM<br>PROBLEMA | Parcelas que foram transmitidas mas apresentaram erro no SIC. Sua transmissão é anulada, seu status modificado, o cadeado aberto e o problema registrado no sistema. Para visualizar basta o usuário clicar sobre o ícone.                |

| 1 | 16/06/2006<br>03:06 | 23/06/2006<br>11:06 | TRANSMISSÃO COM<br>PROBLEMA | DÉBORA DE<br>ANDRADE<br>MARIANO | 19.327,250,00 | 0,00 | 0,00 🖙 🏰 🚫 ← |
|---|---------------------|---------------------|-----------------------------|---------------------------------|---------------|------|--------------|
|---|---------------------|---------------------|-----------------------------|---------------------------------|---------------|------|--------------|

#### Saldo Total de 2 parcelas(s) 23.192,70

| Detalhes do Erro de Transmissão |                                                                               |  |  |  |  |  |  |  |  |
|---------------------------------|-------------------------------------------------------------------------------|--|--|--|--|--|--|--|--|
| Data Descrição                  |                                                                               |  |  |  |  |  |  |  |  |
| 23/6/2006 11:10:37              | Convenio com responsável (SEPLAN) diferente do gestor da parcela / pf (IPECE) |  |  |  |  |  |  |  |  |

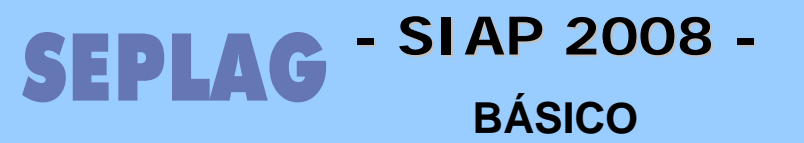

## **PRIORIDADE** de parcelas para fixação no SIC

## **ANÁLISE AUTOMÁTICA PELO SIAP**

e/ou

- 🚹 PRIORITÁRIA
  - Subproduto é prioritário e/ou
  - Fonte é prioritária
  - **Contrato** é prioritário
  - NÃO PRIORITÁRIA
    - Nenhum dos itens é prioritário
- NÃO EXISTIRÃO PARCELAS MISTAS (prioritária e não prioritária)

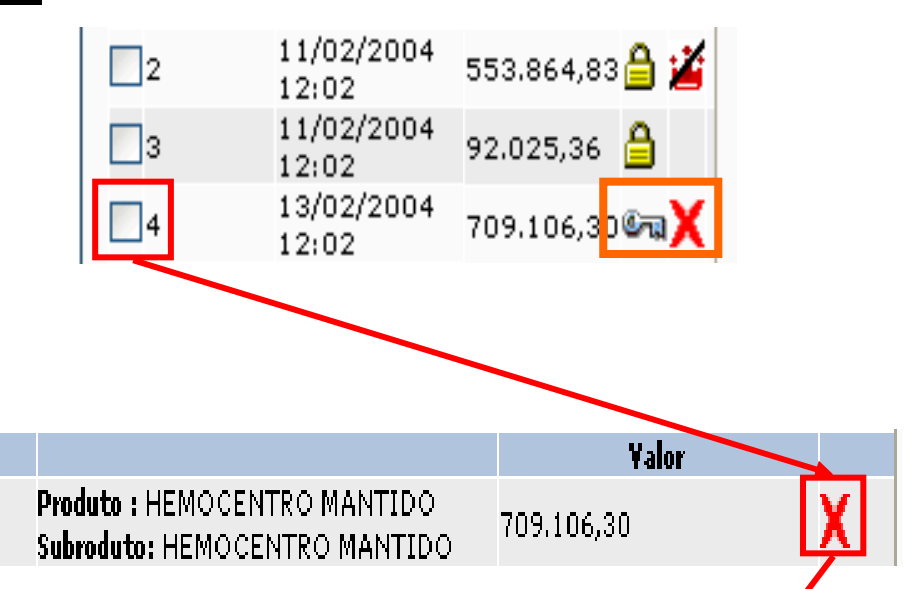

| Subproduto         | Fonte | Contrato | Prioridade Produto | Prioridade Fonte | Prioridade Contrato | Audiação        |
|--------------------|-------|----------|--------------------|------------------|---------------------|-----------------|
| HEMOCENTRO MANTIDO | 00    | 58672    | Não Prioritário    | Não Prioritário  | Não Prioritário     | Não Prioritário |
| HEMOCENTRO MANTIDO | 00    | 56685    | Não Prioritário    | Não Prioritário  | Não Prioritário     | Não Prioritário |
| HEMOCENTRO MANTIDO | 00    | 56664    | Não Prioritário    | Não Prioritário  | Não Prioritário     | Não Prioritário |
| HEMOCENTRO MANTIDO | 00    | - 1      | Não Prioritário    | Não Prioritário  | -                   | Não Prioritário |
| HEMOCENTRO MANTIDO | 91    | 61795    | Não Prioritário    | Prioritário      | Não Prioritário     | Prioritário     |
| HEMOCENTRO MANTIDO | 91    | 61676    | Não Prioritário    | Prioritário      | Não Prioritário     | Prioritário     |
| HEMOCENTRO MANTIDO | 91    | - 1      | Não Prioritário    | Prioritário      | -                   | Prioritário     |
| HEMOCENTRO MANTIDO | 91    | - 1      | Não Prioritário    | Prioritário      | -                   | Prioritário     |
| HEMOCENTRO MANTIDO | 91    | 55440    | Não Prioritário    | Prioritário      | Não Prioritário     | Prioritário     |
| HEMOCENTRO MANTIDO | 91    | - 1      | Não Prioritário    | Prioritário      | -                   | Prioritário     |

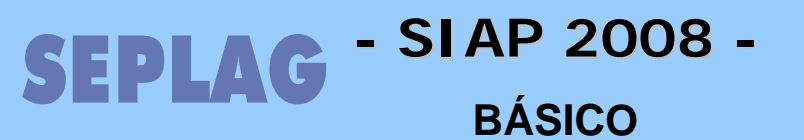

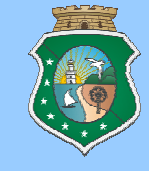

#### Parcela

- COMO VISUALIZAR ESPELHO DE UMA PARCELA (Pag. 51)
- COMO VISUALIZAR EXTRATO DAS PARCELAS (Pag. 52)
- COMO VISUALIZAR EXTRATO DA DOTAÇÃO

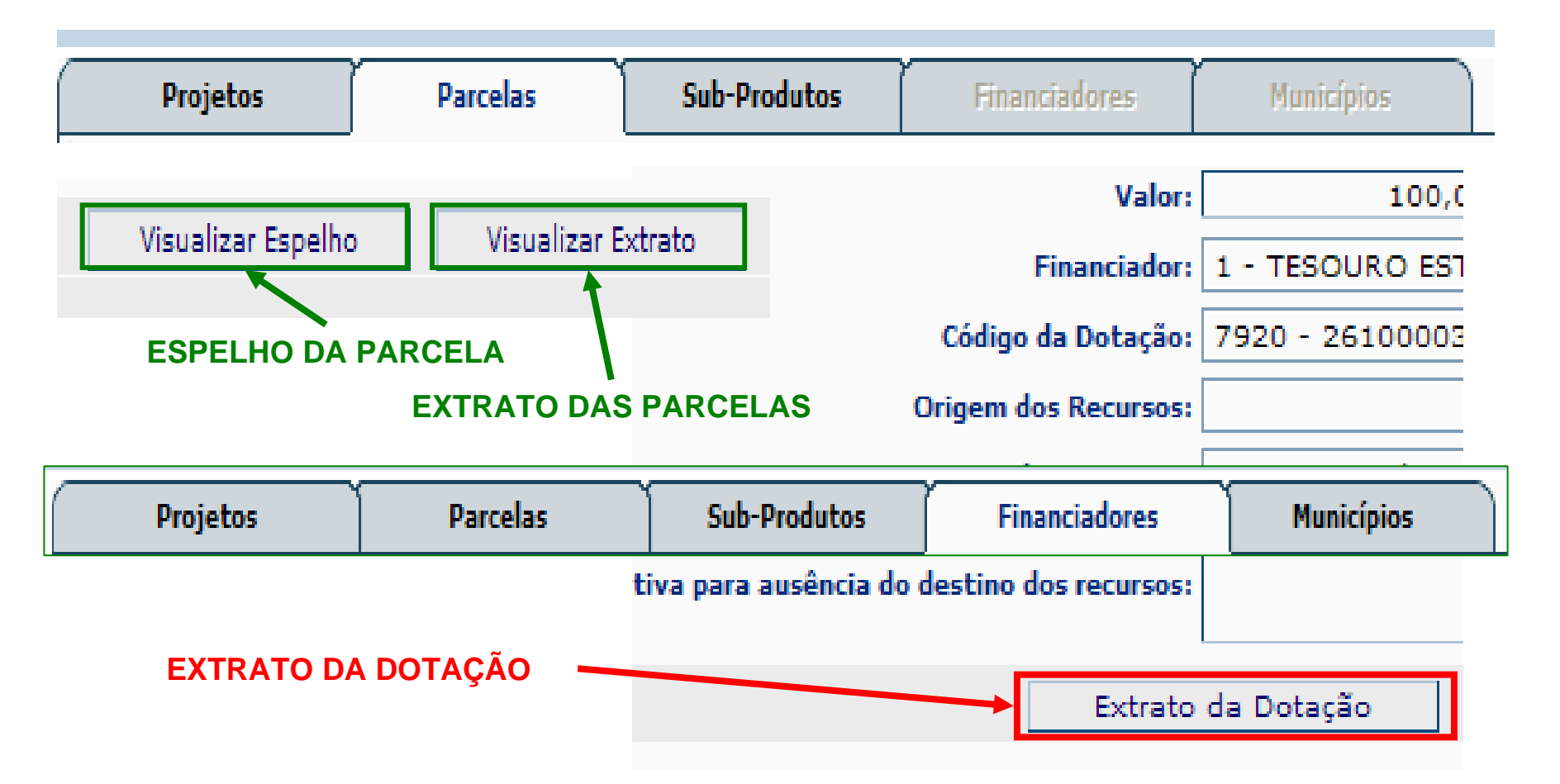

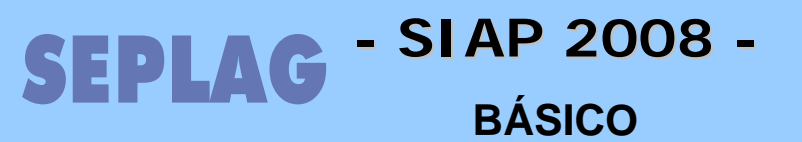

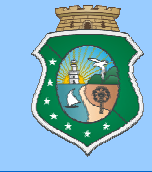

## Parcela

- PROGRAMAÇÃO FINANCEIRA MENSAL (Pag. 53)
  - COMO FAZER A PRIORIZAÇÃO DE PARCELAS (Pag. 54)

Em Movimento / Programação Financeira Mensal, selecionar Entidade, Programa e/ou Projeto, escolhendo a prioridade, clicar no Elemento de Seleção da Parcela

| Programação Financeira Mensal                                                       |                                 |                                |            |
|-------------------------------------------------------------------------------------|---------------------------------|--------------------------------|------------|
|                                                                                     |                                 |                                |            |
| Entidade: Todas as entidades. 💟                                                     |                                 |                                |            |
| Programa: 💌                                                                         |                                 |                                |            |
| Mês da<br>Parcela Todos 💙 e Todos 💙<br>entre:                                       |                                 |                                |            |
| Dia da<br>Todos 💙 Selecione o dia de cadastramento da parcela                       |                                 |                                |            |
| OBS.: Estão sendo mostradas apenas as parcelas com status A LIBERAR e que es        | stão com o cadeado fec          | hado.                          |            |
|                                                                                     |                                 |                                | Localizar  |
| Priorizar como: Selecione uma priorização ⊻                                         |                                 |                                |            |
| Projeto ▲ Selecione uma priorização<br>Nenhuma Parcela Dth Nº<br>Priorização Parcel | Valor Valor<br>a Tesouro Outras | Rec.<br>Próprios Situação      | Prioridade |
| Priorizada<br>MANOTENÇÃO - 16/4/2007<br>TERCEIRIZAÇÃO - DERT 00:00:00 13            | 11.862,200,00                   | A<br>0,00 ANALISAR<br>SETORIAL | NENHUMA    |

## SEPLAG - SIAP 2008 -BÁSICO

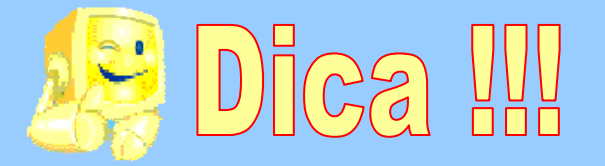

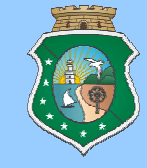

- O LIMITE FINANCEIRO MENSAL É REFERENTE A 1/12 DO LIMITE ANUAL, LIBERADO MENSALMENTE PARA UTILIZAÇÃO DA SETORIAL, ESSE LIMITE É DIVIDIDO ENTRE AS VINCULADAS PELA SETORIAL E ELA DEVERÁ CONTROLAR ESSA UTILIZAÇÃO.
- O SALDO DE UM MÊS ANTERIOR PODERÁ SER UTILIZADO NOS MESES SEGUINTES, MAS O SISTEMA NÃO PERMITE ANTECIPAÇÃO DE LIMITE.
- O SISTEMA ACUMULA AS PARCELAS SOLICITADAS DENTRO DO MÊS E DEDUZ DO LIMITE MENSAL.

| SITUAÇÃO 01               | Mês 05 | Status     | Mês 06 | Status     |
|---------------------------|--------|------------|--------|------------|
| LIMITE MENSAL DA SETORIAL | 100    |            | 100    | _          |
| Parcela 01 PF 01          | 30     | NENHUMA    | 30     | PRIORIZADA |
| Parcela 02 PF 01          | 50     | PRIORIZADA |        |            |
| Parcela 01 PF 02          | 45     | PRIORIZADA |        |            |
| Parcela 01 PF 03          | 50     | NENHUMA    | 50     | PRIORIZADA |
| UTILIZAÇÃO NO MÊS         | 95     |            | 80     |            |
| SALDO DO MÉS              | 5      |            | 20     |            |
| SALDO ACUMULADO           | 5      |            | 25     |            |

No mês 05 a setorial incluiu quatro parcelas mas PRIORIZOU apenas duas, essas parcelas priorizadas são deduzidas do limite não deixando priorizar além desse limite.

- A setorial necessita priorizar uma parcela que estoura o limite, como proceder?
- Nesse caso deveremos despriorizar parcelas até que seja liberado o valor desejado e priorizar a parcela necessária.
- O saldo acumulado é a soma dos saldos mensais

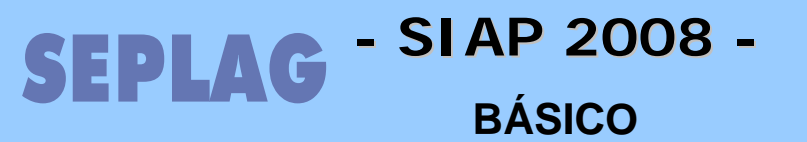

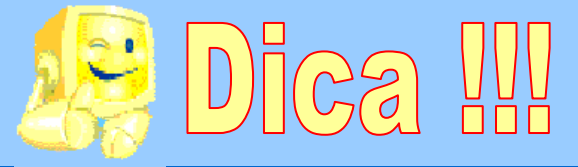

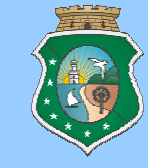

## Parcela

## • COMO ATUALIZAR O ACOMPANHAMENTO DO PROJETO (Pag. 52)

Em Movimento / Acompanhamento de Projetos, localizar o Projeto, clicando no Elemento de Seleção, mudando de aba e clicando em novo.

| Projetos              | Acompani                | hamento de Projetos               |                    |                                                                                                    |                     |            |
|-----------------------|-------------------------|-----------------------------------|--------------------|----------------------------------------------------------------------------------------------------|---------------------|------------|
|                       |                         |                                   |                    |                                                                                                    |                     |            |
|                       |                         |                                   |                    |                                                                                                    |                     | Localizar  |
| Cód                   | igo 🔺                   |                                   |                    | Descrição                                                                                                    | Analisador          | Nº Acon p. |
| <b>X X</b>            | 12005 Renova            | <del>ição da Frota de Veí</del> c | <del>ulos da</del> | Defensoria                                                                                                    |                     | 2 🔎        |
| 060002                | 22005 Implan            | tação do Atendiment               | to Móvel           |                                                                                                    |                     | 13 🔎       |
|                       |                         |                                   |                    |                                                                                                    |                     |            |
| Projetos              |                         | ento de Projetos                  |                    |                                                                                                    |                     |            |
|                       |                         |                                   |                    |                                                                                                    |                     |            |
| Projeto: Reno         | vação da Frota de V     | eículos da Defensoria             |                    |                                                                                                    |                     |            |
|                       |                         |                                   |                    |                                                                                                    | Localizar           |            |
| Data                  | Situação                | Usuário                           | Estágio<br>(%)     | Observações                                                                                                    | Resposta<br>Análise |            |
| 7/4/2006<br>10:01:00  | CONCLUÍDO               | MARIA DE FÁTIMA<br>FRANÇA MACHADO | 100,00<br>%        | Resultado: Referido veículo foi entregue e pago, estando<br>portando em plena atividade nesta Defensoria.                                     |                     |            |
| 27/1/2006<br>11:20:00 | EM EXECUÇÃO -<br>NORMAL | MARIA DE FÁTIMA<br>FRANÇA MACHADO | 90,00 %            | Empenhado recurso financeiro, aguardando entrega do<br>oveículo à DPG pela concessionária ganhadora da licitaçã<br>para proceder o pagamento. | 0,                  |            |
|                       |                         |                                   |                    | No                                                                                                    | vo                  | <b>OU.</b> |

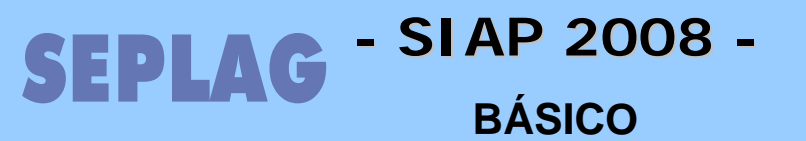

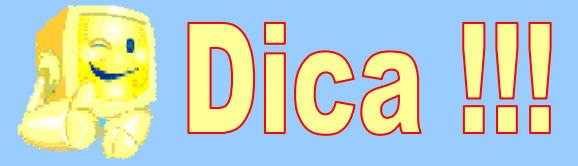

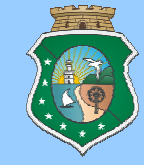

- Parcela
- COMO ATUALIZAR O ACOMPANHAMENTO DO PROJETO (Pag. 52)

Utilizando o Botão "Acompanhamento" existente na tela de parcelas que direciona diretamente para a lista de acompanhamentos, onde deveremos clicar em novo.

| Projetos                                                                                          | Parcelas                                                                                                    | Sub-Produtos          | Financiadores | Municípios              |           |           |           |                    |  |  |  |  |
|---------------------------------------------------------------------------------------------------|----------------------------------------------------------------------------------------------------|-----------------------|---------------|-------------------------|-----------|-----------|-----------|--------------------|--|--|--|--|
|                                                                                                   |                                                                                                    |                       |               |                         |           |           |           |                    |  |  |  |  |
| Programa:                                                                                         | 666 - MODERNIZAÇÃ                                                                                           | O DA GESTÃO PÚBLICA - | DPG           |                         |           |           |           |                    |  |  |  |  |
| Projeto/Atividad                                                                                  | o/Atividade: 10514 - CONSTRUÇÃO E APARELHAMENTO DA SEDE DA DPG, AMPLIAÇÃO E RENOVAÇÃO DA FROTA DE VEÍCULOS. |                       |               |                         |           |           |           |                    |  |  |  |  |
| Projeto:<br>Valor Ano:                                                                            | ojeto: 0600012005 - Renovação da Frota de Veículos da Defensoria<br>lor Ano: 100.000,00                     |                       |               |                         |           |           |           |                    |  |  |  |  |
|                                                                                                   | 🖏 Parcela em Aberto 🔒 Parcela Fechada 😵 Erro na Transmissão 🚢 Parcela Prioritária 🎽 Não Prioritária         |                       |               |                         |           |           |           |                    |  |  |  |  |
|                                                                                                   |                                                                                                    |                       |               |                         |           |           |           |                    |  |  |  |  |
| Ano: Todos os                                                                                     | anos. 💙                                                                                                    |                       |               |                         |           |           |           | Localizar          |  |  |  |  |
| Parcela 🔻                                                                                         | Data Priorização                                                                                            | Data Liberação        | Situação      | Usuário                 | Valor     | Fixado    | Empenhado | Pago               |  |  |  |  |
| 1                                                                                                 | 13/12/2005 08:12                                                                                            | 13/12/2005 10:12      | TRANSMITIDA   | JOSÉ IRAN DE PAULA MELO | 82.700,00 | 82.700,00 | 82.700,00 | 0,00 🔒 🎽           |  |  |  |  |
| Saldo Total de 0 p<br>Municipios SubProdutos Visualizar Espelho Visualizar Extrato Acompanhamento |                                                                                                    |                       |               |                         |           |           |           | ) parcelas(s) 0,00 |  |  |  |  |

Lembramos que o Acompanhamento do Projeto deve ser atualizado a cada *30 dias,* caso contrário ele bloqueará a solicitação de recursos tanto do Projeto como de todos os projetos ligados ao mesmo Programa.

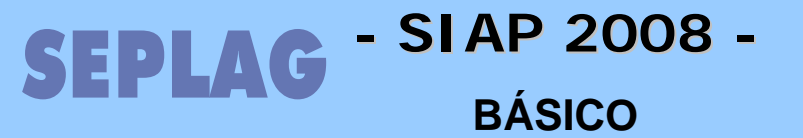

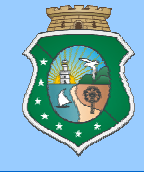

## Acompanhamento de Projeto

## SEPLAG - SI AP 2008 -BÁSICO

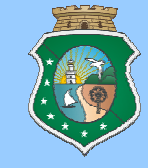

- Acompanhamento de Projetos Finalísticos
  - PREMISSA BÁSICA (Pag. 65)
- Um acompanhamento satisfatório requer uma correta definição do Projeto Finalístico.
  - **Denominação:** Título do Projeto Finalístico. deve permitir a compreensão direta de seus propósitos.
  - Produto: Corresponde ao resultado da aplicação adequada dos recursos, contribuindo para que o objetivo do Programa seja alcançado. Os produtos de um programa são executados pelos projetos finalísticos. Não indicar como produtos, atividades/componentes.
  - Subproduto: Indica o que o projeto realiza para alcançar os resultados (produtos).
  - **Objetivo:** Finalidade ou benefício que se pretende alcançar com a execução do projeto.
  - Justificativa: Descrição sucinta do problema (ou demanda) que o projeto tem por objetivo solucionar/alcançar.

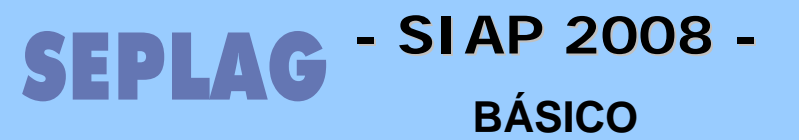

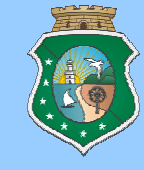

- Acompanhamento de Projetos Finalísticos
  - ACOMPANHAMENTO DE PROJETOS FINALÍSTICOS (Pag. 66)
  - INCLUIR ACOMPANHAMENTO DO PROJETO (Pag. 67)

Em Movimento / Acompanhamento de Projetos, localizar o Projeto, clicando no Elemento de Seleção, mudando de aba e clicando em NOVO.

| - | Projetos         | Acompa             | nhamento de Projetos                                                                                                    |           |                                          |                          |                    |
|---|------------------|--------------------|----------------------------------------------------------------------------------------------------|-----------|------------------------------------------|--------------------------|--------------------|
| ┥ |                  |                    |                                                                                                    |           |                                          |                          | Localizar          |
|   | Código           | •                  |                                                                                                    | Descrição |                                          | Analisador               | Nº Acom).          |
|   | <b>X</b> X000120 | 05 Rend            | <del>vação da Frota de Veículos da De</del>                                                                                 | fensoria  |                                          |                          | 2 🔑                |
|   | 06000220         | 05 Impl            | antação do Atendimento Móvel                                                                                                | N         | ovo                                      |                          | 13 🔎               |
|   | Projetec         | Acom               | anhamento de Projetos                                                                                                    |           |                                          |                          |                    |
|   | Projeto: Impla   | ntação do <i>l</i> | tendimento Móvel                                                                                                    |           |                                          |                          |                    |
|   | Acompar          | nhamento:          |                                                                                                    |           |                                          |                          | ~                  |
|   |                  |                    |                                                                                                    |           |                                          |                          |                    |
|   |                  | Situação:          | Selecione a Situacao                                                                                                    | ×         | Estágio:                                 |                          |                    |
|   |                  | Data:              | Selecione a Situacao<br>CONCLUÍDO<br>EM EXECUÇÃO - ATRASADO<br>EM EXECUÇÃO - AVANÇADO<br>EM EXECUÇÃO - NORMAL<br>PARALISADO |           | AULO TADEU MORAIS DA<br>Lançai<br>clicar | conceição r<br>as inforn | nações e<br>GRAVAR |

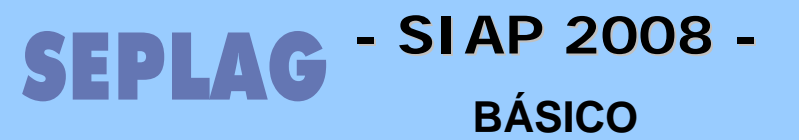

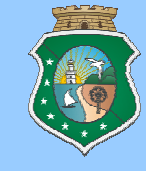

- Acompanhamento de Projetos Finalísticos
  - ACOMPANHAMENTO DE PROJETOS FINALÍSTICOS (Pag. 66)
  - INCLUIR ACOMPANHAMENTO DO PROJETO (Pag. 67)

Após gravar ficara com a seguinte estrutura no sistema.

| Projetos                                                                                | Projetos Acompanhamento de Projetos |            |                                                                                                    |             |                     |  |  |  |  |  |  |
|-----------------------------------------------------------------------------------------|-------------------------------------|------------|----------------------------------------------------------------------------------------------------|-------------|---------------------|--|--|--|--|--|--|
| Projeto: Aparelhamento das Unidades da Defensoria Pública                               |                                     |            |                                                                                                    |             |                     |  |  |  |  |  |  |
|                                                                                         | Localizar                           |            |                                                                                                    |             |                     |  |  |  |  |  |  |
| Data                                                                                    | Situação                            | Usuário    | Estágio<br>(%)                                                                                                    | Observações | Resposta<br>Análise |  |  |  |  |  |  |
| 12/12/2006<br>09:28:00<br>EXECUÇÃO<br>NORMAL<br>MARIA DE<br>FÁTIMA<br>FRANÇA<br>MACHADO |                                     | 70,00<br>% | Concluído pregão eletrônico, e ainda continua em fase de<br>pagamento dos móeis, às empresas ganhadoras do certame<br>licitatório. | - manoe     |                     |  |  |  |  |  |  |

Lembramos que o Acompanhamento do Projeto deve ser atualizado a cada *30 dias,* caso contrário ele bloqueará a solicitação de recursos tanto do Projeto como de todos os projetos ligados ao mesmo Programa.

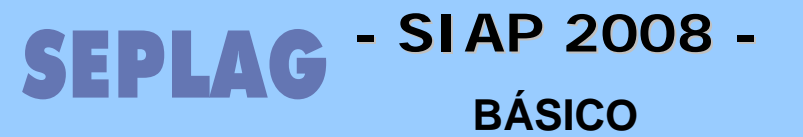

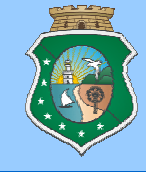

# Acompanhamento de Programa

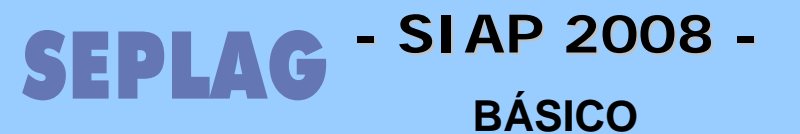

## Acompanhamento de Programa

No Acompanhamento de Programa as informações são cadastradas referente aos elementos que o compõe, como podemos ver abaixo destacados no organograma a seguir, demonstrando seu nível de subordinação.

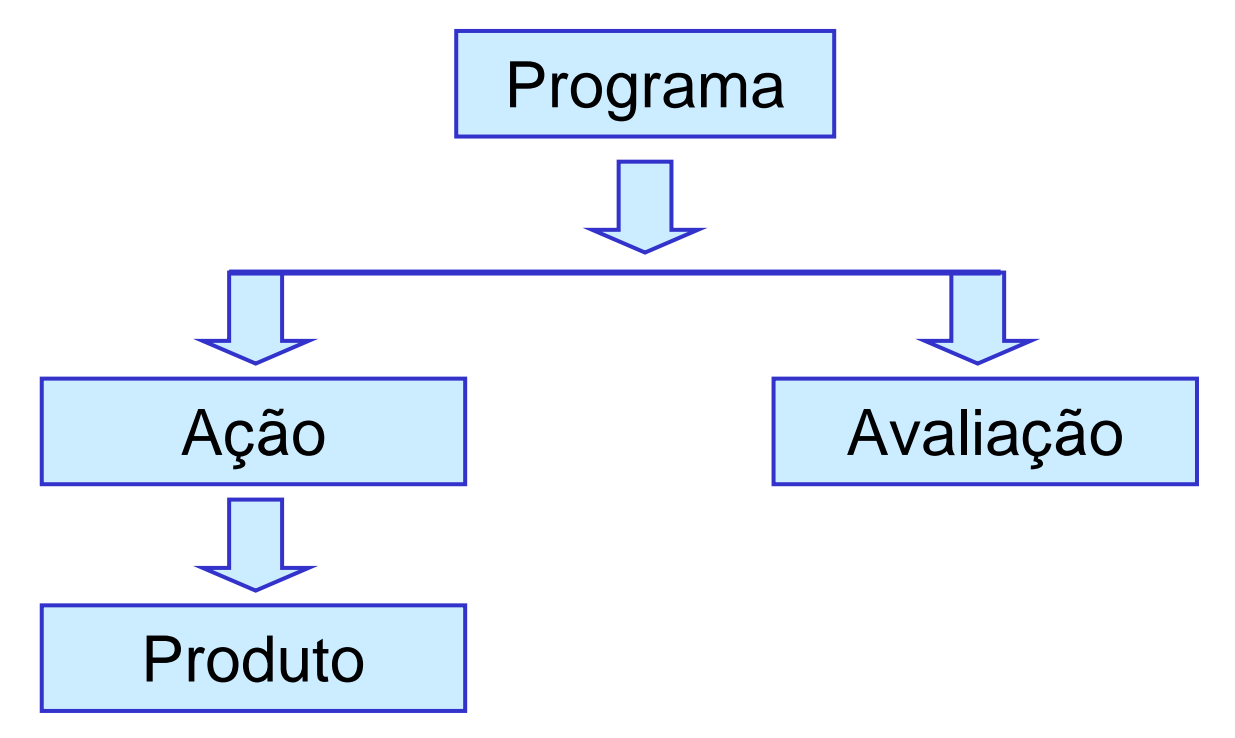

Lembramos que o Acompanhamento do Programa referente a Ação, Produto e Análise de Desempenho, devem ser atualizado a cada 9*0 dias,* e que o Indicador var ser Exigido conforme a periodicidade lançada no Plano Operativo, dentro do Programa de Governo na aba Indicadores.

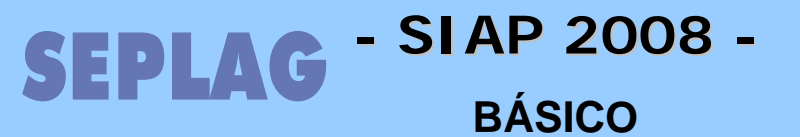

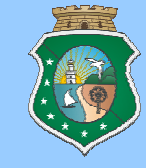

#### • Acompanhamento de Programa

## • ACESSAR ACOMPANHAMENTO DE PROGRAMAS (Pag. 57)

Em Movimento / Acompanhamento de Programas, localizar o Programa, clicando no Elemento de Seleção, o sistema habilitará as abas que poderão ser acessadas, onde deveremos efetuar a seleção e após ir para a aba específica de inclusão de acompanhamento clicar em NOVO.

| Program                                                                      | na 🔪   | Ação    | Acomp, Ação                                                                 | Produto    | Acomp, Produto  | Indicador   | Acomp, Indicador    | Análise de Desempen | ho              |
|------------------------------------------------------------------------------|--------|---------|-----------------------------------------------------------------------------|------------|-----------------|-------------|---------------------|---------------------|-----------------|
| Programa: 008 - POLÍTICAS DE MODERNIZAÇÃO ADMINISTRATIVA E REFORMA DO ESTADO |        |         |                                                                             |            |                 |             |                     |                     |                 |
|                                                                              | -      |         |                                                                             |            |                 |             |                     |                     | Localizar       |
| Ent                                                                          | dade ( | ódigo 4 | •                                                                           |            | Descrição       | D           |                     | Valor Previsto      | Valor Realizado |
| 1000                                                                         | 00000  | 001     | RONDA DO QUA                                                                | ARTEIRÃO   |                 |             |                     | 40.679.411,00       |                 |
| 3300                                                                         | 00000  | 003     | PROGRAMA DE                                                                 | APOIO AS I | REFORMAS SOCIAL | S DO CEARÁ  | - PROARES - FASE II | 83.100.117,49       | 0,00            |
| 2100                                                                         | 00000  | 006     | DESENVOLVIM                                                                 | ENTO DO A  | GRONEGÓCIO      |             |                     | 5.100.000,00        |                 |
| 2800                                                                         | 00000  | 008     | POLÍTICAS DE                                                                | MODERNIZ/  | AÇÃO ADMINISTRA | TIVA E REFO | RMA DO ESTADO       | 7.265.940,55        | 1.185.021,55    |
| 1800                                                                         | 00000  | 010     | INFRA-ESTRUTURA E GESTÃO DO SISTEMA PENITENCIÁRIO DO CEARÁ -<br>INFRAGESPEN |            |                 |             |                     | 447.101.322,00      | 0,00            |
| 0800                                                                         | 00000  | 011     | PROGRAMA EST                                                                | TADUAL DE  | OTIMIZAÇÃO DO T | RÂNSITO     |                     | 29.816.159,10       | 4.757.508,92    |
| 2800                                                                         | 00000  | 016     | PROGRAMA SA                                                                 | ÚDE DO SER | VIDOR           |             |                     | 258.290.727,90      | 21.128.280,28   |
| 2800                                                                         | 00000  | 027     | GESTÃO DA PR                                                                | EVIDÊNCIA  | ESTADUAL        |             |                     | 600.000,00          | 1.564.061,20    |
| 2800                                                                         | 00000  | 028     | PROGRAMA DE                                                                 | VALORIZA   | ÇÃO DO SERVIDOR | - AGENTE DA | A GENTE             | 6.395.000,00        | 66.914,00       |
| 3600                                                                         | 00000  | 029     | MARKETING TU                                                                | RÍSTICO    |                 |             |                     | 25.924.847.22       | 5.697.846.17    |

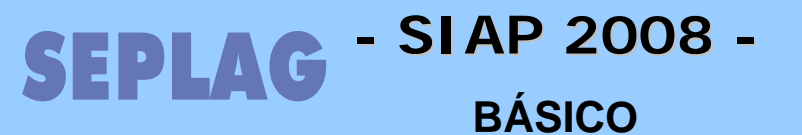

## Acompanhamento de Programa

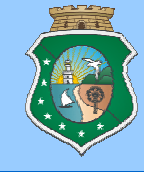

## • Acompanhamento de Programa

• INCLUIR UM ACOMPANHAMENTO DE AÇÃO (Pag. 58)

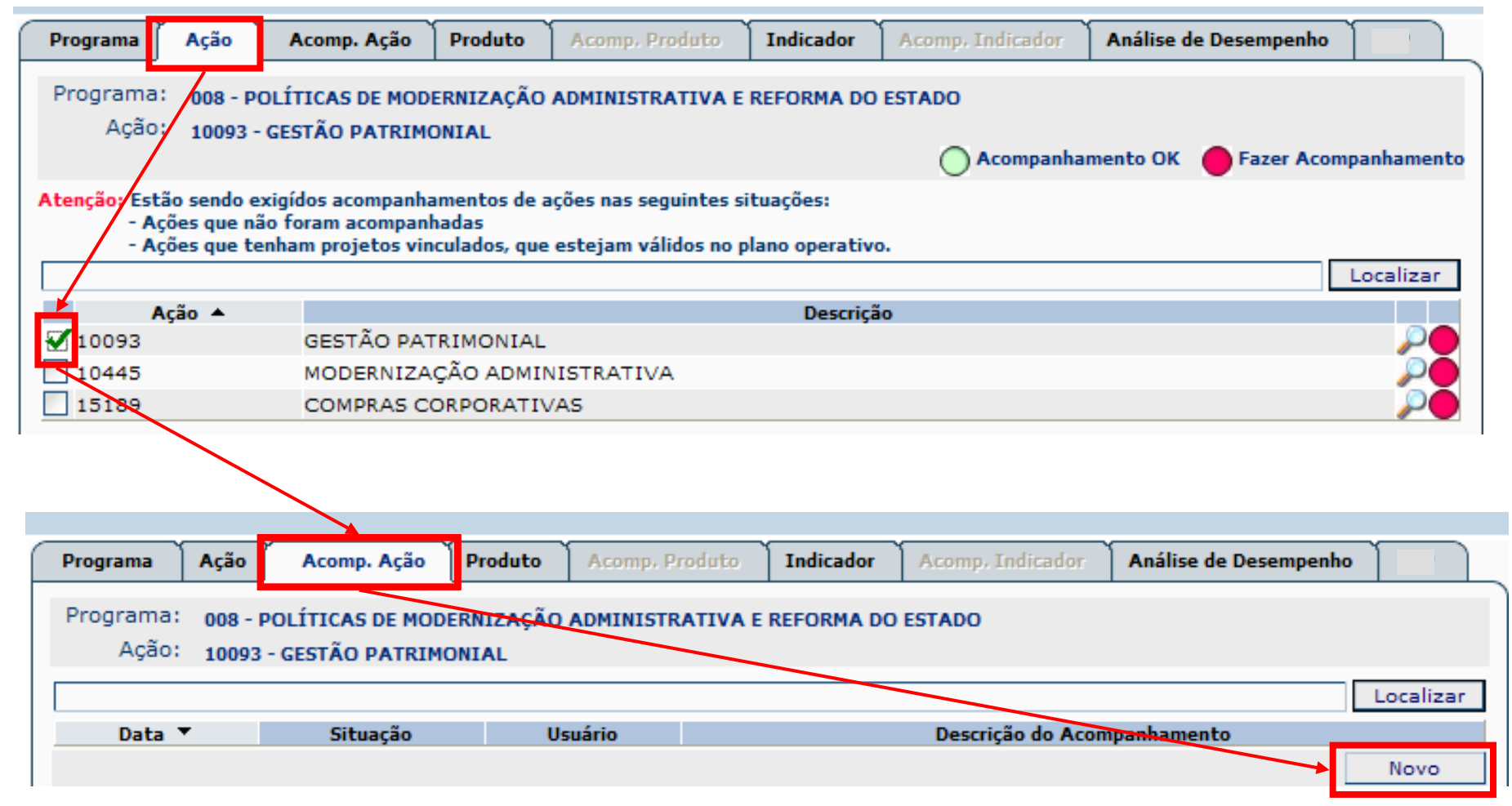

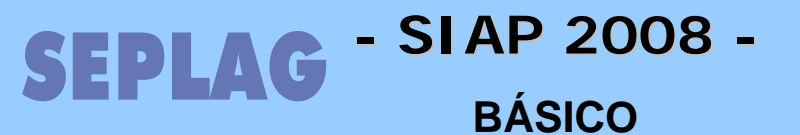

## Acompanhamento de Programa

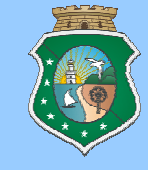

#### • Acompanhamento de Programa

• INCLUIR UM ACOMPANHAMENTO DE AÇÃO (Pag. 58)

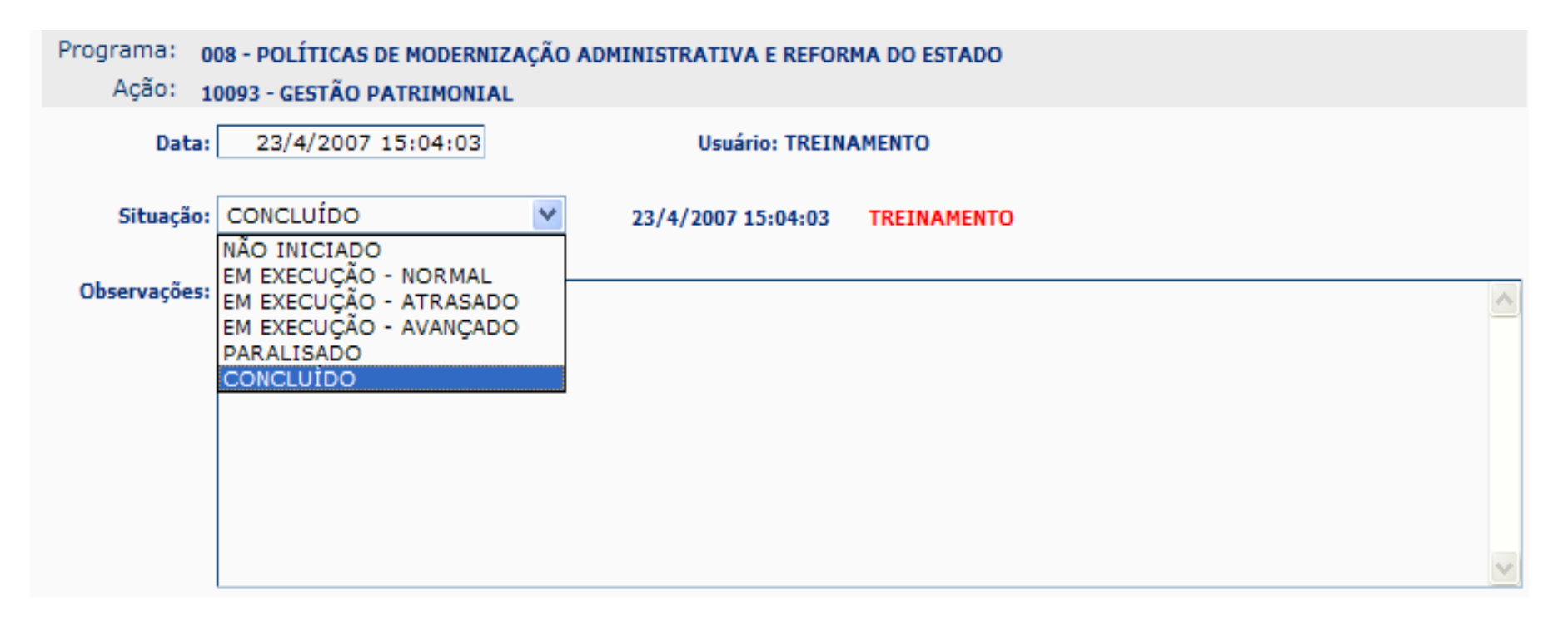

Lançar as informações e clicar no botão GRAVAR.
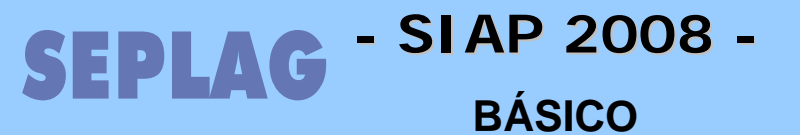

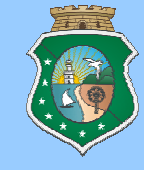

## • Acompanhamento de Programa

## • INCLUIR UM ACOMPANHAMENTO DO PRODUTO (Pag. 59)

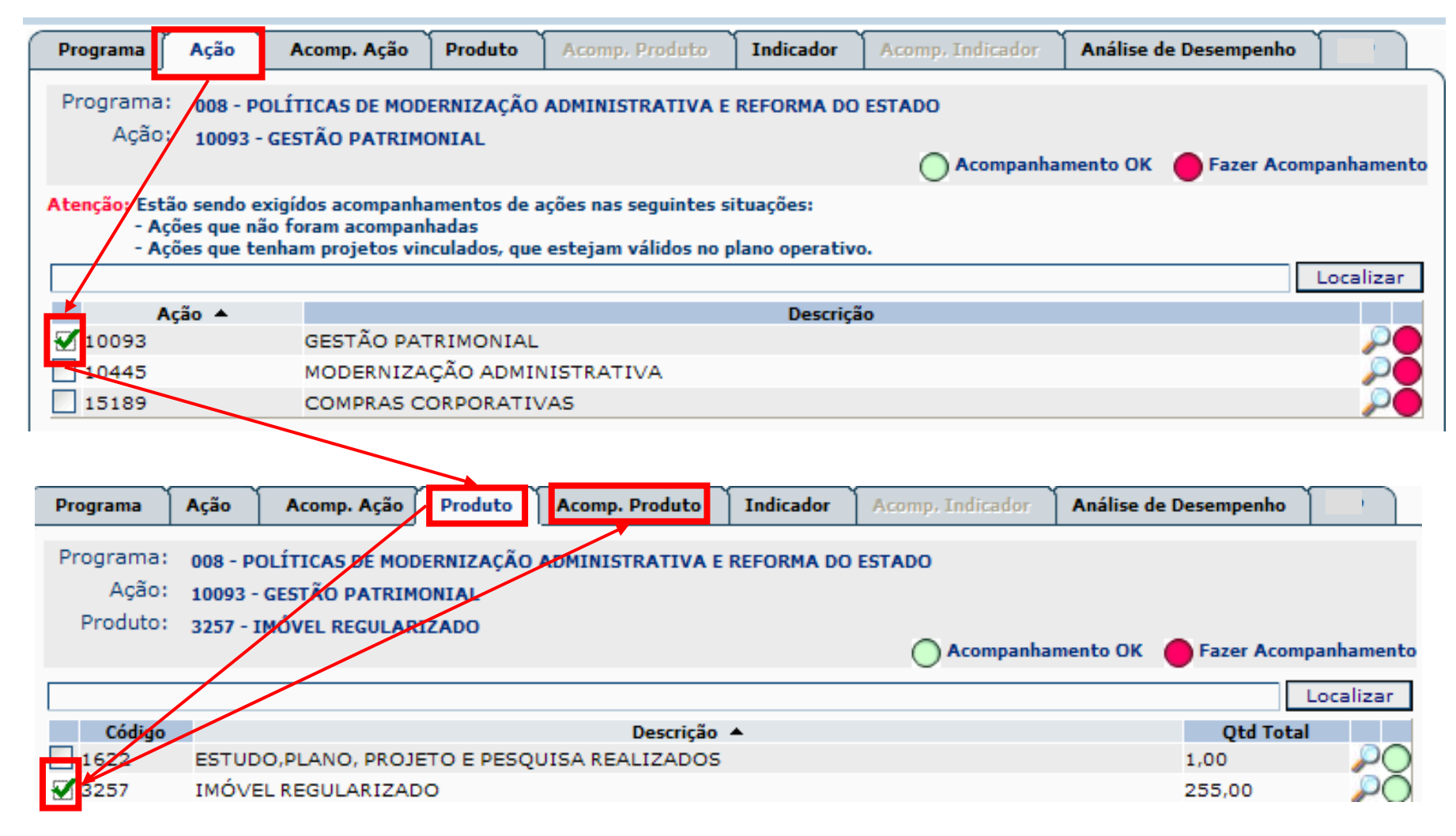

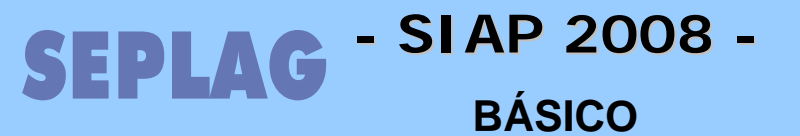

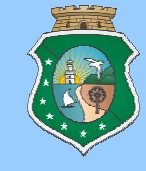

## • Acompanhamento de Programa

## • INCLUIR UM ACOMPANHAMENTO DO PRODUTO (Pag. 59)

| Programa                       | Ação Acomp. Ação Produto Aco                                                                     | omp. Produto Indicador      | Acomp, Indicador | Análise de Desempenho  |            |
|--------------------------------|--------------------------------------------------------------------------------------------------|-----------------------------|------------------|------------------------|------------|
| Programa:<br>Ação:<br>Produto: | 008 - POLÍTICAS DE MODERNIZAÇÃO ADMI<br>10093 - GESTÃO PATRIMONIAL<br>3257 - IMÓVEL REGULADIZADO | INISTRATIVA E REFORMA DO    | ESTADO           |                        |            |
|                                |                                                                                                  |                             | Acompanha        | mento OK 🥚 Fazer Acomp | anhamento  |
|                                |                                                                                                  |                             |                  | L                      | .ocalizar  |
| Código                         |                                                                                                  | Descrição 🔺                 |                  | Qtd Total              |            |
| 1622                           | ESTUDO, PLANO, PROJETO E PESQUISA                                                                | REALIZADOS                  |                  | 1,00                   | <u>~</u> 0 |
| 3257                           | IMÓVEL REGULARIZADO                                                                              |                             |                  | 255,00                 | - <u>-</u> |
| 1653                           | IMÓVEL VISTORIADO E AVALIADO                                                                     |                             |                  | 3.626,00               | 20         |
| 1854                           | SISTEMA DE GESTÃO IMPLANTADO                                                                     |                             |                  | 1,00                   | PÕ         |
| Obs: Estão ser                 | ndo visualizados somente os produtos ligados                                                     | a Ação selecionada e com "A | cumula?" = SIM   |                        |            |
|                                |                                                                                                  |                             |                  |                        |            |

#### **Atenção**

Obs: Estão sendo visualizados somente  $\phi$ s produtos ligados a Ação selecionada e com "Acumula?" = SIM

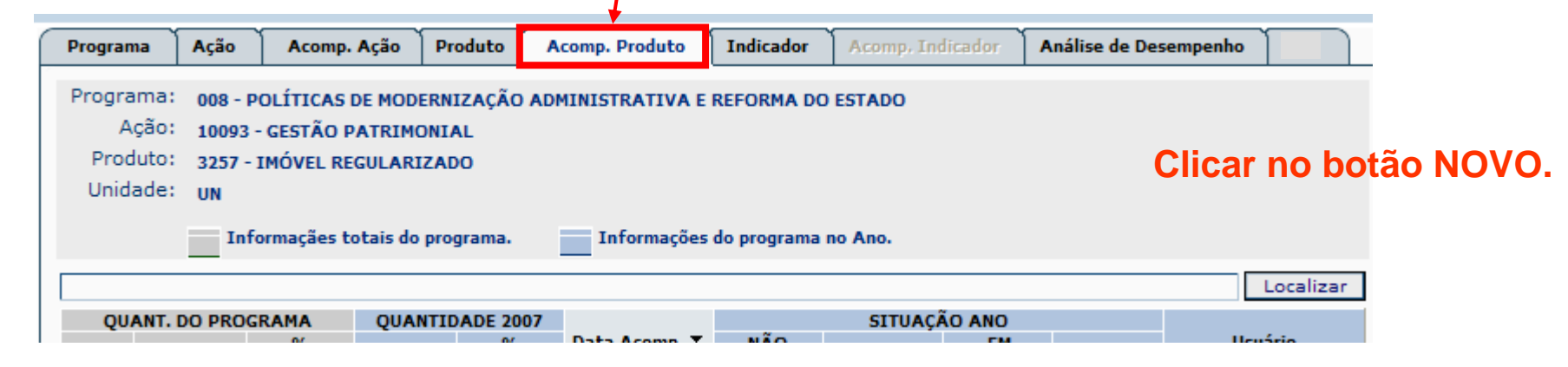

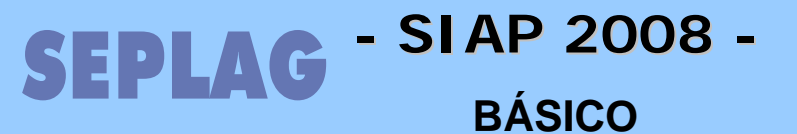

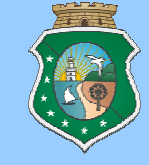

- Acompanhamento de Programa
  - INCLUIR UM ACOMPANHAMENTO DO PRODUTO (Pag. 59)

| Informações            | Programa: 002 - Estruturação e Requalificação Urbana<br>Ação: 10210 - Melhorias Urbana e Ambiental - PROMURB - Rio Cocó<br>Produto: 0128 - MORADIA CONSTRUÍDA<br>Unidade: UND<br>Informaçães totais do programa. Informações do programa no Ano.                                                                                                    |                               |
|------------------------|----------------------------------------------------------------------------------------------------|-------------------------------|
| Programa de<br>Governo | Informações do Planej         Qtde. Total:       1500       Qtde. Previsto 2007:       0         Qtde. Realizada até 2006:       0       Qtde. Previsto 2008:       0         Qtde. Realizada 2007:       0       Qtde. Previsto 2009:       1500         Qtde. Realizada 2008:       0       Qtde. Previsto 2010:       0         Qtde. Realizada 2009:       0       Qtde. Prevista Outros Anos:       0         Otdo Realizada 2010:       0       0       0 | amento                        |
|                        | Acompanhament                                                                                                    | to                            |
|                        | Data inclusão: 1/4/2008 11:51:40<br>Usuário inclusão: PAULO TADEU MORAIS DA CONCEIÇÃO ROQUE<br>Data alteração: 1/4/2008 11:51:40<br>Usuário alteração: PAULO TADEU MORAIS DA CONCEIÇÃO ROQUE                                                                                                    |                               |
|                        | Situação Ano                                                                                                    |                               |
|                        | Qtd. não Iniciado :<br>Qtd. Andamento :<br>Qtd. em Licitação :<br>Qtd. Concluído :                                                                                                    | Clicar no<br>botão<br>GRAVAR. |

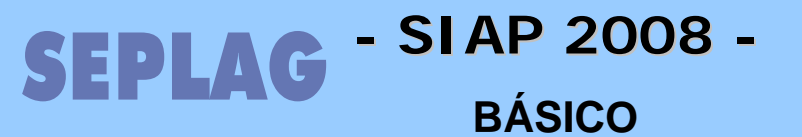

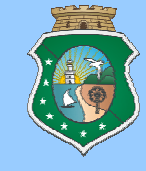

## • Acompanhamento de Programa

• INCLUIR UMA ANÁLISE DE DESEMPENHO (Pag. 63)

|                                                                                                    | rassinpi rayos - Pi                                                                                                    | 192210                                                                                                    | neomprenounco                                                                                                    | Indicador                                  | stephip: maleador                                                 | Ananse de Desemp                                                                | CIIIIO PCP                               |
|----------------------------------------------------------------------------------------------------|----------------------------------------------------------------------------------------------------|----------------------------------------------------------------------------------------------------|----------------------------------------------------------------------------------------------------|--------------------------------------------|-------------------------------------------------------------------|---------------------------------------------------------------------------------|------------------------------------------|
| rograma: 008 - POL                                                                                                    | ÍTICAS DE MODERN                                                                                                    | NIZAÇÃO AL                                                                                                    | MINISTRATIVA E                                                                                                    | REFORMA DO                                 | ESTADO                                                            |                                                                                 |                                          |
| 8                                                                                                    |                                                                                                    |                                                                                                    |                                                                                                    |                                            |                                                                   |                                                                                 | Localiz                                  |
| Entidade Código                                                                                                    | •                                                                                                    |                                                                                                    | Descriçã                                                                                                    | ăo                                         |                                                                   | Valor Previsto                                                                  | Valor Realiz                             |
| 28000000 008                                                                                                    | POLÍTICAS DE M                                                                                                    | ODERNIZA                                                                                                    | AÇÃO ADMINISTR                                                                                                    | RATIVA E REF                               | FORMA DO ESTAD                                                    | O 7.265.940,5                                                                   | 5 1.185.02                               |
|                                                                                                    |                                                                                                    |                                                                                                    |                                                                                                    |                                            |                                                                   |                                                                                 |                                          |
|                                                                                                    |                                                                                                    |                                                                                                    |                                                                                                    |                                            |                                                                   |                                                                                 |                                          |
| Programa Ação                                                                                                    | Acomp. Ação                                                                                                    | Produto                                                                                                    | Acomp. Produto                                                                                                    | Indicador                                  | Acomp, Indicador                                                  | Análise de Desempe                                                              | nho PCP                                  |
| Programa: 008 - POL                                                                                                    | ÍTICAS DE MODERN                                                                                                    | IIZAÇÃO AD                                                                                                    | MINISTRATIVA E R                                                                                                    | EFORMA DO E                                | STADO                                                             | 1                                                                               |                                          |
|                                                                                                    |                                                                                                    |                                                                                                    |                                                                                                    |                                            |                                                                   |                                                                                 |                                          |
|                                                                                                    |                                                                                                    |                                                                                                    |                                                                                                    |                                            |                                                                   |                                                                                 |                                          |
|                                                                                                    |                                                                                                    |                                                                                                    |                                                                                                    |                                            |                                                                   |                                                                                 | Localiza                                 |
| Data ▼                                                                                                    |                                                                                                    | Usuári                                                                                                    | io                                                                                                    | Usu                                        | uário Análise                                                     | Data Análise                                                                    | Localiza                                 |
| Data ▼<br>29/11/2006 00:00:00                                                                                                    | ) RITA DE CÁS                                                                                                    | Usuári<br>SIA HOLLA                                                                                            | io<br>NDA MATOS                                                                                                    | Usu<br>RENATA PO                           | <b>iário Análise</b><br>DNTES VIANA                               | Data Análise<br>14/12/2006 08:40:28                                             | Localiza<br>Validado<br>S                |
| Data ▼<br>29/11/2006 00:00:00<br>10/4/2006 00:00:00                                                                                                    | ) RITA DE CÁS<br>RITA DE CÁS                                                                                                    | Usuári<br>SIA HOLLA<br>SIA HOLLA                                                                               | io<br>INDA MATOS<br>INDA MATOS                                                                                                   | Usu<br>RENATA P(<br>RENATA P(              | <b>iário Análise</b><br>ONTES VIANA<br>ONTES VIANA                | <b>Data Análise</b><br>14/12/2006 08:40:28<br>17/4/2006 09:38:08                | Localiza<br>Validado<br>S<br>S           |
| Data ▼<br>29/11/2006 00:00:00<br>10/4/2006 00:00:00<br>12/12/2005 00:00:00                                                                                                    | ) RITA DE CÁS<br>RITA DE CÁS<br>) RITA DE CÁS                                                                                         | Usuári<br>SIA HOLLA<br>SIA HOLLA<br>SIA HOLLA                                                                  | io<br>NDA MATOS<br>NDA MATOS<br>NDA MATOS                                                                                        | USU<br>RENATA PO<br>RENATA PO<br>RENATA PO | <b>iário Análise</b><br>ONTES VIANA<br>ONTES VIANA<br>ONTES VIANA | Data Análise<br>14/12/2006 08:40:28<br>17/4/2006 09:38:08<br>14/2/2006 09:14:03 | Localiza<br>Validado<br>S<br>S<br>S<br>S |
| Data ▼<br>29/11/2006 00:00:00<br>10/4/2006 00:00:00<br>12/12/2005 00:00:00<br>8/9/2005 11:43:18                                                                                                    | ) RITA DE CÁS<br>RITA DE CÁS<br>) RITA DE CÁS<br>RITA DE CÁS                                                                          | Usuári<br>SIA HOLLA<br>SIA HOLLA<br>SIA HOLLA<br>SIA HOLLA                                                     | IO<br>INDA MATOS<br>INDA MATOS<br>INDA MATOS<br>INDA MATOS                                                                       | USU<br>RENATA PO<br>RENATA PO<br>RENATA PO | <b>JÁRIO ANÁIISE</b><br>ONTES VIANA<br>ONTES VIANA<br>ONTES VIANA | Data Análise<br>14/12/2006 08:40:28<br>17/4/2006 09:38:08<br>14/2/2006 09:14:03 | Localiza<br>Validado<br>S<br>S<br>S<br>S |
| Data ▼<br>29/11/2006 00:00:00<br>10/4/2006 00:00:00<br>12/12/2005 00:00:00<br>8/9/2005 11:43:18<br>3/8/2005 16:41:10                                                                                                    | ) RITA DE CÁS<br>RITA DE CÁS<br>RITA DE CÁS<br>RITA DE CÁS<br>RITA DE CÁS                                                             | Usuár<br>SIA HOLLA<br>SIA HOLLA<br>SIA HOLLA<br>SIA HOLLA<br>SIA HOLLA                                         | IO<br>INDA MATOS<br>INDA MATOS<br>INDA MATOS<br>INDA MATOS<br>INDA MATOS                                                         | Usu<br>RENATA PO<br>RENATA PO<br>RENATA PO | <b>Jário Análise</b><br>ONTES VIANA<br>ONTES VIANA<br>ONTES VIANA | Data Análise<br>14/12/2006 08:40:28<br>17/4/2006 09:38:08<br>14/2/2006 09:14:03 | Localiza<br>Validado<br>S<br>S<br>S<br>S |
| Data ▼<br>29/11/2006 00:00:00<br>10/4/2006 00:00:00<br>12/12/2005 00:00:00<br>8/9/2005 11:43:18<br>3/8/2005 16:41:10<br>2/6/2005 10:43:22                                                                                        | ) RITA DE CÁS<br>RITA DE CÁS<br>RITA DE CÁS<br>RITA DE CÁS<br>RITA DE CÁS<br>RITA DE CÁS                                              | Usuár<br>SIA HOLLA<br>SIA HOLLA<br>SIA HOLLA<br>SIA HOLLA<br>SIA HOLLA                                         | IO<br>INDA MATOS<br>INDA MATOS<br>INDA MATOS<br>INDA MATOS<br>INDA MATOS                                                         | Usu<br>RENATA PO<br>RENATA PO<br>RENATA PO | <b>jário Análise</b><br>DNTES VIANA<br>DNTES VIANA<br>DNTES VIANA | Data Análise<br>14/12/2006 08:40:28<br>17/4/2006 09:38:08<br>14/2/2006 09:14:03 | Localiza<br>Validado<br>S<br>S<br>S<br>S |
| Data ▼<br>29/11/2006 00:00:00<br>10/4/2006 00:00:00<br>12/12/2005 00:00:00<br>8/9/2005 11:43:18<br>3/8/2005 16:41:10<br>2/6/2005 10:43:22<br>8/4/2005 10:02:09                                                                   | ) RITA DE CÁS<br>RITA DE CÁS<br>RITA DE CÁS<br>RITA DE CÁS<br>RITA DE CÁS<br>RITA DE CÁS<br>RITA DE CÁS                               | Usuár<br>SIA HOLLA<br>SIA HOLLA<br>SIA HOLLA<br>SIA HOLLA<br>SIA HOLLA<br>SIA HOLLA                            | IO<br>INDA MATOS<br>INDA MATOS<br>INDA MATOS<br>INDA MATOS<br>INDA MATOS<br>INDA MATOS                                           | Usu<br>RENATA P(<br>RENATA P(<br>RENATA P( | <b>iário Análise</b><br>ONTES VIANA<br>ONTES VIANA<br>ONTES VIANA | Data Análise<br>14/12/2006 08:40:28<br>17/4/2006 09:38:08<br>14/2/2006 09:14:03 | Localiza<br>Validado<br>S<br>S<br>S      |
| Data ▼<br>29/11/2006 00:00:00<br>10/4/2006 00:00:00<br>12/12/2005 00:00:00<br>8/9/2005 11:43:18<br>3/8/2005 16:41:10<br>2/6/2005 10:43:22<br>8/4/2005 10:02:09<br>21/3/2005 10:13:17<br>5/62/0000 10:13:17                       | ) RITA DE CÁS<br>RITA DE CÁS<br>RITA DE CÁS<br>RITA DE CÁS<br>RITA DE CÁS<br>RITA DE CÁS<br>RITA DE CÁS                               | Usuári<br>SIA HOLLA<br>SIA HOLLA<br>SIA HOLLA<br>SIA HOLLA<br>SIA HOLLA<br>SIA HOLLA<br>SIA HOLLA              | IO<br>INDA MATOS<br>INDA MATOS<br>INDA MATOS<br>INDA MATOS<br>INDA MATOS<br>INDA MATOS<br>INDA MATOS                             | Usu<br>RENATA PO<br>RENATA PO<br>RENATA PO | <b>iário Análise</b><br>ONTES VIANA<br>ONTES VIANA<br>ONTES VIANA | Data Análise<br>14/12/2006 08:40:28<br>17/4/2006 09:38:08<br>14/2/2006 09:14:03 | Localiza<br>Validado<br>S<br>S<br>S      |
| Data ▼<br>29/11/2006 00:00:00<br>10/4/2006 00:00:00<br>12/12/2005 00:00:00<br>8/9/2005 11:43:18<br>3/8/2005 16:41:10<br>2/6/2005 10:43:22<br>8/4/2005 10:02:09<br>21/3/2005 10:13:17<br>6/12/2004 16:08:54                       | ) RITA DE CÁS<br>RITA DE CÁS<br>RITA DE CÁS<br>RITA DE CÁS<br>RITA DE CÁS<br>RITA DE CÁS<br>RITA DE CÁS<br>RITA DE CÁS                | Usuári<br>SIA HOLLA<br>SIA HOLLA<br>SIA HOLLA<br>SIA HOLLA<br>SIA HOLLA<br>SIA HOLLA<br>SIA HOLLA<br>SIA HOLLA | IO<br>INDA MATOS<br>INDA MATOS<br>INDA MATOS<br>INDA MATOS<br>INDA MATOS<br>INDA MATOS<br>INDA MATOS<br>INDA MATOS               | USU<br>RENATA P(<br>RENATA P(<br>RENATA P( | <b>iário Análise</b><br>ONTES VIANA<br>ONTES VIANA<br>ONTES VIANA | Data Análise<br>14/12/2006 08:40:28<br>17/4/2006 09:38:08<br>14/2/2006 09:14:03 | Localiza<br>Validado<br>S<br>S<br>S      |
| Data ▼<br>29/11/2006 00:00:00<br>10/4/2006 00:00:00<br>12/12/2005 00:00:00<br>8/9/2005 11:43:18<br>3/8/2005 16:41:10<br>2/6/2005 10:43:22<br>8/4/2005 10:02:09<br>21/3/2005 10:13:17<br>6/12/2004 16:08:54<br>9/11/2004 11:37:20 | ) RITA DE CÁS<br>RITA DE CÁS<br>RITA DE CÁS<br>RITA DE CÁS<br>RITA DE CÁS<br>RITA DE CÁS<br>RITA DE CÁS<br>RITA DE CÁS<br>RITA DE CÁS | Usuári<br>SIA HOLLA<br>SIA HOLLA<br>SIA HOLLA<br>SIA HOLLA<br>SIA HOLLA<br>SIA HOLLA<br>SIA HOLLA<br>SIA HOLLA | IO<br>INDA MATOS<br>INDA MATOS<br>INDA MATOS<br>INDA MATOS<br>INDA MATOS<br>INDA MATOS<br>INDA MATOS<br>INDA MATOS<br>INDA MATOS | Usu<br>RENATA P(<br>RENATA P(<br>RENATA P( | <b>uário Análise</b><br>ONTES VIANA<br>ONTES VIANA<br>ONTES VIANA | Data Análise<br>14/12/2006 08:40:28<br>17/4/2006 09:38:08<br>14/2/2006 09:14:03 | Localiza<br>Validado<br>S<br>S<br>S      |

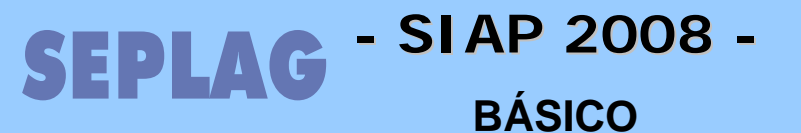

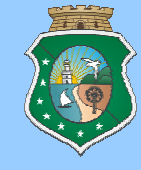

## • INCLUIR UMA ANÁLISE DE DESEMPENHO (Pag. 63)

#### 1 - RECURSOS FINANCEIROS

Pontuar o desempenho financeiro do Programa no ano e no período e justificar a pontuação, comentando a compatibilidade entre o montante de recursos financeiros do orçamento e o limite financeiro do programa; analisando os reflexos do fluxo de liberações de recursos e as necessidades de execução do Programa; identificando os problemas mais representativos observados no processo de liberação de recursos financeiras tais como: atraso, corte, contingenciamento, inadimplências municipais, impedimentos legais e etc; a origem do problema: no Governo Federal, Estadual, Municipal, Entidade Executora, e outras.

|                                               | Ponti     | Jação                   |
|-----------------------------------------------|-----------|-------------------------|
|                                               | Ano       | Vigência do<br>Programa |
|                                               | 🔘 Ótimo   | 🔿 Ótimo                 |
| Comentários<br>que justificam a<br>pontuação: | OBom      | OBom                    |
|                                               | O Regular | ORegular                |
|                                               | ORuim     | ORuim                   |
|                                               | O Péssimo | O Péssimo               |
|                                               |           |                         |

#### **1 - RECURSOS FINANCEIROS**

Pontuar o desempenho financeiro do Programa no ano e no período e justificar a pontuação, comentando a compatibilidade entre o montante de recursos financeiros do orçamento e o limite financeiro do programa; analisando os reflexos do fluxo de liberações de recursos e as necessidades de execução do Programa; identificando os problemas mais representativos observados no processo de liberação de recursos financeiras tais como: atraso, corte, contingenciamento, inadimplências municipais, impedimentos legais e etc; a origem do problema: no Governo Federal, Estadual, Municipal, Entidade Executora, e outras.

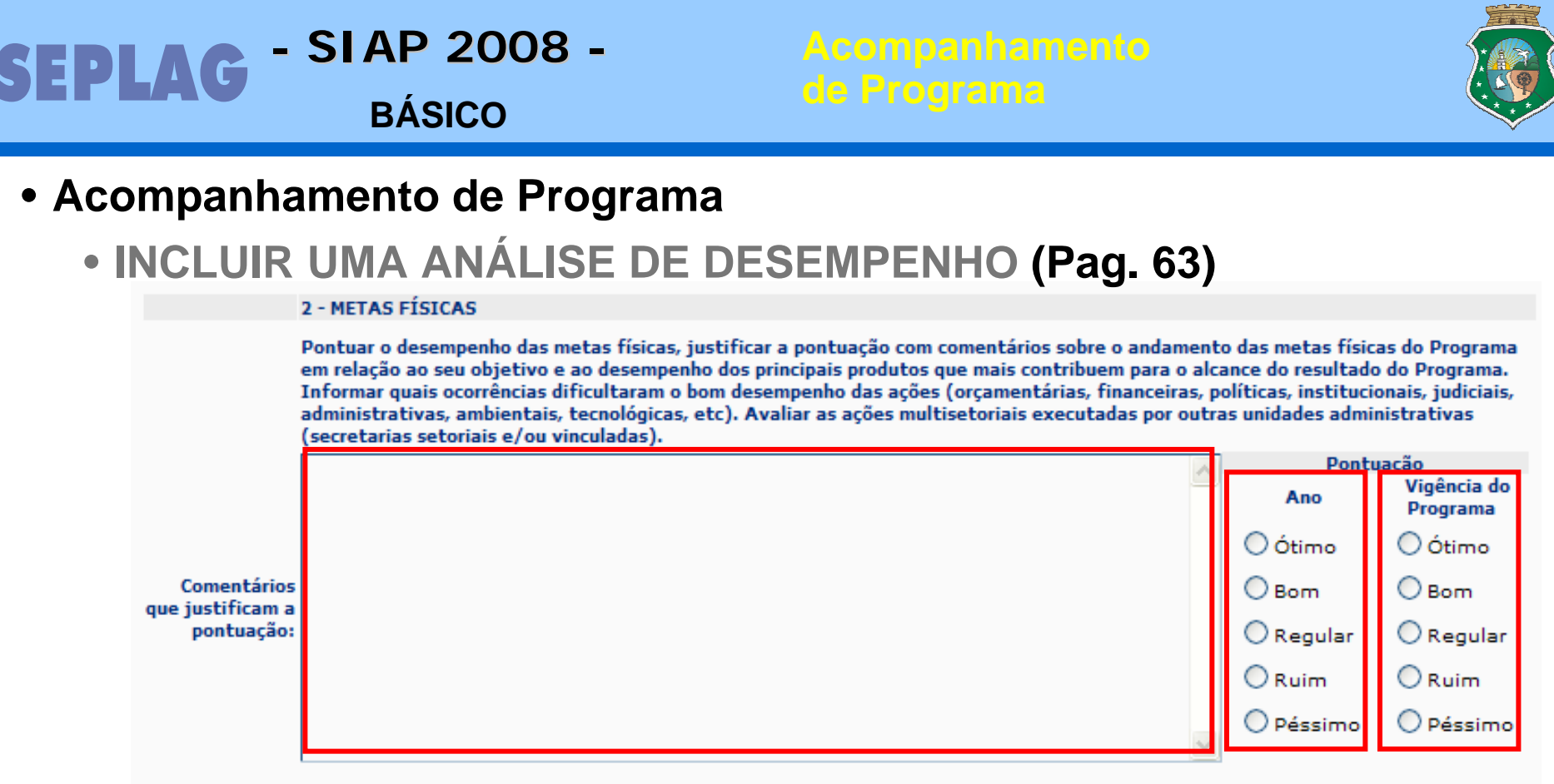

#### 2 - METAS FÍSICAS

Pontuar o desempenho das metas físicas, justificar a pontuação com comentários sobre o andamento das metas físicas do Programa em relação ao seu objetivo e ao desempenho dos principais produtos que mais contribuem para o alcance do resultado do Programa. Informar quais ocorrências dificultaram o bom desempenho das ações (orçamentárias, financeiras, políticas, institucionais, judiciais, administrativas, ambientais, tecnológicas, etc). Avaliar as ações multisetoriais executadas por outras unidades administrativas (secretarias setoriais e/ou vinculadas).

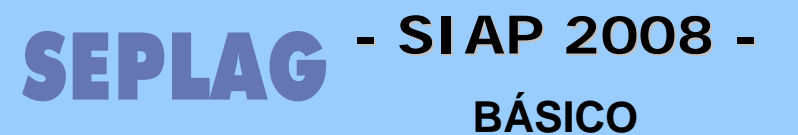

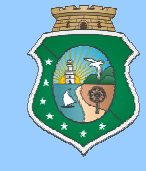

- Acompanhamento de Programa
  - INCLUIR UMA ANÁLISE DE DESEMPENHO (Pag. 63)

|             | 3 - ANÁLISE DA LOGÍSTICA DO PROGRAMA                                                                                                    |                                     |                              |
|-------------|----------------------------------------------------------------------------------------------------|-------------------------------------|------------------------------|
|             | Pontuar a logística (infra-estrutura e insumos) do Programa, comentando a respeito da quantificaçã<br>humanos e sobre a disponibilizade de recursos materiais (material escritório, comunicação, transport<br>para o Programa. | o e qualificação<br>e, equipamentos | de recursos<br>) necessários |
|             | <u>^</u>                                                                                                    | Pontu                               | iação<br>Vigência do         |
|             |                                                                                                    | Ano                                 | Programa                     |
|             |                                                                                                    | O Ótimo                             | 🔿 Ótimo                      |
| Comentários |                                                                                                    | O Bom                               | OBom                         |
| pontuação:  |                                                                                                    | ORegular                            | ORegular                     |
|             |                                                                                                    | ORuim                               | ORuim                        |
|             |                                                                                                    | O Péssimo                           | 🔘 Péssimo                    |
|             |                                                                                                    |                                     |                              |

#### **3 - ANÁLISE DA LOGÍSTICA DO PROGRAMA**

Pontuar a logística (infra-estrutura e insumos) do Programa, comentando a respeito da quantificação e qualificação de recursos humanos e sobre a disponibilizade de recursos materiais (material escritório, comunicação, transporte, equipamentos) necessários para o Programa.

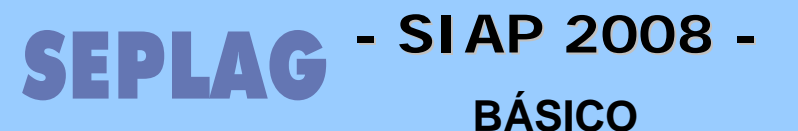

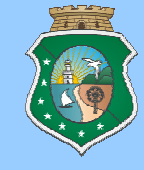

- Acompanhamento de Programa
  - INCLUIR UMA ANÁLISE DE DESEMPENHO (Pag. 63)

|             | <ul> <li>4 - ESCOPO (meta focal, prioridades anuais, foco anual, principais metas anuais) (pergunta a ser acr<br/>Definição - Um ESCOPO descreve, de forma detalhada, tudo aquilo que será feito no Programa em un<br/>anuais sejam alcaçadas.</li> <li>Exemplo - Programa: Programa de Saneamento Ambiental<br/>O que será feito: Aquisição e instalação de 36.000 micro medidores<br/>(Obrigatório somente para programas acompanhados pelo PCP )</li> </ul> | escida a<br>n ano de | partir de 2007)<br>modo que as meta                            | as |
|-------------|----------------------------------------------------------------------------------------------------|----------------------|----------------------------------------------------------------|----|
|             | Comentar os resultados obtidos até o momento e compará-lo com o escopo definido para o ano. Pont                                                                                                    | uar o ate            | endimento do iten                                              | n. |
| Comentário: |                                                                                                    |                      | Pontuacão<br>Ano<br>Ótimo<br>Bom<br>Regular<br>Ruim<br>Péssimo |    |

4 - ESCOPO (meta focal, prioridades anuais, foco anual, principais metas anuais) (pergunta a ser acrescida a partir de 2007)

**Definição - Um ESCOPO descreve, de forma detalhada, tudo aquilo que será feito no Programa em um ano de modo que as metas anuais sejam alcaçadas.** 

**Exemplo - Programa: Programa de Saneamento Ambiental** 

O que será feito: *Aquisição e instalação de 36.000 micro medidores* (Obrigatório somente para programas acompanhados pelo PCP ).

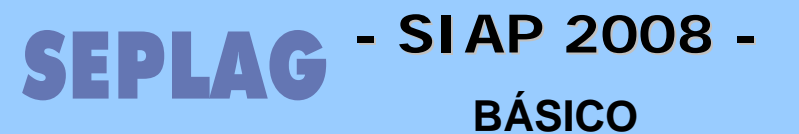

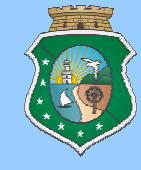

- Acompanhamento de Programa
  - INCLUIR UMA ANÁLISE DE DESEMPENHO (Pag. 63)

5 - CONDICIONANTES (dificuldades a transpor, condições, restrições, principais dificuldades a enfrentar para cumprir o escopo) (pergunta a ser acrescida a partir de 2007) (Obrigatório somente para programas acompanhados pelo PCP)

Comentar sobre a situação atual das dificuldades impostas (assinatura de convênios, questões políticas, etc) que possam comprometer a execução das metas.

Comentário:

5 - CONDICIONANTES (dificuldades a transpor, condições, restrições, principais dificuldades a enfrentar para cumprir o escopo) (pergunta a ser acrescida a partir de 2007) (Obrigatório somente para programas acompanhados pelo PCP)

Comentar sobre a situação atual das dificuldades impostas (assinatura de convênios, questões políticas, etc) que possam comprometer a execução das metas.

6 - RISCOS (Obrigatório somente para programas acompanhados pelo PCP ) Comentar sobre os riscos iniciais, informando se persiste, aumentaram ou diminuíram. Definição - Um RISCO constitui um "evento ou condição incerta que, se ocorrer, tem um efeito positivo ou negativo sobre ao menos um dos objetivos do Programa. Exemplo - Programa: Programa de Saneamento Ambiental Risco: Demora na liberação da Licença Ambiental Comentário: 6 - RISCOS (Obrigatório somente para programas acompanhados pelo PCP )

Comentar sobre os riscos iniciais, informando se persiste, aumentaram ou diminuíram. Definição - Um RISCO constitui um "evento ou condição incerta que, se ocorrer, tem um efeito

positivo ou negativo sobre ao menos um dos objetivos do Programa.

Exemplo - Programa: Programa de Saneamento Ambiental Risco: Demora na liberação da Licença Ambiental

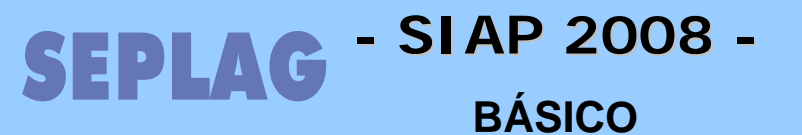

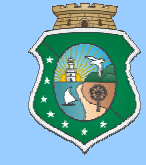

- Acompanhamento de Programa
  - INCLUIR UMA ANÁLISE DE DESEMPENHO (Pag. 63)

7 - ENCAMINHAMENTOS E SUGESTÕES

Sugere providências no âmbito de suas atuação e para outros escalões do governo, para sanar os entraves do programa.

Comentário:

7 - ENCAMINHAMENTOS E SUGESTÕES Sugere providências no âmbito de suas atuação e para outros escalões do governo, para sanar os entraves do programa.

Clicar no botão GRAVAR.

#### Atenção:

Como o sistema tem uma período de validade para a sessão (queda de Login), sugerimos que sejam digitados os textos longos ou o preenchimento diversos campos seja feito primeiro em um editor de texto e depois transferido para os campos do sistema, para evitar a perda de textos longos digitados diretamente na tela do sistema.

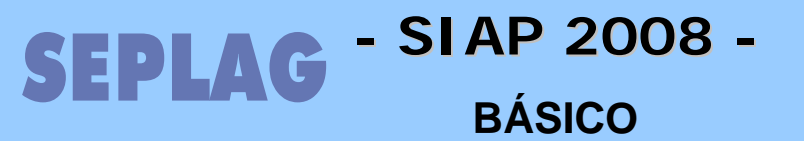

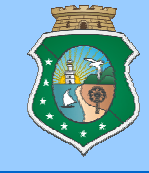

# Visualização da Validação dos dados dos Projetos, Parcelas e Acompanhamentos de Projeto e Programa

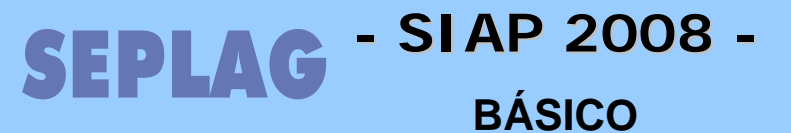

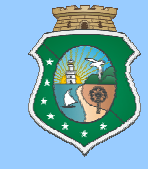

## • ANÁLISE DA SEPLAN (Pag. 64)

Como foi visto anteriormente, grande parte das informações lançadas no sistema necessitam de análise, conforme esquema a seguir:

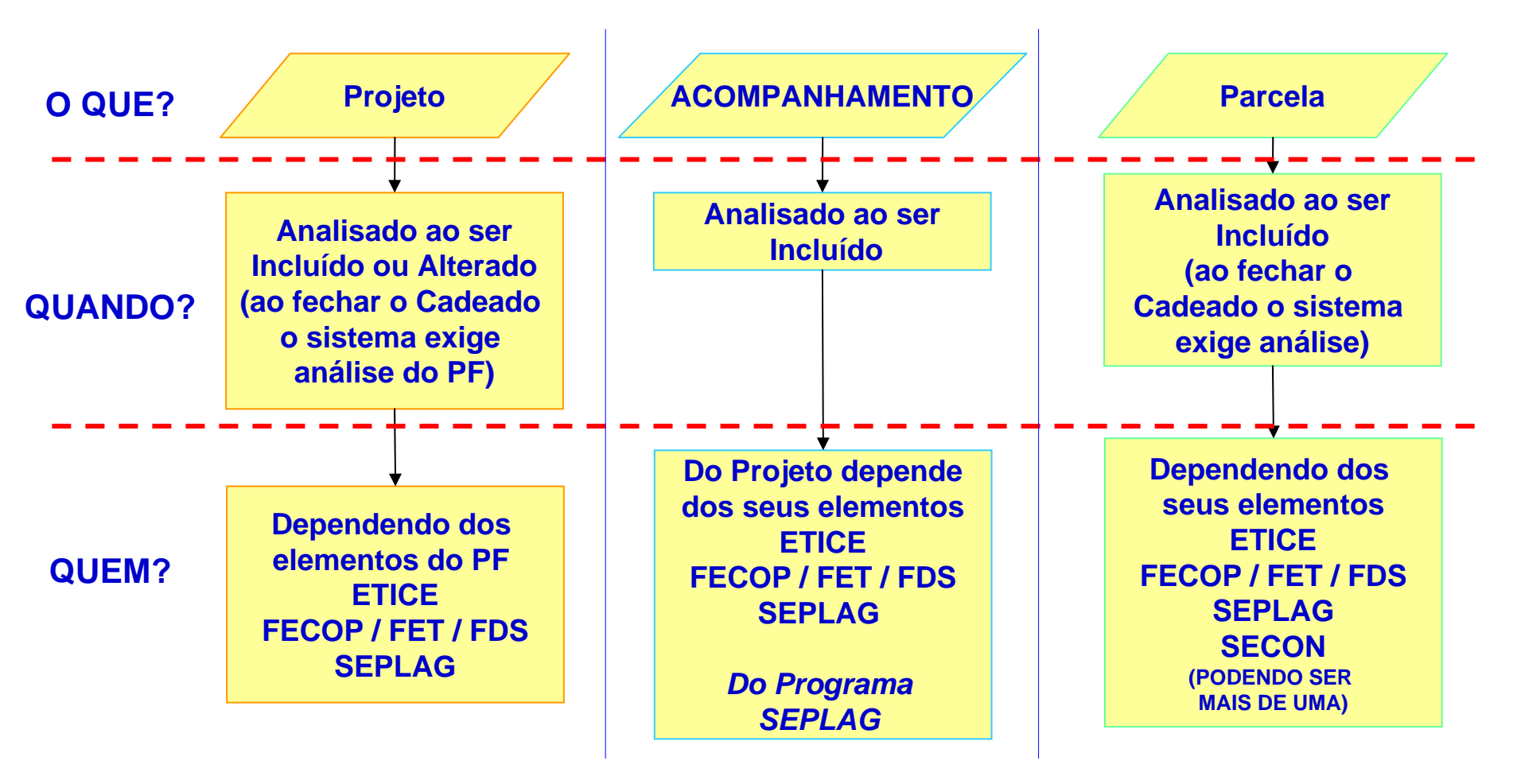

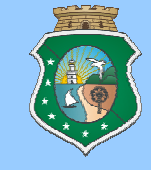

## • ANÁLISE DA SEPLAN (Pag. 64)

As análises possuem exceções que serão detalhadas a seguir:

- Projeto: Projetos de Manutenção (centena 800) não exigem acompanhamento mensal e não serão submetidos a validação a cada abertura do cadeado.
- Parcelas: Parcelas de Projetos de Custeio Finalístico não MAPP (900) e Custeio de Manutenção (800) não são submetidas a liberação pela SEPLAG, Após priorizadas e submetidas a validação das criticas entram no status LIBERADA para serem transmitidas.
- Produtos dos Programas: Serão liberados de acompanhamento os produtos que estiverem como NÃO cumulativos nas ações do Programa.

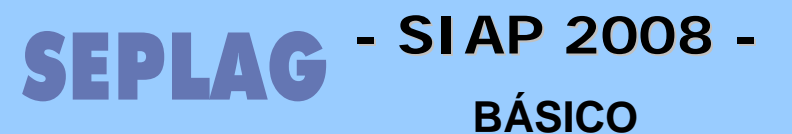

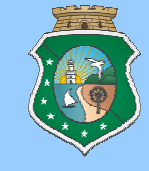

## • ANÁLISE DA SEPLAN (Pag. 64)

As análises podem ser Positivas ou NEGATIVAS. No caso da análise negativa, o sistema disponibiliza uma tela onde poderão ser vistas as informações lançadas pelo técnico analisador. Em Movimento opção Projetos/Programas não autorizados, serão mostradas as justificativas da NEGATIVA de Análise, sendo que existe duas abas.

| Projetos / Parcelas              | Programa de Governo                                 |              |           |            |
|----------------------------------|-----------------------------------------------------|--------------|-----------|------------|
| Entidade: SEPLAG                 | ♥                                                   |              |           |            |
| Projeto Finalístico:<br>Parcela: |                                                     |              |           |            |
| Digite o código do p             | rojeto e clique no botão Localizar para uma busca n | nais rápida. |           |            |
|                                  |                                                     |              |           | Loc        |
| Projetos / Parcela               | Análise                                             |              |           |            |
| Código                           | Descrição                                           | Responsável  | Valor     | Parcela Va |
| 4600012007 51 480                |                                                     |              | 92.000.00 | SED        |

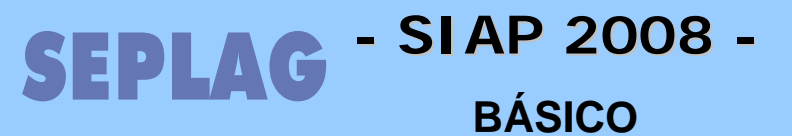

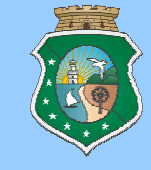

## • ANÁLISE DA SEPLAN (Pag. 64)

Podemos localizar o Projeto diretamente na tela, visualmente, ou pelo campo de pesquisa e selecioná-lo para habilitar a aba de "Análise".

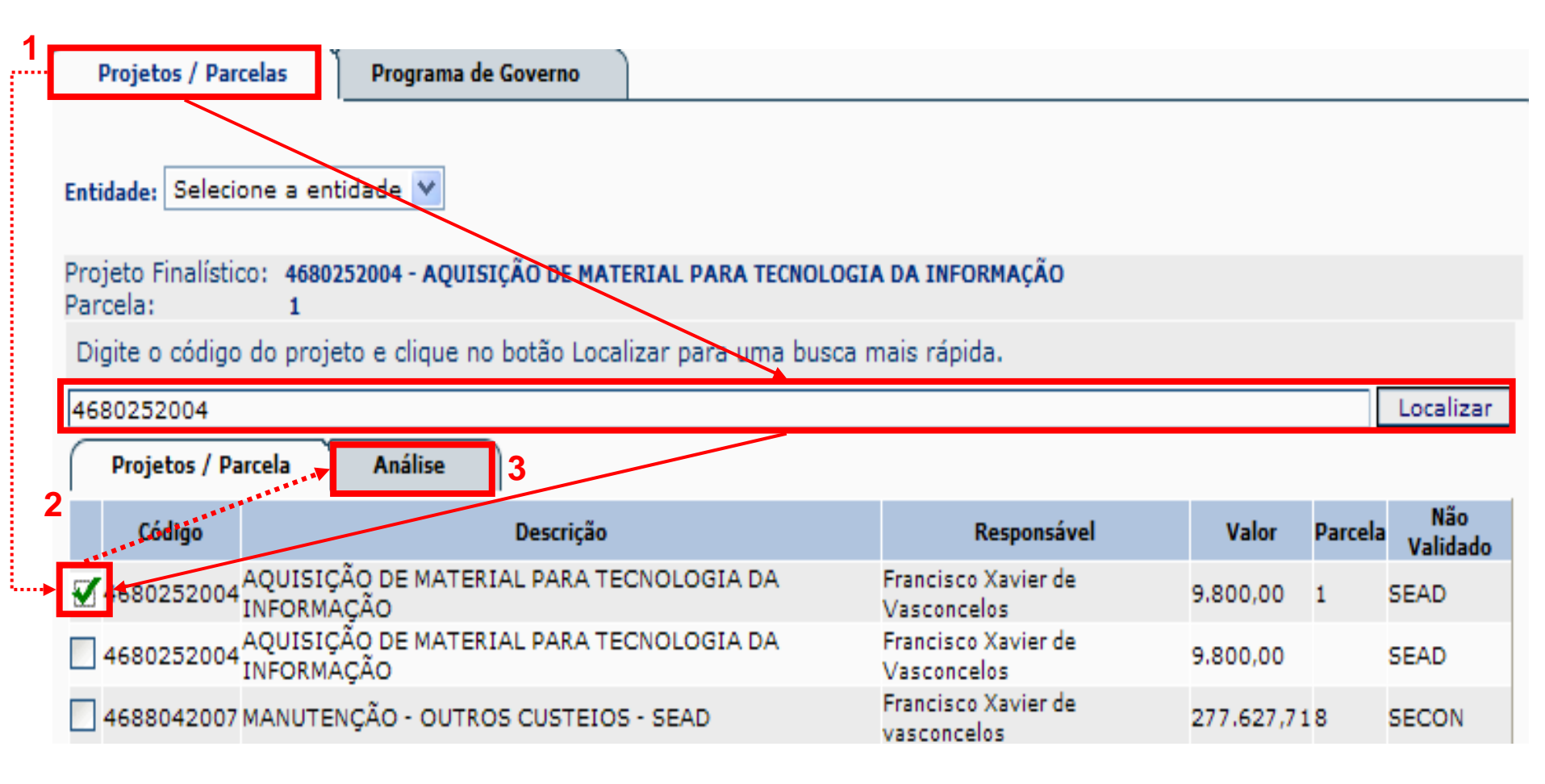

#### - SIAP 2008 -SEPLAG **BÁSICO**

## • ANÁLISE DA SEPLAN (Pag. 64)

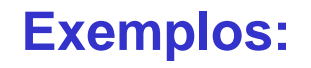

#### Análise Negativa de Parcela

Histórico das Análises

| Projetos / Parcela  | Análise           |                                                                                           |
|---------------------|-------------------|-------------------------------------------------------------------------------------------|
| Data                | Situação          | Observação                                                                                |
| 24/11/2004 15:46:18 | NÃO VALIDADO SEAD | (Negado SEAD) O PF não pode ser liberado porque os subprodutos estão fora da faixa de TI. |

#### Análise Negativa de Projeto

Status do projeto

| Data               | Situação          | Observação                             |
|--------------------|-------------------|----------------------------------------|
| 18/4/2007 16:40:45 | NÃO VALIDADO SEAD | (Negado SEAD)Falta o parecer da Cgeti. |

#### Análise Negativa de Acompanhamento

Análise do Acompanhamento

| Data Acomp. Validado ? | Usuário                 | Data Analise | Análise                                      |
|------------------------|-------------------------|--------------|----------------------------------------------|
| 23/10/2003 N           | MARTA MARIA REBOUÇAS DE | 17/10/2005   | E COM REFERÊNCIA A PROGRAMAÇÃO FINANCEIRA DO |
|                        | ALBUQUERQUE             | 16:24:19     | ANO EM CURSO?                                |

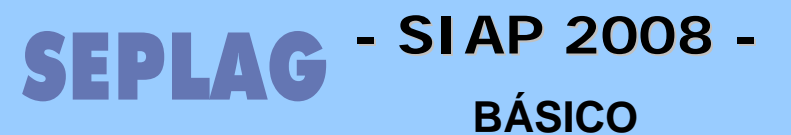

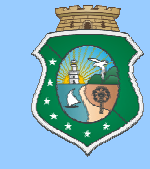

## • ANÁLISE DA SEPLAN (Pag. 64)

Podemos localizar o Programa visualmente ou pelo campo de pesquisa e clicando sobre ele para abrir tela de "Análise".

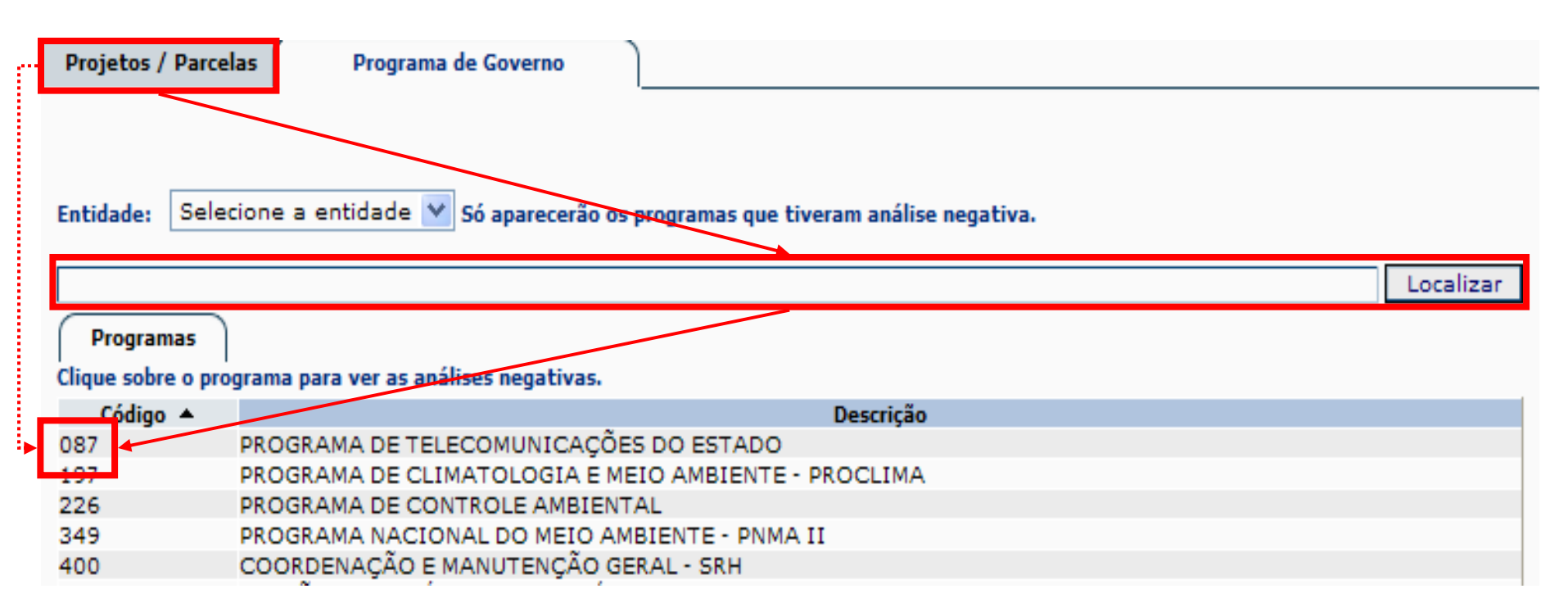

## SEPLAG - SI AP 2008 -BÁSICO

#### Análises Negativas

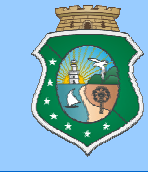

## • ANÁLISE DA SEPLAN (Pag. 64)

## **Exemplo:**

Ação

#### Análise Negativa de Ação

#### Só aparecerão Ações, Indicadores e Avaliações que tiveram análise negativa.

| -                                | 1                                                                                            |                                                                                                    |                                                                                                    |                                                                  |                                                                       |                                                                      |
|----------------------------------|----------------------------------------------------------------------------------------------|----------------------------------------------------------------------------------------------------|----------------------------------------------------------------------------------------------------|------------------------------------------------------------------|-----------------------------------------------------------------------|----------------------------------------------------------------------|
| Código                           | Descriçã                                                                                     | io                                                                                                    | Acompanhamento                                                                                                    | Data                                                             | Situação                                                              | Usuário                                                              |
| I<br>S<br>10915 H<br>E<br>R<br>V | MPLANTAÇÃO<br>ISTEMA DE<br>NFORMAÇÕES<br>IDROMETEOR<br>AMBIENTAIS<br>EDUÇÃO DAS<br>(ULNERABI | A FUNCEM<br>Workshop<br>o II Encon<br>DE UM Brasileiro,<br>Durante o<br>em Fortale<br>OLÓGICAS nordestino<br>PARA Institutos<br>estação ch<br>Brasil, con<br>ATIVIDAI<br>previsão d<br>Tratament | ME promoveu no período de 09 à 12 de janeiro de 2007 o ¿IX<br>Internacional de Avaliação Climática para o Semi-Árido Nordestino e<br>tro Internacional de Estudos Climáticos Aplicados ao Nordeste<br>com o tema ¿Aplicações da Meteorologia no Setor Energético¿.<br>evento reuniram-se, nas dependências do Hotel Sonata de Iracema,<br>za ¿ CE, meteorologistas, pesquisadores e técnicos dos Estados<br>s, bem como do CPTEC/INPE, INMET, IRD, Universidades e<br>de Pesquisa, para a elaboração do prognóstico climático para a<br>nuvosa do semi-árido nordestino e norte da Região Nordeste do<br>n ênfase no trimestre fevereiro, março e abril (FMA) de 2007.<br>DES EM ANDAMENTO: Manutenção das rotinas operacionais de<br>e tempo e clima regionais; Monitoramento do Atlântico; e Coleta,<br>o e Transmissão de Dados. | 12/4/2007<br>00:00:00                                            | EM<br>EXECUÇÃO -<br>NORMAL                                            | SUELDE<br>MARIA<br>GONÇALVES<br>MONTENEGRO                           |
| Dat                              | ta Análise                                                                                   | Usuário Análise                                                                                                    | Descrição Análise                                                                                                    |                                                                  |                                                                       |                                                                      |
| 19/4/20                          | 07 10:22:19                                                                                  | KELLY ROSANA<br>HOLANDA LAVOR                                                                                                    | Observa-se que todos os produtos desta ação estão com a opção NÁ<br>necessidade de alteração desta opção no que se refere ao produto (<br>REALIZADOS), uma vez que este produto, por sua própria natureza,<br>marcada no campo ACUMULA, de modo a viabilizar, no SIAP, seu ac<br>correspondente ação.                                                                                                    | ÃO ACUMULA n<br>0029 (ESTUDO,<br>, acumula, deve<br>ompanhamento | narcada. Contud<br>PLANO, PROJE<br>endo, portanto,<br>o pela entidade | o, verifica-se a<br>TO E PESQUISA<br>ter a opção SIM<br>executora da |

## SEPLAG - SI AP 2008 -BÁSICO

#### Análises Negativas

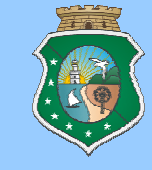

## • ANÁLISE DA SEPLAN (Pag. 64)

## **Exemplo:**

#### Análise Negativa de Análise de Desempenho

| Avaliação  |                               |                       |                                                                                                    |                         |
|------------|-------------------------------|-----------------------|----------------------------------------------------------------------------------------------------|-------------------------|
| Data Acomp | Usuário                       | Data Análise          | Descrição Análise                                                                                                    | Usuário                 |
| 07/08/2006 | ROSA MEIRE ALVES<br>GUIMARÃES | 16/8/2006<br>14:21:09 | FAVOR INFORMAR OS MOTIVOS DA FALTA DE LIBERAÇÃO DOS RECURSOS<br>FINANCEIROS E EXPLICAR POR QUÊ NÃO SE APLICA O QUESTIONAMENTO SOBRE<br>OS RECURSOS HUMANOS. | RICARDO CRUZ<br>VASQUES |

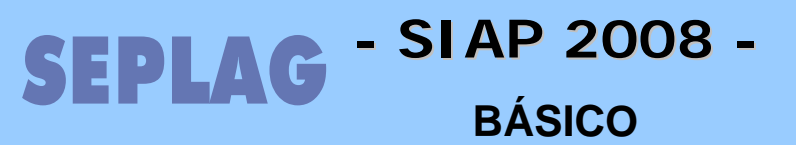

Relatórios

## Ao clicar em Relatórios o sistema apresenta a seguinte tela, onde poderemos selecionar o relatório desejado.

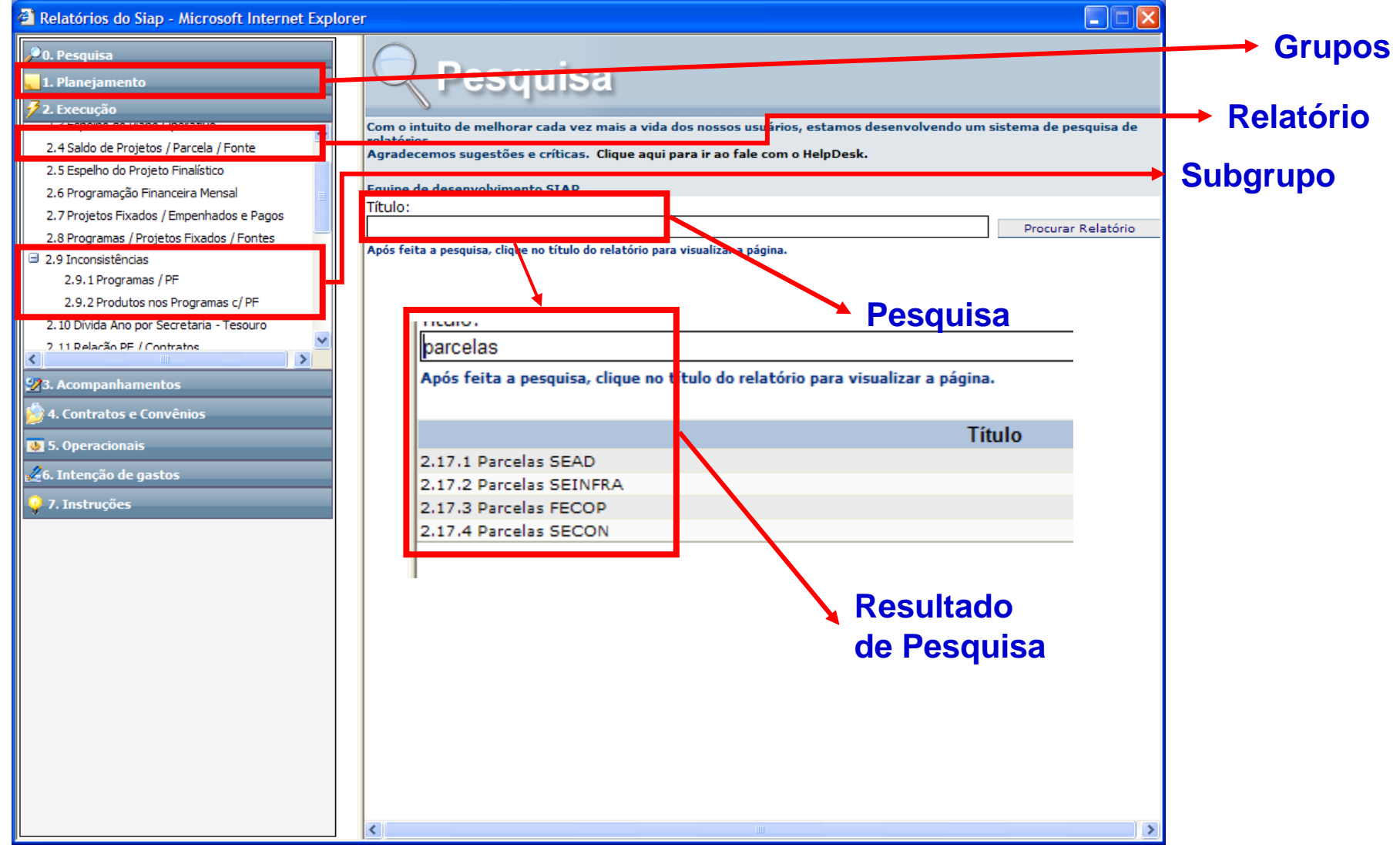

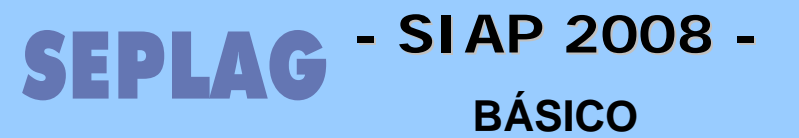

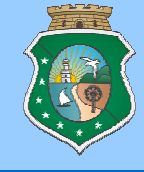

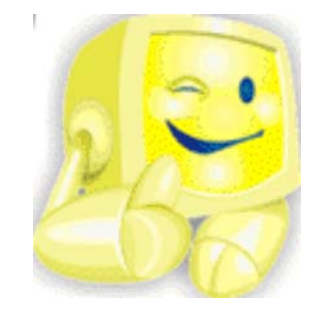

## Avaliação do Conhecimento

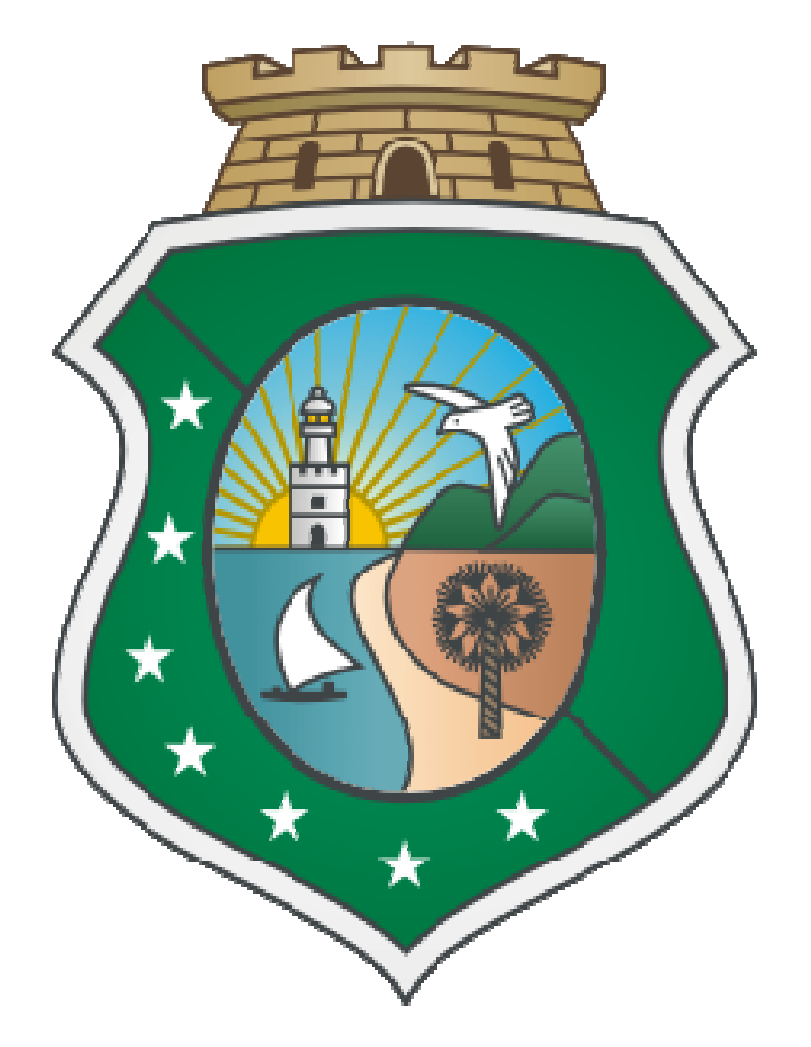

### **ESTADO DO CEARÁ** SECRETARIA DO PLANEJAMENTO E GESTÃO

www.seplag.ce.gov.br